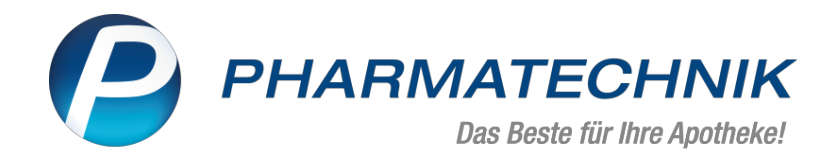

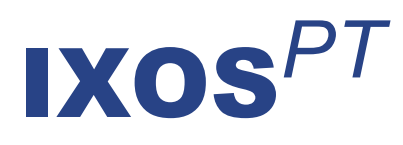

## Version 2020.6

Versionsbeschreibung

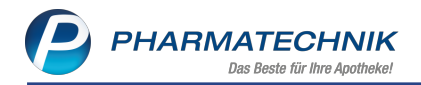

## Inhalt

| 1 Kasse                                                                                                    | 4             |
|----------------------------------------------------------------------------------------------------|---------------|
| 1 1 Abrechnungshinweis bei pharmazeutischen Bedenken eingeben                                               | <b>.</b><br>4 |
| 1 2 Hinweis für nicht abrechnungsfähige IKs                                                                 | 6             |
| 2 Änderungen und Frgänzungen in der A+V Hilfsmittelvertragsdatenbank                                        | 7             |
| 2 1 Artikelahhängige Pauschalen                                                                             |               |
| 2.2 Annassung der Anzeige der Details von Vereinbarungen und Pauschalen                                     | 10            |
| 2.3 Abrechnungsnummer 2 (Nummer für Produktbesonderheiten) wird eingeführt                                  | 11            |
| 2.4 Patientenalter wird berücksichtigt                                                                      | 12            |
| 2.5 Verhalten bei Lieferausschluss eines Artikels                                                           | 14            |
| 2.6 Genehmigungspflicht für Pauschalen um weitere Fälle erweitert                                           | 15            |
| 2.7 Beitrittsstatus nicht zurückgesetzt, wenn Beitrittsdatum vor Bearbeitungsdatum des Ve                   |               |
| trages liegt                                                                                                | 16            |
| 3 Kassensicherungsverordnung                                                                                | 17            |
| 3 1 Ändern von PIN und PIIK für die TSE                                                                     |               |
| 3.2 Protokolliorung dos TSE-Zustandos und oigonor Aktionon boi TSE-Ausfall                                  | 10            |
| 3.2 Protokollierung von bereinigten Vergängen                                                               | . 19          |
| A PX Control 4.0 Erweiterung des Perentmanagements für Kunden des DP7                                       | 22            |
| 4 KK Control 4.0 - El weiter ung des Kezeptinanagements für Kunden des DKZ                                  | <b>23</b>     |
| 4.1 Integration von Abrechnungsinnalten aus dem DRZ in IAOS                                                 | 25<br>- 22    |
| 4.2 Reiter Udersicht                                                                                        |               |
| 4.3 Keiler <aklueiler monal="">, <ielzler monal="">, <vonelzler monal=""></vonelzler></ielzler></aklueiler> |               |
| 4.4 Keiler Abweichungen                                                                                     | 20            |
| 4.5 Information einsehen und hintenegen                                                                     | 34            |
| 4.6 benutzenetine zum Einsenen und Heruntenaden der DRZ-Abrechnungsimormationen                             | 20.1          |
| 4.7 Alizeige der Rezeptablioldingstermine bei kunden des DKZ                                                |               |
| 5 Kostenvoranschlag                                                                                         | 40            |
| 5.1 Kostentrager als Adressat auf Kostenvoranschlag                                                         | 40            |
| 5.2 Kostenvoranschlag oder Angebot auf Erledigt setzen                                                      | 41            |
| 6 Verkautsverwaltung                                                                                        | . 42          |
| 6.1 Kennzeichnung für Ausdruck des Kassenbons                                                               | 42            |
| 7 Artikelverwaltung                                                                                         | . 43          |
| 7.1 Anzeige der Importsuche bei unwirtschaftlicher Abgabe                                                   | 43            |
| 8 Warenlogistik                                                                                             | . 45          |
| 8.1 Lagerausgleich zwischen Filial- und Partnerapotheken                                                    | 45            |
| 8.2 Anzeige der Auswertungskriterien bei Gemeinsamen Einkauf                                                | 46            |
| 8.3 Gutschriftsanforderungen bei Retouren                                                                   | 47            |
| 8.4 Lieferanten-Kontakte: Umstrukturierung der Seite 'Einstellungen'                                        | 47            |
| 8.5 Eigene Unterauftragsarten definieren und bestehende verwalten                                           | 48            |
| 8.6 Nur Hauptlagerorte bei der Unterauftragsermittlung berücksichtigen                                      | 52            |
| 8.7 Optimierung von Defektpositionen mit Bestand 0                                                          |               |
| 8.8 MSV3-Dienstanbieter                                                                                     | 53            |
| 9 Kontakte                                                                                                  | 54            |
| 9.1 Änderungshistorie für weitere Kontaktrollen                                                             | 54            |
| 10 e-Health                                                                                                 | 56            |
| 10.1 Kundendaten von der elektronischen Gesundheitskarte (eGK) an der Kasse einlesen …                      | 56            |
| 10.2 Medikationsplan (eMP) einlesen                                                                         |               |
| 10.3 Medikationsplan (eMP) auf die eGK schreiben                                                            | 57            |
| 10.4 Notfalldaten (NFD) drucken                                                                             |               |
| 10.5 PIN (eGK und SMC-B) bearbeiten                                                                         |               |

| 10 CANTE Finwillioungcorklärung                                                | 60 |
|--------------------------------------------------------------------------------|----|
|                                                                                | 60 |
| 10.7 Fehler erkennen                                                           | 61 |
| 10.8 Auswertungen erstellen                                                    | 61 |
| 11 Reports                                                                     | 63 |
| 11.1 Filialübergreifende Reports                                               | 63 |
| 11.2 Neue vordefinierte Abfragen, Felder und Optionen der Ergebnisverarbeitung | 69 |
| 12 Preise und Kalkulation                                                      | 70 |
| 12.1 Kennzeichnung 'Indikatorartikel' entfällt                                 | 70 |
| 13 Informationen zu aktuellen Themen im Apothekenmarkt                         | 71 |
| 13.1 Aktuelles zur Telematikinfrastruktur                                      | 71 |
| 13.2 Aktuelles zur Kassensicherungsverordnung                                  | 71 |
| 13.3 Regelungen zum Rahmenvertrag ab 01.07.2019 sowie 1. und 2. Ände-          |    |
| rungsvereinbarung                                                              | 71 |
| 13.4 Aktuelles zur Kassennachschau                                             | 71 |
| 13.5 Aktuelles zur Datenschutzgrundverordnung (DSGVO)                          | 71 |
| 13.6 Aktuelles zu securPharm                                                   | 72 |
| 14 Unterstützung beim Arbeiten mit IXOS                                        | 73 |

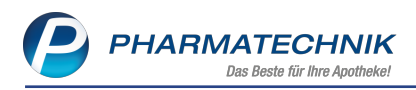

## 1 Kasse

### 1.1 Abrechnungshinweis bei pharmazeutischen Bedenken eingeben

### Modul: Kasse

Anwendungsfall: Abgabe auf GKV-Rezept

### Neu/geändert:

Bisher konnten Sie bei der Notwendigkeit zur Vergabe eines Sonderkennzeichens wegen pharmazeutischer Bedenken im Fenster 'Pharmazeutische Bedenken dokumentieren' bereits die konkreten pharmazeutischen Bedenken auswählen und ggf. noch einen Freitext eingeben.

Das Fenster behält die gleiche Funktion, wurde jedoch umbenannt in **Abrechnungshinweis** hinzufügen und dokumentieren.

| Keine Angabe                                      |                             |
|---------------------------------------------------|-----------------------------|
| Problematischer Arzneistoff                       |                             |
| Problematische Applikationsform bei Austausch o   | des Arzneimittels           |
| Gefährdung des Therapieerfolgs durch non-Comp     | pliance                     |
| Problematische Dosierung bei Austausch des Arz    | neimittels                  |
| Problematische Patientengruppe                    |                             |
| Problematische Hilfs- und Zusatzstoffe bei betrof | ffenem Patienten (Allergie) |
| Sonstiges                                         |                             |
|                                                   |                             |
| Freitext                                          |                             |
|                                                   | OK Abbrechen<br>F12 Esc     |

Im Modul **Kontakte** wird auf der Seite **Verkaufsdaten** sowohl des Sonderkennzeichen als auch der Abrechnungshinweis, den Sie als Freitext eingegeben haben, im Tooltip des Icons Sonderkennzeichen ausgewiesen.

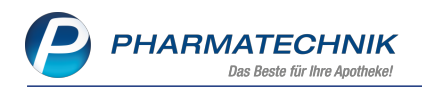

| Name                     | Vorname             | GebDatum                              | PLZ Ort                                         |                                    | Telefor            | nummer |               |                | •      |
|--------------------------|---------------------|---------------------------------------|-------------------------------------------------|------------------------------------|--------------------|--------|---------------|----------------|--------|
| Zabel                    | Melinda             | 22.11.1958 🚺                          | 54570 Hoh                                       | enfels-Essing                      | er                 |        |               | [              | •      |
| tammdaten                | Verkaufsdat         | en                                    |                                                 |                                    |                    |        |               |                |        |
| pezifische <u>D</u> aten | Verkaufsdaten ar    | onymisieren                           | halen                                           |                                    |                    |        |               |                |        |
| 1edikationsmanagement    | Zeitraum            | 23.01.2019 - 23.01.2020               | Naich                                           | lormal                             | 0,00               | €      | Zuzahlung     |                | 0,00 € |
| /ledikationsplan         |                     |                                       |                                                 | Privat                             | 20,04              | € 1    | Vehrkosten    | 23             | 4,45 € |
| E                        |                     |                                       | Grür                                            | ies Rp.                            | 0,00               | €      |               |                |        |
| <u>i</u> sikomanagement  |                     |                                       |                                                 | Kunde                              | 300,95             | €      |               |                |        |
| /orkaufedaton            | Artikel             | 1 1 1                                 |                                                 | Jmsatz                             | 579,71             | € Re   | zeptschuld    |                | 0,00 € |
| aktura                   | Datum<br>23.01.2020 | Nichtabgabe Rab<br>Hinweis: Problem   | DAR<br>attartikel wegen p<br>atische Patienteng | Finheit<br>bharmazeutisc<br>gruppe | Menge<br>her Beder | 1,84   | Zu+MK<br>0,00 | Gesamt<br>0,00 | Fil    |
| ahlungsverkehr           | 23.01.2020          | <ul> <li>RAMILICH 2.5MG</li> </ul>    | ABLETTE TAB                                     | 100 St                             | 1                  | 13,45  | 0,00          | 0,00           |        |
|                          | 23.01.2020          | <ul> <li>ASPIRIN I.V.500MC</li> </ul> | i PLH                                           | 5 St                               | 1                  | 46,46  | 0,00          | 46,46          |        |
| abatt / Preise           | = 23.01.2020        | EINMAL HANDSCI                        | H LAT PUE HAS                                   | 100 St                             | 1                  | 7,18   | 0,00          | 0,00           |        |
| onuskonten               | 23.01.2020          | <ul> <li>GONAL F 900IE/1.</li> </ul>  | 66U€ PEN                                        | 1 St                               | 1                  | 468,90 | 234,45        | 234,45         |        |
| nschriften               | ☑ 23.01.2020        | IBU RATIOPHARM                        | 600MG FI FTA                                    | 10 St                              | 1                  | 11,84  | 0,00          | 0,00           |        |
| ugangsdaten              | 23.01.2020          | <ul> <li>NASONEX 140 SPI</li> </ul>   | RUEHSTOE NAS                                    | 18 g                               | 1                  | 20,04  | 0,00          | 20,04          |        |
| lassifikationen          | <u>م</u> Zuz        | ahlung 0,00 €                         | PZN                                             | 085313                             | 00                 |        |               |                |        |
|                          | Detai               | kosten 0,00 €                         | Anbieter                                        | ratiopharm G                       | mbH                |        |               |                |        |
| stra Speichern Such      | en Neu              | Löschen Offene                        | nfo Artikelin                                   | fo Risiko-Che                      | ck Druck           | (en    | N             | luster         |        |

In der **Verkaufsverwaltung** sehen Sie in den Details zum Artikel das **Sonderkennzeichen** in Kurzform sowie der **Abrechnungshinweis**.

| tailangaben Artikel                 |                                      |                        |                        |             |           |  |  |  |  |  |
|-------------------------------------|--------------------------------------|------------------------|------------------------|-------------|-----------|--|--|--|--|--|
| <u>A</u> llgemein <u>V</u> K-Preise | Preise GKV                           | <u>P</u> reisstatistik |                        |             |           |  |  |  |  |  |
| Artikelmerkmale                     |                                      |                        |                        |             |           |  |  |  |  |  |
| Bezeichnung                         | RAMILICH 2.5MG TA                    | ABLETTEN               |                        |             |           |  |  |  |  |  |
| Hersteller                          | Zentiva Pharma Gml                   | lentiva Pharma GmbH    |                        |             |           |  |  |  |  |  |
| PZN                                 | 0198                                 | 3619                   | Einheit                |             | 100St     |  |  |  |  |  |
| MwSt.                               |                                      | 19                     | DAR                    | TAB         |           |  |  |  |  |  |
| Verschreibungspflicht               | Bed. Ersta                           | attungsfähig           | A+                     | V Artikel   |           |  |  |  |  |  |
| Apothekenpflicht                    | $\checkmark$                         | Arzneimittel           | И Н                    | ilfsmittel  |           |  |  |  |  |  |
| Betäubungsmittel                    |                                      | Blutprodukt            | Hilfs                  | smittelnr.  |           |  |  |  |  |  |
| Sonderkennzeichen                   | NA vor. pharmazeut                   | . Bedenken             |                        |             |           |  |  |  |  |  |
| Abrechnungshinweis                  | Gefährdung des The<br>Freitextmuster | erapieerfolgs d        | urch non-Compliance    |             |           |  |  |  |  |  |
| Verkaufsmerkmale                    |                                      |                        |                        |             |           |  |  |  |  |  |
| Menge                               |                                      | 1                      | Zu zahlende Menge      |             |           |  |  |  |  |  |
| Davon gratis                        |                                      | 0                      | Stückelung             |             |           |  |  |  |  |  |
| Aus Vorablieferung                  |                                      | 0                      |                        |             |           |  |  |  |  |  |
| Hilfsmittelabrechnung               |                                      |                        |                        |             |           |  |  |  |  |  |
| AC/TK (LEGS)                        |                                      |                        | HM zum V               | erbrauch 📃  |           |  |  |  |  |  |
| Versorgungszeitraum                 | bis                                  |                        |                        |             |           |  |  |  |  |  |
| 1. Abrechnungszeile                 |                                      | 2. Ab                  | rechnungszeile (Zusatz | komponente) |           |  |  |  |  |  |
| Abrechnungsnummer                   | 01983619                             |                        | Abrechnungsnummer      |             |           |  |  |  |  |  |
| Abrechnungsnummer 2                 |                                      |                        |                        |             |           |  |  |  |  |  |
| Abrechnungskennzeichen              |                                      | Abr                    | rechnungskennzeichen   |             |           |  |  |  |  |  |
|                                     |                                      |                        |                        |             |           |  |  |  |  |  |
|                                     |                                      |                        |                        |             | Schließen |  |  |  |  |  |
|                                     |                                      |                        |                        |             | F12       |  |  |  |  |  |

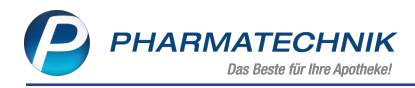

### 1.2 Hinweis für nicht abrechnungsfähige IKs

Modul: Kasse

Anwendungsfall: Abgabe eines A+V-Artikels auf GKV-Rezept

### Neu/geändert:

Falls Sie bei der Abgabe eines A+V-Artikels eine nicht (mehr) abrechnungsfähige IK eingeben, erhalten Sie eine aussagefähige Hinweismeldung.

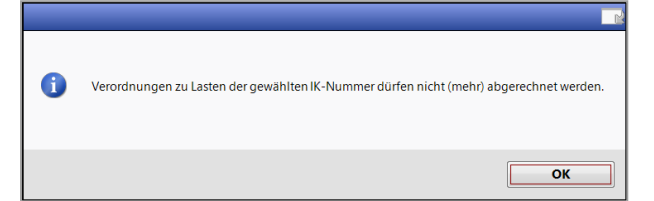

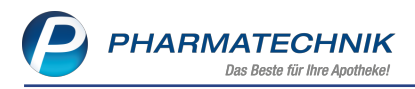

## 2 Änderungen und Ergänzungen in der A+V Hilfsmittelvertragsdatenbank

In diesem modulübergreifenden Kapitel stellen wir Ihnen die Änderungen und Ergänzungen in der A+V Hilfsmittelvertragsdatenbank sowie deren Auswirkungen in Verkaufsprozessen vor.

Da die Änderungen und Ergänzungen der Daten erst zum 01.04.2020 bereitgestellt werden, dienen die in den folgenden Kapiteln gezeigten Bilder nur der Veranschaulichung der Umsetzung. Sie haben nur vorläufigen Charakter.

### 2.1 Artikelabhängige Pauschalen

**Modul:** Kasse, A+V Hilfsmittelvertragsdatenbank **Anwendungsfall:** Artikelabhängige Pauschale beliefern

### Neu/geändert:

Wenn bei einem A+V-Vertrag für eine Pauschale als Abrechnungsnummer die Zeichenkette "PZN" oder "Hilfsmittelpositionsnummer" hinterlegt ist, kann die Pauschale nur in Verbindung mit einem Artikel abgerechnet werden. Es darf nur der Artikel mit ebendieser PZN/ Hilfsmittelpositionsnummer auf die Pauschale abgegeben werden. Dieser als erstes abgegebene Artikel gilt damit auch als Referenz für diese Pauschale und es darf nur noch dieser bei weiteren Folgeabgaben abgegeben werden.

In der **A+V Hilfsmittelvertragsdatenbank** wird als Abrechnungsnummer **PZN** bzw. **Hilfsmittelpositionsnummer** sowie die erforderliche Abrechnungsart angezeigt.

| Kasse > A+V H               | ilfsmittelvertragsd     | atenbank                   |                                |                                        |                                    |                             |                                   |                                 | ₽ ?                    | e              | <b>致 ×</b> |
|-----------------------------|-------------------------|----------------------------|--------------------------------|----------------------------------------|------------------------------------|-----------------------------|-----------------------------------|---------------------------------|------------------------|----------------|------------|
| Artikelbezeichnung          | DAR                     | Einheit                    | Anb                            | ieter                                  | Hilfsm                             | ittelnr.                    | PZN                               | La                              | gerort                 |                | Bestand    |
| DRI SLEEPER BETTNA          | AES ALARM               | 1 St                       | Büt                            | tner-Frank Gm                          | 15.25 nbH                          | .18.0023                    | 08815374                          |                                 |                        |                | -1         |
| <u>E</u> inzelverordnung    | Einzelveror             | dnung                      |                                |                                        |                                    |                             |                                   |                                 |                        |                |            |
| <u>S</u> prechstundenbedarf | IK Nur<br>Verträge anze | nmer 10494<br>eigen Brande | 3532<br>enburg oder b          | Menge                                  | 1 Alte                             | er                          | •                                 |                                 | Apo<br>Eigene          | o-EK<br>er EK  | 62,90      |
| Scheck <u>h</u> eft         | Datens                  | tand 03.03.2               | 2020 💌                         |                                        |                                    |                             |                                   | Durc                            | hschnitt               | s-EK           |            |
| <u>Q</u> uartalsverordnung  | BA                      | zeichnung<br>RMER GEK, B   | RD, Hilfsm.ver                 | trag 15A - Bett                        | gültig ab<br>01.07.2015            | Gültigkeit<br>länderspe     | sbereich<br>zifisch               | I. Bearb.                       | Zu<br>Z                | Neg            | G K<br>G   |
| <u>D</u> auerverordnung     | De Pa                   | uschale: Bettn             | ässertherapieg                 | jeräte                                 | 01.07.2015                         | länderspe.                  | zifisch                           |                                 | z                      |                | G          |
| Miete                       |                         |                            |                                |                                        |                                    |                             |                                   |                                 |                        |                |            |
| Haus <u>a</u> potheke       |                         |                            |                                |                                        |                                    |                             |                                   |                                 |                        |                |            |
| DS <u>P</u>                 |                         |                            |                                |                                        |                                    |                             |                                   |                                 |                        |                |            |
|                             | Bezeichnun              | 9                          | Pauschale: Bett                | nässertherapiege                       | eräte                              |                             |                                   |                                 |                        |                | ~          |
|                             | Gültigkeits             | pereich                    | Baden-Württen<br>Niedersachsen | nberg, Bayern, Be<br>, Nordrhein, Saar | erlin, Brandenb<br>rland, Sachsen, | urg, Bremen,<br>Sachsen-Anh | Hamburg, Hes<br>halt, Schleswig-I | sen, Mecklenb<br>Holstein, West | urg-Vorp<br>falen-Lipp | ommerr<br>pe   | . <u> </u> |
|                             | Zugehörige              | Vereinbarung               | BARMER GEK,                    | bundesweit, Hilfs                      | mittelversorgu                     | ngsvertrag 1                | 5A - Bettnässer                   | therapiegerät                   | 2                      |                |            |
|                             | Abrechnun               | gsnummer                   | Hilfsmittelposit               | ionsnummer (Abi                        | rechnung nach                      | §302 SGB V)                 |                                   |                                 |                        |                |            |
|                             | LEGS bzw. /             | AC/TK                      | 1198108                        |                                        |                                    |                             |                                   |                                 |                        |                |            |
|                             | Abrechnung              | gskennzeichen              | 08 Vergütungs                  | pauschale (Fall- u                     | ind Versorgun                      | gspauschale)                |                                   |                                 |                        |                |            |
|                             | Genenmigu               | ngspriicht                 | Genenmigung                    | rur Priegeneimbe                       | wonner.                            |                             |                                   | _                               |                        |                |            |
|                             | Gruppon N               | eaingungen                 | Anwendung de                   | r Pauschale error                      | rdert Beitritt Zu                  | ir zugenörige               | n vereinbarung                    | <b>j</b> .                      |                        |                |            |
|                             | Mehrwertst              |                            | Rei Abrechnung                 | n der Dauschale i                      | st der volle M                     | wSt -Satz hinz              | uzurechnen                        |                                 |                        |                |            |
|                             | etails                  | cuci                       | ber Abreenhang                 | g der Pauschale i                      | st del volle ivi                   | NGC GUE MILE                | uzureennen                        |                                 |                        |                | ~          |
|                             | Abre                    | chnungszeitr               | aum 12 Mon                     | ate (bis 28.02.2                       | .021)                              |                             | Abreo                             | hnungsprei:                     | s                      | 132            | ,99        |
| Strg                        |                         | Nicht                      | Beigetreten                    | Menge E                                | rläuterung A                       | lternativen                 | Zeitraum<br>ändern                | Artikel-<br>details             | OVP-De<br>anzeige      | tails Ük<br>en | pernehmen  |
| Alt F1                      | F2 F3                   | F4                         | F5                             | F6                                     | F7                                 | F8                          | F9                                | F10                             | F11                    |                | F12        |

Dieser Referenzartikel ist damit auch die Abrechnungsnummer (PZN des Artikels oder Hilfsmittelpositionsnummer des Artikels) auf dem Rezept.

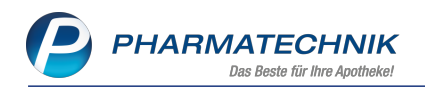

| Krankankasse bzw. Kostenträger<br>Barmer GEK                                                                                                    | Hits- Impl- Spc-06         Bags         00000012899           6         7         8         9         + 4000000000+    |
|----------------------------------------------------------------------------------------------------|----------------------------------------------------------------------------------------------------|
| Name, Vaname de Versicherten           Eberlein, Bess         geb. en           Panoramastr. 108         05.07.1966                                                                                                    | 2aathing         Generit-Butto           13,30         132,99           Accountum Althouther Althouther         Fattor |
| Usage 00273 Eisenbühl-Berg<br>Kasser-Nr.<br>104943532 Wincherten-Nr.<br>(Sonderverfräge ausgenommen)<br>Bedefasstattun-Nr.                                                                                                    | 1 13299                                                                                                    |
| Notes 04.02.20 bis 03.03.20 Rp. (Bite Leenkure duchstreichen)                                                                                                    | 1. Versiteing<br>Vertragsazztatempel                                                                                   |
| Pauschale: Bettnässerther ACTK: 1198<br>AbKZ<br>03.03.2020-28.02.2                                                                                                    | 108<br>: 08<br>021                                                                                                    |
| bbbri<br>Beidenstatum<br>Beidenstatum | potheke 00199 Münchene 72000                                                                                           |
| Unfailtag Unfailbetrieb oder Arbeitgebernummer                                                                                                    |                                                                                                    |

Beispiel: Artikelabhängige Pauschale mit Hilfsmittelpositionsnummer

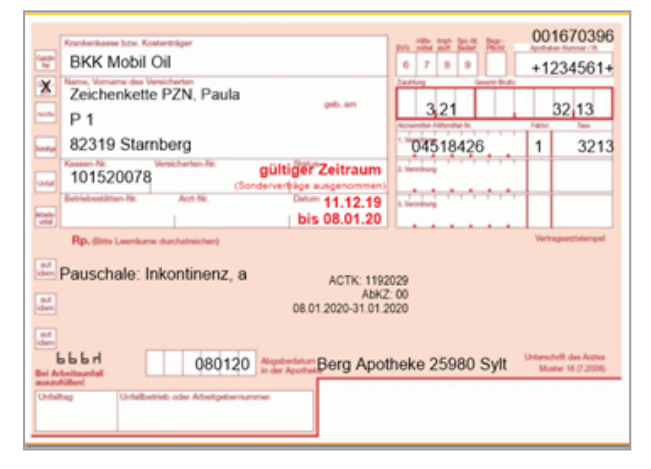

Beispiel: Artikelabhängige Pauschale mit PZN

Artikelabhängige Pauschalen werden im Fenster **Artikel abgeben im Rahmen einer Pauschale** unter **Neue Abgaben zur gewählten Pauschale** mit der entsprechenden Kennzeichnung zur Artikelabhängigkeit (PZN oder Hilfsmittelpositionsnummer) versehen.

| Generation Kasse > Artikel a                                                                                   | abgeben im Rahmen einer Pauso                                                                                             | chale                                              |                 |               |               |                       | LP I                           | 897                                                     | 6 GU **                                                             |
|----------------------------------------------------------------------------------------------------|----------------------------------------------------------------------------------------------------|----------------------------------------------------|-----------------|---------------|---------------|-----------------------|--------------------------------|---------------------------------------------------------|---------------------------------------------------------------------|
| Kunde                                                                                                    |                                                                                                    | Gebur                                              | sdatum          |               | PLZ           |                       | Ort                            |                                                         |                                                                     |
| Paula Zeichenkette PZI                                                                                         | N, Starnberg                                                                                                    |                                                    |                 |               | 82319         |                       | Starnberg                      |                                                         |                                                                     |
| Bisherige Abgaben zu a                                                                                         | illen Pauschalen des Kunden                                                                                               |                                                    |                 |               |               |                       |                                |                                                         |                                                                     |
| Bezeichnung                                                                                                    |                                                                                                    | Datum                                              | AbrPreis        | Einheit       | Mg            | EK (brutto)           | AbgPreis                       | Zu Lasten                                               | Kd Ertrag                                                           |
| - Pauschale: Inkontin                                                                                          | enz, aufsaugend - Versorgun                                                                                               | 08.01.2020                                         | 32,13           |               | 2             | 23,78                 | 23,78                          | 0,                                                      | ,00 8,35                                                            |
| TENA COMFORT                                                                                                   | maxi Vorlagen                                                                                                    | 08.01.2020                                         |                 | 28St          | 1             | 11,89                 | 11,89                          |                                                         |                                                                     |
| TENA COMFORT                                                                                                   | maxi Vorlagen                                                                                                    | 08.01.2020                                         |                 | 28St          | 1             | 11,89                 | 11,89                          |                                                         |                                                                     |
|                                                                                                    |                                                                                                    |                                                    |                 |               |               |                       |                                |                                                         |                                                                     |
| Neue Abgaben zur gew<br>Gewählte Pauschale                                                                     | ähiten Pauschale<br>Pauschale: Inkontinenz, aufsa                                                                         | ugend - Versorgung aus (                           | iner Hand (08.0 | 1.2020 - 31.0 | 1.2020)       |                       |                                |                                                         |                                                                     |
| Neue Abgaben zur gew<br>Gewählte Pauschale                                                                     | <b>ählten Pauschale</b><br>[Pauschale: Inkontinenz, aufsa<br>Artikelabhängige Pauschale ()                                | ugend - Versorgung aus<br>PZN 04518426)            | iner Hand (08.0 | 1.2020 - 31.0 | 1.2020)       |                       | Restbetra                      | ng Pauschale                                            | 8,35 €                                                              |
| Neue Abgaben zur gew<br>Gewählte Pauschale<br>Bezeichnung                                                      | v <b>ählten Pauschale</b><br>Pauschale: Inkontinenz, aufsa<br>Artikelabhangige Pauschale (i                               | ugend - Versorgung aus<br>PZN 04518426)<br>DAR Eii | iner Hand (08.0 | 1.2020 - 31.0 | 1.2020)<br>M  | enge EK (b            | Restbetra                      | ng Pauschale<br>gPreis 3                                | ₹<br>8,35 €                                                         |
| Neue Abgaben zur gew<br>Gewählte Pauschale<br>Bezeichnung                                                      | <b>vähten Pauschale</b><br>Pauschale: Inkontinenz, aufsa<br>Artikelabhangige Pauschale ()                                 | ugend - Versorgung aus<br>PZN 04518426)<br>DAR Eir | iner Hand (08.0 | 1.2020 - 31.0 | 1.2020)<br>M  | enge EK (b            | Restbetra<br>rutto) Ab         | ng Pauschale                                            | ₹ AbgPreis                                                          |
| Neue Abgaben zur gew<br>Gewählte Pauschale<br>Bezeichnung<br>Abrechnungszeitraum<br>Restliche Laufzeit         | ählten Pauschale<br>Pauschale: Inkontinenz, aufsa<br>Artikelabhängige Pauschale ()<br>Kalendermonat                       | ugend - Versorgung aus<br>PZN 04518426)<br>DAR Eir | iner Hand (08.0 | 1.2020 - 31.0 | 1.2020)<br>Mi | enge EK (b<br>8.35 €  | Restbetra<br>rutto) Ab<br>No   | ag Pauschale<br>gPreis 2<br>vue Abgaben<br>r Restbetrag | € 8,35 €<br>AbgPreis                                                |
| Neue Abgaben zur gew<br>Gewählte Pauschale<br>Bezeichnung<br>Abrechnungszeitraum<br>Restliche Laufzeit         | ählten Pauschale<br>Pauschale: Inkontinenz, aufsa<br>Artikelabhängige Pauschale ()<br>Kalendermonat<br>22 Tape<br>Artikel | ugend - Versorgung aus<br>PZN 04518426)<br>DAR Ein | iner Hand (08.0 | 12020 - 31.0  | 1.2020)<br>Mi | enge EK (b<br>8,35 €  | Restbetra<br>nutto) Ab<br>Neue | sg Pauschale<br>gPreis 3<br>yue Abgaben<br>r Restbetrag | 8.35 €<br>AbgPreis<br>0,00 €<br>8.35 €                              |
| Neue Abgaben zur gew<br>Gewählte Pauschale<br>Bezeichnung<br>Abrechnungszeitraum<br>Restliche Laufzeit<br>Strg | Shiten Pauschale Pauschale: Inkontinenz, aufsa Artikelabhangige Pauschale () Kalendermonat 22 Tage Artikel                | Artäad Erneut                                      | iner Hand (08.0 | 12020 - 31.0  | 1.2020)<br>M  | enge EK (b<br>8,35) € | Restbetr<br>rutto) Ab<br>Neue  | sg Pauschale<br>gPreis 2<br>nue Abgaben<br>r Restbetrag | €.35 €<br>(Abg-Preis)<br>0,000 €<br>8.35 €<br>(Artiset<br>(Artiset) |

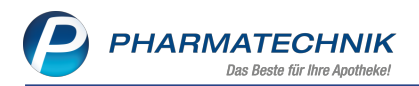

Falls Sie als Folgeabgabe nicht den speziellen Artikel der artikelabhängigen Pauschale erfassen und in den Verkauf übernehmen, erscheint folgende Hinweismeldung:

| ed Kasse                   |                                                |                       |          |                                                     |                                                                                                    |                                                                                     |                             |                      |                                           | 040     | ? © @ ×             |
|----------------------------|------------------------------------------------|-----------------------|----------|-----------------------------------------------------|----------------------------------------------------------------------------------------------------|-------------------------------------------------------------------------------------|-----------------------------|----------------------|-------------------------------------------|---------|---------------------|
| Normal                     | 0,00 € Rezept                                  | t 0,00                | C Privat | 0,00 €                                              | grünes Rp.                                                                                                    | 0,00 E                                                                              |                             |                      |                                           | Total   | 0,00 €              |
| Kunde Herr<br>Status Statu | Oli Buck, Niedererbach<br>as 1 - ZUpfl./MKpfl. | <u>s</u> 11 D         |          | Sa Geb: 15.04<br>O Apotheker                        | 1942 (77 J.)<br>i Umschau mitgeben                                                                                                    |                                                                                     | 1                           | IK IK 1<br>Arzt Arzt | 01520078, BKK Mobi<br>: Dr Annedorle Reif | I 0I    |                     |
|                            | NL Artika                                      | elbezeichnung         | _        | _                                                   | _                                                                                                    | _                                                                                   | DAR                         | Einheit N            | lg Abg                                    | VK      | Gesamt              |
|                            |                                                |                       |          | Artikala<br>Der abn<br>Abgerei<br>Möchte<br>Pauscha | bhängige Pauschale<br>ugebende Artikel bes<br>ungsnummer, um m<br>notet su werden<br>notet su werden<br>notet su werden<br>notet su werden<br>notet su werden<br>Artikel trotzdem | I<br>Itzt nicht die korrekte<br>der gewähten Pau<br>en oder ihn trotzder<br>abgeben | chale<br>nauf die<br>wechen |                      |                                           |         |                     |
| - 1/0 AK                   | <b>3 3 6</b>                                   | 03.2020               |          |                                                     |                                                                                                    |                                                                                     |                             |                      |                                           | Reserve | ening v (+          |
| Zufrei Zupfl.              |                                                |                       |          |                                                     |                                                                                                    |                                                                                     |                             | QIE                  | 30/                                       |         | R                   |
| Bon Gebühr                 |                                                |                       |          |                                                     |                                                                                                    |                                                                                     |                             |                      |                                           |         |                     |
| Lade Menge                 |                                                |                       |          |                                                     |                                                                                                    |                                                                                     |                             |                      |                                           |         |                     |
| Storno Sonder<br>Position  |                                                |                       | 1        |                                                     |                                                                                                    |                                                                                     |                             |                      | ][                                        |         |                     |
| Strg                       | Suchen                                         | aut idem<br>markieren | Löschen  | Abholung                                            |                                                                                                    |                                                                                     |                             | Vorab-<br>Sieterung  |                                           |         | Kredit/<br>Rechnung |
| Alt F1                     | 12                                             | 6                     | F4       | 15                                                  | F6                                                                                                    | 17                                                                                  | FB                          | F9                   | F10                                       | F11     | F12                 |

Falls Sie als Folgeabgabe über den Button **Sonderposition** oder die Funktion **Sonderpositionen - Strg+F6** einen anderen als den speziellen Artikel der artikelabhängigen Pauschale erfassen und in den Verkauf übernehmen, erscheint folgende Hinweismeldung:

|                                                                                                    | rg Apotneke                                                                                               |                            |                        |                   |                       |                                  |                                           |                                                   |                |        |                      |                  | 10-10 KASOO1   MS                                                  | v 09.03.2020   5                                                            |
|----------------------------------------------------------------------------------------------------|----------------------------------------------------------------------------------------------------|----------------------------|------------------------|-------------------|-----------------------|----------------------------------|-------------------------------------------|---------------------------------------------------|----------------|--------|----------------------|------------------|--------------------------------------------------------------------|-----------------------------------------------------------------------------|
| Asterix                                                                                                    | Charly                                                                                                    | •                          | Dage                   | ibert             | •                     | Donald                           | •                                         | Idefix                                            |                | Maja   | Sneepy               | Tw               | reaty                                                              | Woodstock                                                                   |
| é 🐭 🔒                                                                                                    | 89 1                                                                                                    | <b>B</b>                   | 4                      | 2                 | Anforder<br>Anforders | ung wurde aktu<br>mg wurde aktua | ualisiert<br>lisiert                      |                                                   |                |        |                      |                  |                                                                    |                                                                             |
| Kasse > Artikel al                                                                                                   | geben im Rahmen eir                                                                                       | ver Pauscha                | ie                     |                   |                       |                                  |                                           |                                                   |                |        |                      |                  | 040                                                                | ? @ @ :                                                                     |
| nde                                                                                                    |                                                                                                    |                            |                        |                   |                       | Gel                              | burtsdatum                                |                                                   |                | PLZ    | Ort                  |                  |                                                                    |                                                                             |
| rr Olli Buck, Niederer                                                                                               | bach                                                                                                    |                            |                        |                   |                       | 15.                              | 04.1942                                   |                                                   |                | 56412  | Nie                  | <i>iererbach</i> |                                                                    |                                                                             |
| herige Abgaben zu a'                                                                                                 | en Pauschalen des K                                                                                       | unden                      |                        |                   |                       |                                  |                                           |                                                   |                |        |                      |                  |                                                                    |                                                                             |
| seichnung                                                                                                    |                                                                                                    |                            |                        |                   |                       | Datu                             | m                                         | AbrPreis                                          | Einheit        | Mg     | EK (brutto)          | AbgPreis         | Zu Laste                                                           | n Kid Erba                                                                  |
| Pauschale: Inkontine                                                                                                 | a, aufsaugend - Ven                                                                                       | sorgung au                 | us einer H             | land              |                       | 09.03.20                         | 20                                        | 32,13                                             |                | 1      | 11,89                | 11,85            | í -                                                                | 0,00 20,3                                                                   |
| TENA COMFORT #                                                                                                    | naxi Vorlagen                                                                                             |                            |                        |                   |                       | 09.03.20                         | 20                                        |                                                   | 285t           | 1      | 11.09                | 11,05            | )                                                                  |                                                                             |
|                                                                                                    |                                                                                                    |                            |                        |                   |                       | - 40<br>M<br>Pa                  | ogereichnet<br>löchten Sie<br>kuschale ab | .zu werden.<br>den Artikel löschen ode<br>igeben? | r ihn trotader | aufdie |                      |                  |                                                                    |                                                                             |
| and Abanhan mar man                                                                                                  | hites Bauchale                                                                                            |                            |                        |                   |                       |                                  | A                                         | tikel trotzdem abgeb                              | en Abb         | rechen |                      |                  |                                                                    |                                                                             |
| wähite Pauschale                                                                                                    | Nten Pauschale<br>Pauschale: Inkontiner                                                                   | u, aufsaug                 | end - Ver              | sorgung as        | us einer H            | una (0103.202                    | Ar                                        | tikel trotzdem abgeb                              | en <u>A</u> bb | rechen |                      |                  |                                                                    |                                                                             |
| we Abgaben zur gewi<br>wählte Pauschale                                                                              | hten Pauschale<br>Pauschale: Inkontiner<br>Artikelabhängige Pau                                           | iz, aufsaug<br>schale (P2) | end - Ver              | sorgung av<br>XI) | us einer H            | una tortas 200                   | - 110120                                  | tikel trotzdem abgeb                              | en <u>A</u> bb | rechen |                      |                  | Restbetrag Pauschali                                               | e 20,24                                                                     |
| we Abgaben zur gewi<br>wählte Pauschale<br>Bezeichnung<br>07141241                                                   | hlten Pauschale<br>Pauschale: Inkontinen<br>Artikelabhängige Pau                                          | rz, aufsaug<br>schale (PZ) | end - Ven<br>N 0451042 | sorgung av<br>XI) | us einer H            | DAR                              | Einheit F                                 | tikel trotzdem abgeb<br>201<br>211                | en Abb         | Menge  | EK (brut             | to)#             | Restbetrag Pauschale<br>.bgPreis                                   | 20,24<br>X Abg-Pheis                                                        |
| leve Abgaben zur gewi<br>ewählte Pauschale<br>Bezeichnung<br>07141241<br>Uhrechnungszeitraum<br>Restliche Laufzeit   | hten Pauschale<br>Pauschale: Inkontinen<br>Artikelabhängige Pau<br>Kalendermonat<br>21 Tage               | iz, aufsaug<br>schale (P2) | end - Ven              | sorgung av        | us einer H            | DAR                              | Einheit F                                 | tikel trotzdem abgeb                              | en Abb         | Menge  | EK (brut<br>Ertrag 2 | 10) #            | Restbetrag Pauschale<br>logPreis                                   | 20,24     20,24     2,4bgPreis     0,00     20,24                           |
| ve Abgaben zur grwi<br>wahlte Pauschale<br>Bezeichnung<br>07141241<br>brechnungszeitraum<br>Restliche Laufzeit       | hten Pauschale<br>Pauschale: Inkontinen<br>Artikelabhängige Pau<br>Kalendermonat<br>21 Tage<br>Artikel    | iz, aufsaug<br>schale (P2) | end - Ven              | NO<br>Art         | us einer H            | DAR DAR                          | Einheit F                                 | tikel trotzdem abgeb                              | en Abb         | Menge  | EK (brut             | 10) #<br>0.24 <  | Restbetrag Pauschal<br>bg-Preis<br>Neue Abgaber<br>Neuer Restbetra | e 20.24<br>3 Abg-Preis<br>0.00<br>9 20.24<br>Artisel                        |
| eve Abgaben zur grei<br>wahlte Pauschale<br>Bezeichnung<br>07141241<br>brechnungszeitraum<br>Restliche Laufzeit<br>F | Nten Pauschale: Inkontiner<br>Artikelabhängige Pau<br>Kalendermonat<br>25 Tage<br>Artikel<br>suchen<br>F2 | iz, autsaug<br>schale (P2) | end - Ven<br>N 0451842 | NO<br>Art<br>Long | us einer H            | DAR DFUS 2000                    | Einheit F                                 | tikel trotzdem abgeb                              | en Abb         | Menge  | DK (brut             | 0) #             | Restbetrag Pauschal<br>bg-Preis<br>Neue Abgaber<br>Neuer Restbetra | 20,24     X Abg-Press     0,00     20,24     Artisel     Commonweal     F12 |

Zusätzlich wird der Artikel nach Übernahme rot unterlegt und mit einem 4 roten Warndreieck versehen. Der Tooltip gibt Auskunft über Details.

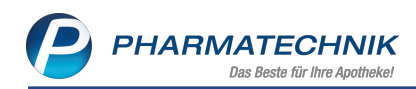

|                                                                            |                                                                                                    |                                                                                                    |                                                  |           |                    |                                            | -01                                                      | 0.0                                                                              | 0 00                                |                                                                              |
|----------------------------------------------------------------------------|----------------------------------------------------------------------------------------------------|----------------------------------------------------------------------------------------------------|--------------------------------------------------|-----------|--------------------|--------------------------------------------|----------------------------------------------------------|----------------------------------------------------------------------------------|-------------------------------------|------------------------------------------------------------------------------|
| / Kasse > Artikel /                                                        | abgeben im Rahmen einer Pauschale                                                                                                    |                                                                                                    |                                                  |           |                    |                                            | CP                                                       | 89                                                                               | ? ©                                 |                                                                              |
| unde                                                                       |                                                                                                    | Gel                                                                                                    | burtsdatum                                       |           | PLZ                |                                            | Ort                                                      |                                                                                  |                                     |                                                                              |
| aula Pauschale Hilfsm                                                      | nitteinummer, Starnberg                                                                                                    |                                                                                                    |                                                  |           | 82319              |                                            | Starnberg                                                |                                                                                  |                                     |                                                                              |
| isherige Abgaben zu a                                                      | allen Pauschalen des Kunden                                                                                                    |                                                                                                    |                                                  |           |                    |                                            |                                                          |                                                                                  |                                     |                                                                              |
| ezeichnung                                                                 |                                                                                                    | Datum                                                                                                    | AbrPreis                                         | Einheit   | Mg                 | EK (brutto)                                | AbgPreis                                                 | Zu Laste                                                                         | en Kd                               | Ertrag                                                                       |
| Pauschale: Stomaart                                                        | tikel                                                                                                    | 07.01.2020                                                                                                    | 261,80                                           |           | 3                  | 88,58                                      | 88,58                                                    |                                                                                  | 0,00                                | 173,22                                                                       |
| COMBIHESIVE N                                                              | latura Colo.B.2t.RR45 stand.o.Fil                                                                                                    | 07.01.2020                                                                                                    |                                                  | 305t      | 1                  | 37,22                                      | 37,22                                                    |                                                                                  |                                     |                                                                              |
| COMBIHESIVE N                                                              | atura Basis RR45 13-35mm fl.o                                                                                                    | 07.01.2020                                                                                                    |                                                  | 5St       | 1                  | 25,68                                      | 25,68                                                    |                                                                                  |                                     |                                                                              |
| COMBIHESIVE N                                                              | atura Basis RR45 13-35mm fl.o                                                                                                    | 07.01.2020                                                                                                    |                                                  | 5St       | 1                  | 25,68                                      | 25,68                                                    |                                                                                  |                                     |                                                                              |
|                                                                            |                                                                                                    |                                                                                                    |                                                  |           |                    |                                            |                                                          |                                                                                  |                                     |                                                                              |
| eue Abgaben zur gew<br>ewahlte Pauschale                                   | <b>sählten Pauschale</b><br>Pauschale: Stomaartikel (07.01.2020                                                                                        | 9 - 31.01.2020)                                                                                                    |                                                  |           |                    |                                            |                                                          |                                                                                  |                                     |                                                                              |
| eve Abgaben zur gew<br>ewählte Pauschale                                   | <b>vählten Pauschale</b><br>Pauschale: Stomaartikel (07.01.2020<br>Artikelabhängige Pauschale (Hilfsm                                                  | 0 - 31.01.2020)<br>nittelnummer 290                                                                                                    | 26010040)                                        |           |                    |                                            | Restbe                                                   | trag Pauschal                                                                    | •                                   | ×<br>173,22 €                                                                |
| eve Abgaben zur gew<br>ewählte Pauschale<br>Bezeichnung                    | <b>vählten Pauschale</b><br>Pauschale: Stomaartikel (07.01.2020<br>Artikelabhängige Pauschale (Hilfsm                                                  | 0 - 31.01.2020)<br>hittelnummer 29                                                                                                    | 26010040)<br>Einbeit PZN                         |           | ,                  | Menge EX                                   | Restber                                                  | trag Pauschal                                                                    | e<br>Σ AbgI                         | •<br>173,22 €<br>Preis                                                       |
| eue Abgaben zur gew<br>mählte Pauschale<br>Bezeichnung<br>COMBIHESIVE NAT  | <b>vähten Pauschale</b><br>Pauschale: Stomaartikel (07.01.2020<br>Artikelabhangige Pauschale (Hilfsm<br>BAS PL 45                                      | 0 - 31.01.2020)<br>nittelnummer 29.<br>DAR<br>- BPL                                                                                                    | 26010040)<br>Einheit P2N<br>55t 07268303         |           |                    | Venge EX                                   | Restber<br>(brutto) /<br>25,68                           | trag Pauschal<br>AbgPreis<br>25,68                                               | e<br>Σ Abg-I<br>2                   | •<br>173,22 €<br>Preis 5.68 🕰                                                |
| eue Abgaben zur gew<br>ewahlte Pauschale<br>Bezeichnung<br>COMBIHESIVE NAT | vähten Pauschale<br>(Pauschale Stomaartiket (07.01.2020<br>Artikelabitangige Pauschale (Hiffyn<br>BAS PL 45<br>Kalendermonat<br>23 Tage                | 0 - 31.01.2020)<br>vittelnummer 29.<br>DAR<br>- BPL<br>Falscher                                                                                                    | Einheit   PZN<br>55t 07268303<br>Artikel zur gev | wählten P | auschale           | Verge EX<br>1<br>e. Bitte Über<br>147,54 € | Restber<br>(thrutto) /<br>25,68<br>Prprüfen Sie e<br>Net | trag Pauschali<br>hbgPreis<br>25,68<br>die Auswa<br>Neue Abgabe<br>ser Restbetra | e<br><u> XAbg-1</u><br>2<br>ahl und | •<br>173.22 €<br>Preis<br>5.68 ▲<br>passen<br>25.68 €<br>147.54 €            |
| eue Abgaben zur gew<br>ewählte Pauschale<br>Bezeichnung<br>COMBIHESIVE NAT | sähten Pauschale<br>Pauschale: Siomaartikel (07.01.2000<br>Arsikelabhängige Pauschale OHItm<br>BAS PL 45<br>Kalendemonat<br>23 Tage<br>Arsiari Arsiari | a strategy and strategy and str | Einheit PZN<br>Sst 07268303<br>Artikel zur gev   | wählten P | auschale<br>Ertrag | enge EX<br>1<br>e. Bitte Über<br>14754 €   | Restbe<br>(brutto) /<br>25.68<br>Pprüfen Sie o<br>Net    | trag Pauschal<br>hbg-Preis<br>25,68<br>die Auswa<br>Neue Abgabe<br>ser Restbetra | e<br>Σ Abg-<br>2<br>ahl und         | *<br>173,22 €<br>Preis<br>5.68 ▲<br>passen<br>25.68 €<br>147,54 €<br>Artikel |

<sup>\*\*</sup> Da die PZN oder Hilfsmittelnummer für eine artikelabhängige Pauschale an der Pauschale gespeichert und damit für weitere Abgaben festgelegt ist, müssen Sie den kompletten Verkaufsvorgang abbrechen oder, wenn schon abgeschlossen wurde, stornieren, falls Sie bei der Folgeabgabe die falsche PZN oder Hilfsmittelnummer eingegeben haben.

### 2.2 Anpassung der Anzeige der Details von Vereinbarungen und Pauschalen

**Modul:** A+V Hilfsmittelvertragsdatenbank

Anwendungsfall: Einsehen der Details von Vereinbarungen und Pauschalen Neu/geändert:

In den **Details** der **A+V Hilfsmittelvertragsdatenbank** sowie des Fensters **Preisauswahl** werden folgende Daten ergänzt:

• Vereinbarungen:

Bei Artikeln mit Zusatzkomponente wird das Abrechnungskennzeichen der Zusatzkomponente sowie die Abrechnungsnummer 2 mit angezeigt. Mit den neuen Daten kann aus der Abrechnungsnummer nun auch die Hilfsmittelpositionsnummer ermittelt und analog zur PZN angezeigt werden.

• Pauschalen:

Mit den neuen Daten kann aus der Abrechnungsnummer nun auch die Hilfsmittelpositionsnummer ermittelt und analog zur PZN angezeigt werden.

Falls Sie eine Pauschale über Sonderposition mit der PZN oder der Hilfsmittelpositionsnummer erfassen und keinen Artikel ausgewählt hatten, können Sie die Pauschale nicht in einen Verkauf übernehmen, da die Pauschale in diesem Fall immer an einen Artikel gebunden sein muss. Es erscheint eine Hinweismeldung mit folgendem Inhalt: *Für die Abrechnung der gewählten Pauschale muss die PZN/Hilfsmittelpositionsnummer eines Artikels gedruckt werden*.

Wählen Sie die Pauschale ausgehend von einem Artikel im Verkauf aus. Mit Bestätigung dieser Meldung kehren Sie zurück in die Pauschalenübersicht der **A+V Hilfsmittelvertragsdatenbank**.

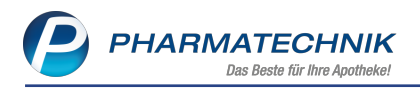

### 2.3 Abrechnungsnummer 2 (Nummer für Produktbesonderheiten) wird eingeführt

**Modul:** Kasse, A+V Hilfsmittelvertragsdatenbank **Anwendungsfall:** A+V-Artikel abgeben **Neu/geändert:** 

Die Abrechnungsnummer 2 (Nummer für Produktbesonderheiten) wird ab dem 01.04.2020 eingeführt. Sie sehen diese in den Details der Vereinbarung.

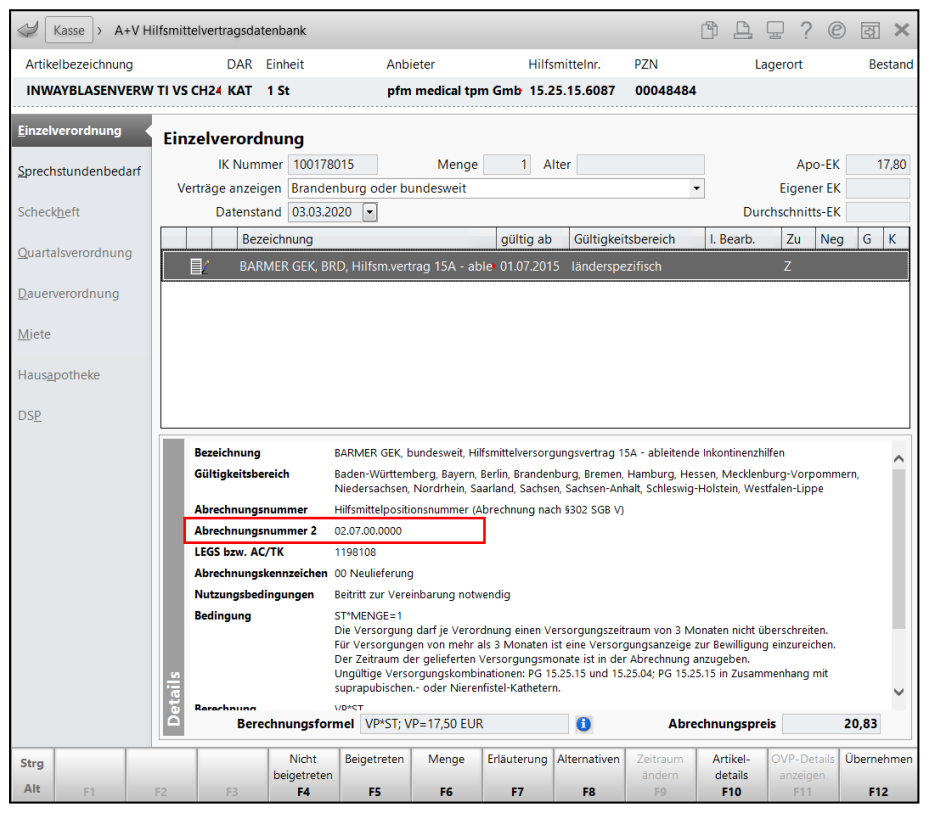

Nachdem Sie im Fenster **A+V Hilfsmittelvertragsdatenbank** den erforderlichen Vertrag ausgewählt haben, öffnet sich entsprechend der Einstellung im Konfigurationsparameter **Abrechnungsinformationen Hilfsmittel anzeigen** das Fenster **Abrechnungsinformationen Hilfsmittel** mit Angaben zur **Abrechnungsnummer**, zur **Abrechnungsnummer 2**, dem **Abrechnungskennzeichen** und der **LEGS bzw. AC/TK-Code**. Hier können Sie noch den Versorgungszeitraum angeben.

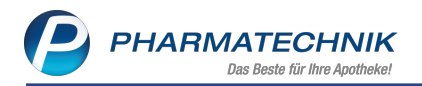

| Abrechnungsinformationen Hilfsm                                                       | ittel                          |                              |                     |
|---------------------------------------------------------------------------------------|--------------------------------|------------------------------|---------------------|
| Artikelbezeichnung                                                                    | DAR                            | Einheit                      |                     |
| INWAYBLASENVERW TI VS CH                                                              | 24 KAT                         | 1 St                         |                     |
| Abrechnung nach §302 SGB V                                                            |                                |                              |                     |
| Folgende Angaben sind nach die<br>der Abrechnung von Hilfsmittelr<br>Bedarf ergänzen. | esem Abrechn<br>n anzugeben. [ | ungsverfahre<br>Diese könner | en bei<br>1 Sie bei |
| 1. Abrechnungszeile                                                                   |                                |                              |                     |
| Abrechnungsnummer                                                                     | 1525156087                     |                              |                     |
| Abrechnungsnummer 2                                                                   | 0207000000                     |                              |                     |
| Abrechnungskennzeichen                                                                | 00 Neulieferu                  | ing                          |                     |
| 2. Abrechnungszeile (Zusatzko                                                         | mponente)                      |                              |                     |
| Abrechnungsnummer                                                                     |                                |                              |                     |
| Abrechnungskennzeichen                                                                |                                |                              |                     |
| Zusätzliche allgemeine Abrech                                                         | nungsinforma                   | tionen                       |                     |
| LEGS bzw. AC/TK                                                                       | 1198108                        |                              |                     |
| Versorgungszeitraum von                                                               | 03.03.2020 -                   | bis 02.0                     | 06.2020             |
| Abrechnung<br>ändern                                                                  |                                | ок А                         | bbrechen            |
| F8                                                                                    | F                              | 12                           | ESC                 |

Bei entsprechend aktivierten Konfigurationsparametern **AC/TK**, **Abrechungskz.**, **Abrechnungsnr. 2 drucken** sowie **Versorgungszeitraum drucken** werden diese Daten in den Verordnungsbereich des Rezepts gedruckt.

| Rezeptdruck                                                                                                    | ? |
|----------------------------------------------------------------------------------------------------|---|
| Kassenrezept<br>Apotheken-IK 400000000  Neue Rezeptnummer:<br>Achten Sie auf eine vollständige Bedruckung.                                                                                                    |   |
| Barmer CEK (Ahem. Bruhler Ersatzkasse)           Barmer CEK (Ahem. Bruhler Ersatzkasse)           Unbekannt.           Unbekannt.           Barmer Status           Barmer Status           Barmer Status           Barmer Status           Barmer Status           Barmer Status           Barmer Status           Barmer Status           Barmer Status           Barmer Status           Barmer Status           Barmer Status           Barmer Status           Barmer Status           Barner Status           Barner Status |   |
| Rezept fehit         Formular         Rückstel-Nr.         Abgabedatum         Hinweise         Bon         Drucken         Später           F1         F3         F4         F5         F6         F7         Esc         Esc                                                                                                    |   |

### 2.4 Patientenalter wird berücksichtigt

**Modul:** A+V Hilfsmittelvertragsdatenbank **Anwendungsfall:** Auswahl der relevanten Bedingungssätze

### Neu/geändert:

Bei der Auswahl der relevanten Bedingungssätze findet das Patientenalter nun Berücksichtigung. Damit ist es bei einer Kundenzuordnung mit gepflegtem Geburtsdatum entsprechend des Alters möglich, gleich die korrekten altersabhängigen Daten (Abrechnungsnummer, ggf. Preise) in den Verkauf zu übernehmen.

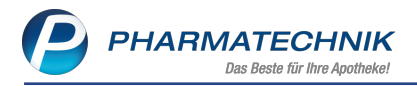

Falls Sie im Verkauf keinen Kunden erfasst hatten oder das Geburtsdatum in den Kundendaten nicht gepflegt ist, wird dieses im sich automatisch öffnenden Fenster **Geburtsdatum angeben** abgefragt.

| Geburtsdatum angeben 🛛 🔤 🕐                                                                                                    |
|----------------------------------------------------------------------------------------------------|
| Geben Sie zur Ermittlung der relevanten altersabhängigen<br>Bedingungen das Geburtsdatum des Kunden ein.<br>Geburtsdatum Alter |
| OK Abbrechen                                                                                                    |
| F12 Esc                                                                                                    |

Sie können das Fenster **Geburtsdatum angeben** auch mit **Alter - Strg+F9** aufrufen, um ggf. das eingegebene Alter zu korrigieren.

In unserem Beispiel wird bis zu einem Alter von 6 Jahren eine andere Abrechnungsnummer vorgegeben als für ältere Patienten.

Beachten Sie auch, dass (ab 01.04.2020) im oberen Bereich der Seite Einzelverordnung das Feld **Alter** mit dem aus dem Geburtsdatum errechneten Alter des Patienten angezeigt wird.

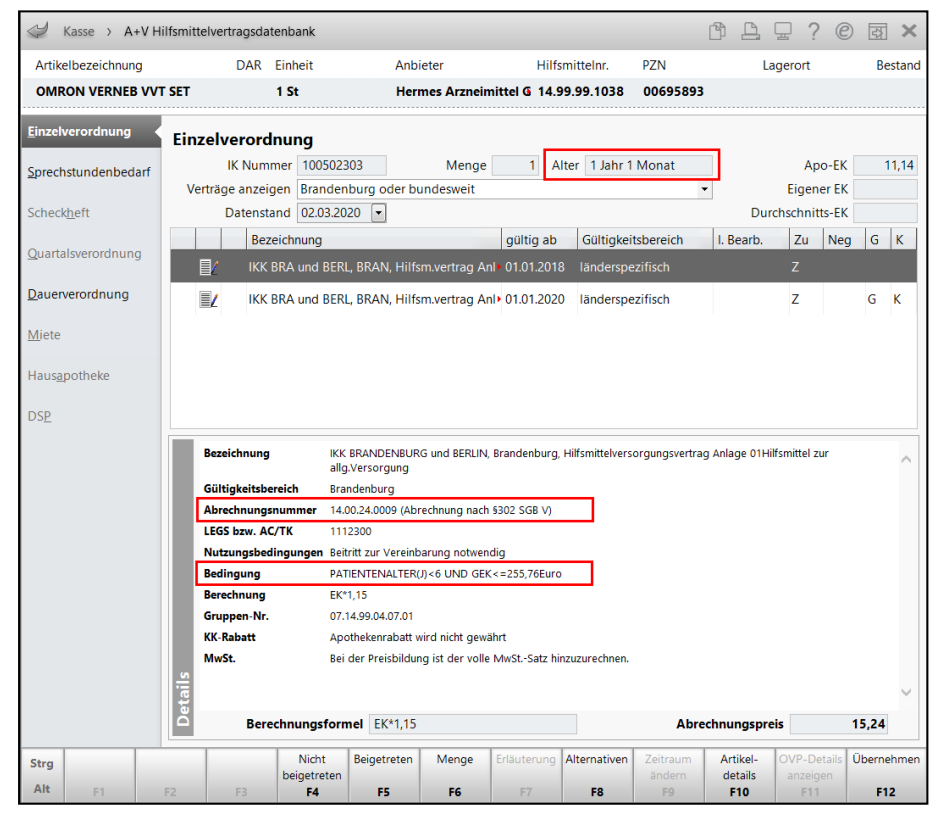

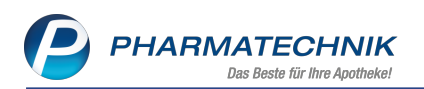

| Kasse > A+V H               | ilfsmittelve | ertragsdat           | tenbank                |                                |                     |                      |              |                                      |                      | ß <u>L</u>     | ⊒ ?            | e             | 4      | ×      |
|-----------------------------|--------------|----------------------|------------------------|--------------------------------|---------------------|----------------------|--------------|--------------------------------------|----------------------|----------------|----------------|---------------|--------|--------|
| Artikelbezeichnung          |              | DAR                  | Einheit                | Ant                            | pieter              |                      | Hilfsmitte   | elnr.                                | PZN                  |                | agerort        |               | Bes    | stand  |
| OMRON VERNEB VV             | T SET        |                      | 1 St                   | He                             | rmes Arzneiı        | nittel G             | 14.99.99     | 9.1038                               | 00695893             | 3              |                |               |        |        |
| <u>E</u> inzelverordnung    | Einzel       | verord               | nung                   |                                |                     |                      |              |                                      |                      | _              |                |               |        |        |
| <u>S</u> prechstundenbedarf | Verträ       | IK Numi<br>ge anzeig | mer 10050<br>gen Brand | 2303<br>enburg oder b          | Menge<br>oundesweit | 1                    | Alter        | 18 Jahre                             | e 4 Monate           | •              | Ap<br>Eigen    | o-EK<br>er EK | 11     | 1,14   |
| Scheck <u>h</u> eft         |              | Datensta             | and 02.03.             | 2020 💌                         |                     |                      |              |                                      |                      | Du             | rchschnit      | ts-EK         |        |        |
| <u>Q</u> uartalsverordnung  |              | Bez<br>IKK           | eichnung<br>BRA und BE | RL, BRAN, Hill                 | fsm.vertrag A       | gültig<br>nl+ 01.01. | ab 0         | G <mark>ültigke</mark> i<br>änderspe | tsbereich<br>zifisch | I. Bearb.      | Zu<br>Z        | Neg           | G      | К      |
| <u>D</u> auerverordnung     |              | IKK                  | BRA und BE             | RL, BRAN, Hill                 | fsm.vertrag A       | nl• 01.01.           | 2020 lä      | änderspe                             | zifisch              |                | Z              |               | G      | к      |
| <u>M</u> iete               |              |                      |                        |                                |                     |                      |              |                                      |                      |                |                |               |        |        |
| Haus <u>a</u> potheke       |              |                      |                        |                                |                     |                      |              |                                      |                      |                |                |               |        |        |
| DSP                         |              |                      |                        |                                |                     |                      |              |                                      |                      |                |                |               |        |        |
|                             | Bez          | eichnung             | li                     | (K BRANDENBU<br>Ilg.Versorgung | RG und BERLIN       | , Brandent           | burg, Hilfsr | mittelvers                           | orgungsvertra        | ig Anlage 01F  | Hilfsmittel zi | ur            |        | <      |
|                             | Gül          | tigkeitsbe           | ereich B               | randenburg                     |                     |                      |              |                                      |                      |                |                |               |        |        |
|                             | Abi          | rechnungs            | nummer 1               | 4.00.24.0010 (Al               | prechnung nach      | \$302 SGB            | I V)         |                                      |                      |                |                |               |        |        |
|                             | LEG          | iS bzw. AC           | C/TK 1                 | 112300                         |                     |                      |              |                                      |                      |                |                |               |        |        |
|                             | Nut          | tzungsbed            | lingungen B            | eitritt zur Verein             | barung notwer       | ıdig                 |              |                                      |                      |                |                |               |        |        |
|                             | Bec          | lingung              | P                      | ATIENTENALTER                  | R(J)>6 UND GE       | <=255,76             | Euro         |                                      |                      |                |                |               |        |        |
|                             | Ber          | echnung              | E                      | K*1,15                         |                     |                      |              |                                      |                      |                |                |               |        |        |
|                             | Gru          | ppen-Nr.             | C                      | 7.14.99.04.07.01               |                     |                      |              |                                      |                      |                |                |               |        |        |
|                             | KK-          | Rabatt               | A                      | pothekenrabatt                 | wird nicht gew      | ährt                 |              |                                      |                      |                |                |               |        |        |
|                             | Mw           | St.                  | B                      | ei der Preisbildı              | ing ist der volle   | MwStSa               | atz hinzuzu  | irechnen.                            |                      |                |                |               |        |        |
|                             | tails        |                      |                        |                                |                     |                      |              |                                      |                      |                |                |               |        | $\sim$ |
|                             | D            | Bere                 | chnungsfo              | rmel EK*1,15                   | 5                   |                      |              |                                      | Abro                 | echnungsp      | reis           | 1             | 5,24   |        |
| Strg                        |              |                      | Nicht                  | Beigetreten                    | Menge               | Erläuten             | ung Alter    | rnativen                             | Zeitraum             | Artikel-       | OVP-De         | etails Ü      | berneh | hmen   |
| Alt F1                      | F2           | F3                   | beigetrete<br>F4       | n <b>F5</b>                    | F6                  | F7                   |              | F8                                   | ändern<br>F9         | details<br>F10 | anzeig<br>F11  | en            | F12    | 2      |

Wenn Sie kein Geburtsdatum angeben, aus dem ein Alter berechnet werden kann, wird ein Alter von 40 Jahren für die Ermittlung angenommen. In diesem Fall werden Sie mit einem Agelben Warndreieck auf das Fehlen der Altersangabe bei der altersabhängigen Vereinbarung hingewiesen. Bei Übernahme erfolgt dann erneut eine Abfrage des Geburtsdatums, um eine falsche Auswahl zu verhindern.

|                   |                             |   |       |              |               |                        |                  | Mein Arbeitsnlatz                 |       |
|-------------------|-----------------------------|---|-------|--------------|---------------|------------------------|------------------|-----------------------------------|-------|
| Einzelverordnu    | ng                          |   |       | Das Alter is | t in mindeste | ens einer Vereinbarung | zur Ermittlung o | der relevanten Bedingungen notwer | ndig. |
| IK Nummer         | 100502303 Menge             | 1 | Alter |              | 4             | Apo-EK                 | 11,14            | verkautsvorgange                  |       |
| Verträge anzeigen | Brandenburg oder bundesweit |   |       | -            | N8.           | Eigener EK             |                  | + APL104 - Baugh                  | ×     |
| Datenstand        | 02.03.2020 💌                |   |       |              | D             | urchschnitts-EK        |                  | IK: 100502303                     |       |

### 2.5 Verhalten bei Lieferausschluss eines Artikels

**Modul:** Kasse, A+V Hilfsmittelvertragsdatenbank **Anwendungsfall:** Artikel mit Lieferausschluss erfassen **Neu/geändert:** 

Falls für einen Artikel ein Lieferausschluss besteht, was Sie am **X** in der Spalte **G** erkennen, sollten Sie diesen nicht in den Verkauf übernehmen. Dies ist jedoch nicht ausgeschlossen. Wählen Sie dementsprechend in der sich öffnenden Meldung **Artikel löschen** oder ggf. **Artikel übernehmen**.

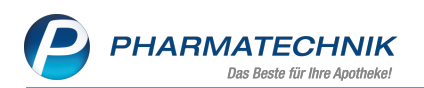

| Kasse > A+V                | / Hilfsmitte | lvertragsda            | tenbank                    |                                  |                               |                             |                      |                   | ß L       | ₽?@                  | ) <b>3</b> × |
|----------------------------|--------------|------------------------|----------------------------|----------------------------------|-------------------------------|-----------------------------|----------------------|-------------------|-----------|----------------------|--------------|
| Artikelbezeichnung         |              | DAR                    | Einheit                    | Anb                              | eter                          | Hilfs                       | mittelnr.            | PZN               | L         | agerort              | Bestand      |
| PARI BOY SX                |              |                        | 1 St                       | PAR                              | I GMBH                        | 14.2                        | 4.01.0080            | 01084424          | L .       |                      |              |
| <u>E</u> inzelverordnung   | Einz         | elverord               | nung                       |                                  |                               |                             |                      |                   |           |                      |              |
| <u>S</u> prechstundenbedar | f Ver        | IK Num<br>träge anzeig | mer 1015403<br>gen Brander | 90<br>burg oder bi               | Menge                         | 1 AI                        | ter                  |                   | •         | Apo-EK<br>Eigener EK | 146,29       |
| Scheck <u>h</u> eft        |              | Datensta               | and 02.03.20               | 20 💌                             |                               |                             |                      |                   | Du        | rchschnitts-EK       | 124,49       |
| <u>Q</u> uartalsverordnung |              | Bez<br>DAk             | eichnung<br>(, BRD, Hilfsm | ittelliefervert                  | rag                           | gültig ab<br>01.01.2018     | Gültigkei<br>bundesw | itsbereich<br>eit | I. Bearb. | Zu Neg               | G K          |
| <u>D</u> auerverordnung    |              |                        |                            |                                  |                               |                             |                      |                   |           |                      |              |
| <u>M</u> iete              |              |                        |                            |                                  |                               |                             |                      |                   |           |                      |              |
| Haus <u>a</u> potheke      |              | L                      | PZN: 01084                 | 424 PARI BO'                     | (SX 1St                       |                             |                      |                   |           |                      |              |
| DS <u>P</u>                |              |                        | Für diesen<br>Wollen Sie   | Artikel besteh<br>den Artikel lö | t ein Liefera<br>schen oder t | usschluss.<br>rotzdem zur A | brechnung            | übernehmer        | 1?        |                      |              |
|                            |              | Be                     |                            |                                  |                               |                             |                      |                   |           |                      | ~            |
|                            |              | G<br>A<br>G            |                            |                                  | Arti                          | kel überneł                 | nmen A               | rtikel lösch      | en        |                      |              |
|                            |              | Nutzungsbed            | lingungen keir             | ie Einschränkur                  | ıg                            |                             |                      |                   |           |                      |              |
|                            |              | Gruppen-Nr.            | 07.                        | l4<br>Chintheildert              | an interitation and           |                             |                      |                   |           |                      |              |
|                            | ails         | WWST.                  | Mix                        | st. ist bei der i                | reisolioung ni                | cnt ninzuzurech             | nen.                 |                   |           |                      | ~            |
|                            | Det          | Bere                   | chnungsform                | nel                              |                               |                             |                      | Abre              | chnungspr | eis                  |              |
|                            |              |                        | Nicht                      | Beigetreton                      | Menge                         | Frläuterung                 | Alternativon         | Zeitraum          | Artikol   | OVP-Details          | Übernehmon   |
| Strg                       |              |                        | beigetreten                |                                  | wenge                         | chauterung                  | Anternativen         | ändern            | details   | anzeigen             | opernenimen  |
| Alt F1                     |              |                        | F4                         |                                  | F6                            | F7                          | F8                   | F9                | F10       |                      | F12          |

### 2.6 Genehmigungspflicht für Pauschalen um weitere Fälle erweitert

**Modul:** A+V Hilfsmittelvertragsdatenbank **Anwendungsfall:** Pauschalen übernehmen

### Neu/geändert:

Die Genehmigungspflicht für Pauschalen wurde um folgende Fälle erweitert. Wie gewohnt weist IXOS Sie mit den entsprechenden Meldungen noch einmal auf den speziellen Fall hin.

• Genehmigungspflicht bei Versorgung gemäß Bundesversorgungsgesetz (BVG)

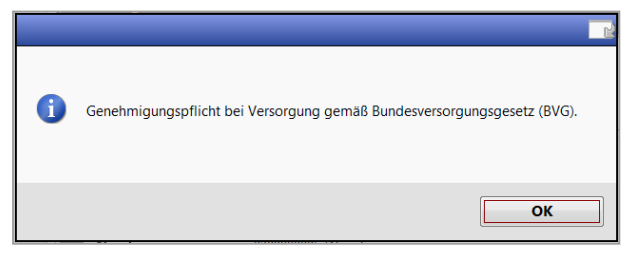

 Genehmigungspflicht bei Versorgung gemäß Bundesversorgungsgesetz (BVG) sowie für Pflegeheimbewohner

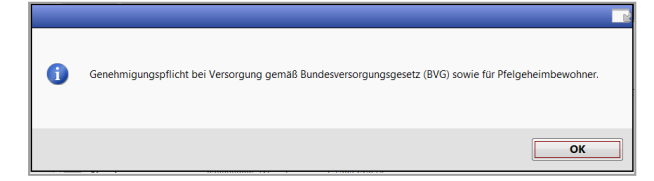

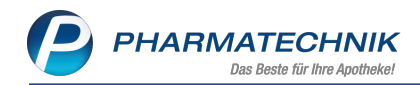

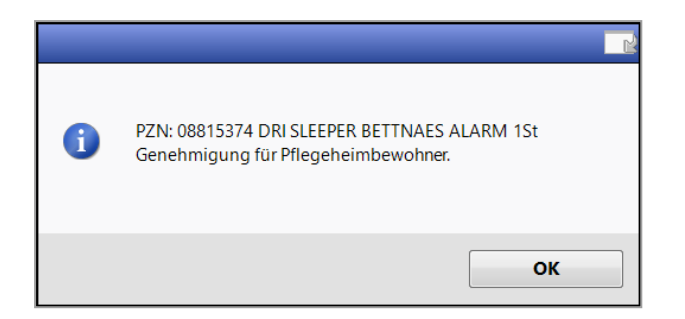

### 2.7 Beitrittsstatus nicht zurückgesetzt, wenn Beitrittsdatum vor Bearbeitungsdatum des Vertrages liegt

**Modul:** A+V Hilfsmittelvertragsdatenbank

Anwendungsfall: Beitrittsstatus einsehen und bearbeiten

### Neu/geändert:

Wenn Ihr Beitrittsdatum zu einem Vertrag vor einem eventuellen Bearbeitungsdatum des Vertrages (bspw. wegen Wegfall der Mietvereinbarung für Blutdruckmessgeräte) liegt, wird Ihr Beitrittsstatus nicht mehr automatisch zurückgesetzt.

Ihr Beitrittsstatus wird nur dann zurückgesetzt, d.h. Ihr Beitrittsstatus ist dann 'nicht aktuell',

wenn sich die Nutzungsbedingung infolge der Bearbeitung ändert. Somit wird das nicht angezeigt.

In diesem Fall aktualisieren Sie die geänderte Verträge wie gewohnt über das OVP-Portal.

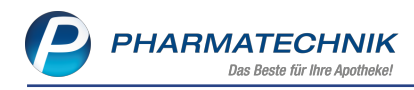

## 3 Kassensicherungsverordnung

### 3.1 Ändern von PIN und PUK für die TSE

Modul: GDPdU und Kassen-Nachschau

Anwendungsfall: Ändern von PIN und PUK für die TSE

### Neu/geändert:

Bei der Erstinbetriebnahme der TSE werden die in IXOS initialen PINs (Time-Admin-PIN und Admin-PIN) und der PUK gespeichert.

Gemäß Vorgaben sind Sie angehalten, für ihre TSE(n) eigene PINs und einen eigenen PUK zu vergeben. Diese verwahren Sie sicher und getrennt von der TSE, so dass Sie die TSE ggf. bei einem Systemwechsel weiter verwenden können.

Dafür gehen Sie wie folgt vor:

Öffnen Sie zunächst das Modul **GDPdU und Kassen-Nachschau**, wechseln Sie auf die Seite **Kassen-Nachschau** und wählen Sie **Einstellungen - Alt+F12**.

Hier stehen Ihnen mit folgenden Funktionen die Änderungsmöglichkeiten der PINs und des PUK zur Verfügung:

### • Admin-PIN ändern - Alt+F5

| Admin-PIN ändern                                                                                                    |                 |
|----------------------------------------------------------------------------------------------------|-----------------|
| Bitte notieren Sie sich die neue Admin-PIN u<br>verwahren diese getrennt von der technisch<br>Sicherheitseinrichtung. | ind<br>en       |
| Admin-PIN ändern: (5 Ziffern)                                                                                         |                 |
| Alte Admin-PIN*                                                                                                    |                 |
| Neue Admin-PIN*                                                                                                    |                 |
| Neue Admin-PIN bestätigen*                                                                                            |                 |
|                                                                                                    |                 |
| ОК А<br>F12                                                                                                    | bbrechen<br>Esc |

• Admin-PUK ändern - Alt+F6: Den PUK benötigt man nicht in IXOS, sondern um bei der TSE eine PIN nach dreimaliger Fehleingabe zu entsperren.

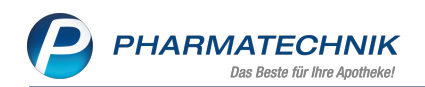

| Admin-PUK ändern                                                                                                    | Ľ         | ?  |
|----------------------------------------------------------------------------------------------------|-----------|----|
| Bitte notieren Sie sich den neuen Admin-PUK<br>verwahren diesen getrennt von der technische<br>Sicherheitseinrichtung. | und<br>en |    |
| Admin-PUK ändern: (6 Ziffern)                                                                                          |           |    |
| Alter Admin-PUK*                                                                                                    |           |    |
| Neuer Admin-PUK*                                                                                                    |           |    |
| Neuen Admin-PUK bestätigen*                                                                                            |           |    |
|                                                                                                    |           |    |
| OK Ab                                                                                                    | breche    | en |
| F12                                                                                                    | Esc       |    |

• **Time-PIN ändern - Alt+F7**: Dient zur Einstellung und zum Abgleich der aktuellen Zeit. Dies erfolgt automatisch mehrmals stündlich, um die Systemzeit der TSE zu setzen.

| TimeAdmin-PIN ändern                                                                                                    | 2            |
|----------------------------------------------------------------------------------------------------|--------------|
| Bitte notieren Sie sich die neue TimeAdmin-P<br>verwahren diese getrennt von der technischer<br>Sicherheitseinrichtung. | 'IN und<br>n |
| TimeAdmin-PIN ändern: (5 Ziffern)                                                                                       |              |
| Alte TimeAdmin-PIN*                                                                                                    |              |
| Neue TimeAdmin-PIN*                                                                                                    |              |
| Neue TimeAdmin-PIN bestätigen*                                                                                          |              |
|                                                                                                    | hardhan      |
| OK AD                                                                                                    | brechen      |
| F12                                                                                                    | Esc          |

<sup>11</sup> Bei erstmaliger Änderung der PINs und des PUK ist nur die Eingabe der neuen PINs bzw. PUK erforderlich. Bei wiederholter Änderung derselben werden Sie zur Eingabe der alten PINs bzw. PUK aufgefordert.

Bei erfolgreicher Änderung der PINs bzw. PUK erscheint eine Hinweismeldung, die Sie darauf aufmerksam macht, dass Sie diese getrennt von der TSE verwahren sollten, wie bspw. folgende:

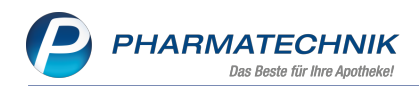

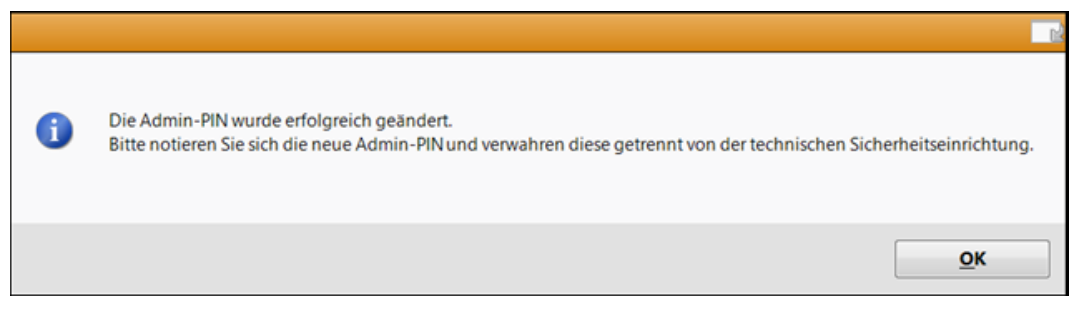

Falls Ihre Eingabe fehlerhaft war, erscheinen entsprechende Hinweismeldungen.

### 3.2 Protokollierung des TSE-Zustandes und eigener Aktionen bei TSE-Ausfall

Modul: GDPdU und Kassen-Nachschau

**Anwendungsfall:** Protokollierung des TSE-Zustandes und eigener Aktionen bei TSE-Ausfall **Neu/geändert:** 

Wenn eine konfigurierte TSE ausfällt, werden Sie mit dem Fenster **Heutige Aufgaben** sowie im Modul **Notes** mit einer IXOS-Notes-Aufgabe darauf aufmerksam gemacht.

| eutige Aufgaben<br>Igende Aufgaben sind heute zu erledigen: |                        |                       |
|-------------------------------------------------------------|------------------------|-----------------------|
| Aufgabe                                                     | Zuständig / Vertretung | Fälligkeit            |
| Technische Sicherheitseinrichtung ausgef                    | 1 Mister Apotheke      | 21.02.2020, 11:00 Uhr |
|                                                             |                        |                       |
|                                                             |                        |                       |
|                                                             |                        |                       |
|                                                             |                        |                       |
|                                                             |                        |                       |
|                                                             |                        |                       |
| Stunde v später erinnern                                    | Aufgaben               | öffnen OK             |

Mit **Aufgabe öffnen** öffnet sich das Modul **Notes** und die Aufgabe ist vorselektiert. In der Beschreibung werden Sie auf die Möglichkeit aufmerksam gemacht, die **PHARMATECHNIK**-Hotline per **IXOS.eCall** zu informieren.

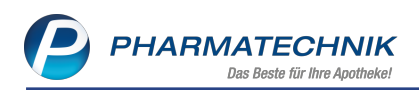

| •          | Aktuell 🔘 Woc    | he 🔘 Monat                                                                                                    |                                                                                  | А                                                | ufgal                 | bentyp: 🔽 Bestellung                                    | Report                  | Autom. Druck      | 🗸 Stan    | dard |
|------------|------------------|----------------------------------------------------------------------------------------------------|----------------------------------------------------------------------------------|--------------------------------------------------|-----------------------|---------------------------------------------------------|-------------------------|-------------------|-----------|------|
|            | Betreff          |                                                                                                    |                                                                                  |                                                  |                       | Zuständig / Vertretung                                  |                         | Fälligke          | eit       | •    |
|            | Aufgaben: Akt    | iv - heute                                                                                                    |                                                                                  |                                                  |                       |                                                         |                         |                   |           |      |
| 2          | Technische Sich  | erheitseinrichtung ausgefallen                                                                                                    |                                                                                  | 1                                                |                       | Mister Apotheke                                         |                         | 21.02.2020        |           |      |
|            | Aufgaben: Erle   | digt                                                                                                    |                                                                                  |                                                  |                       |                                                         |                         |                   |           |      |
| 200        | Bundesmedikat    | ionsplan für Eisel                                                                                                    |                                                                                  |                                                  |                       | Mister Apotheke                                         |                         | 20.02.2020        | 17:58     |      |
| ୄୄ         | Bestellung: Grze | esik                                                                                                    |                                                                                  |                                                  |                       | Mister Apotheke                                         |                         | 20.02.2020        | 17:58     | E    |
|            | Bestellung: Kah  | n                                                                                                    |                                                                                  |                                                  |                       | Mister Apotheke                                         |                         | 20.02.2020        | 17:58     |      |
| <b>'</b> A | Bestellung: PHA  | ARMATECHNIK GmbH & Co. K                                                                                                    | G                                                                                |                                                  |                       | Mister Apotheke                                         |                         | 20.02.2020        | 17:58     |      |
| P          | Rezeptanforder   | rung: Hildegard von Bingen Pfl                                                                                                    | ege- und Alten                                                                   |                                                  |                       | Mister Apotheke                                         |                         | 20.02.2020        | 18:00     |      |
|            | Test Termin für  | Matze II                                                                                                    |                                                                                  |                                                  | 0                     | Matze II                                                |                         | 20.02.2020        | 19:43     |      |
|            | Test Termin      |                                                                                                    |                                                                                  |                                                  |                       | Mister Apotheke                                         |                         | 20.02.2020        | 19:43     |      |
| ø          | Freigabe: Webs   | hop-Rezeptbestellung                                                                                                    |                                                                                  |                                                  |                       | Mister Apotheke                                         |                         | 21.02.2020        | 08:31     |      |
| Ż          | Technische Sich  | erheitseinrichtung ausgefallen                                                                                                    |                                                                                  | 1                                                |                       | Mister Apotheke                                         |                         | 21.02.2020        | 09:35     | -    |
|            | Beschreibung     | Die technische Sicherheitsein<br>Bitte überprüfen Sie die techr<br>Bitte halten Sie Ihre Aktionen<br>Sollten Sie das Problem nicht | richtung ist ausge<br>nische Sicherheitse<br>ggf. im TSE-Proto<br>beheben können | efallen.<br>einrichtu<br>okoll fest<br>I, kontak | ung u<br>t.<br>tierer | nd ihre Einstellungen (in<br>n Sie uns gerne per IXOS.e | n Modul 'GDPo<br>eCall. | lU und Kassen-Nac | hschau'). |      |
|            | Anlage           | 21.02.2020 10:30                                                                                                    | Matze II                                                                         |                                                  |                       | Erledigt                                                |                         |                   |           |      |
|            | Geändert         |                                                                                                    |                                                                                  |                                                  |                       |                                                         |                         |                   |           |      |
| etails     |                  |                                                                                                    |                                                                                  |                                                  |                       |                                                         |                         |                   |           |      |
|            |                  |                                                                                                    |                                                                                  |                                                  |                       |                                                         |                         |                   |           |      |

Mit Doppelklick öffnen Sie die Aufgabe. Diese beinhaltet einen Hinweis auf die Möglichkeit, per **IXOS.eCall** die *PHARMATECHNIK*-Hotline zu informieren.

Des weiteren werden bei folgenden Aktionen bzgl. der TSE Prokolleinträge erzeugt:

- Bei jedem Start des IXOS-Servers.
- TSE war konfiguriert, wurde aber bei einem IXOS-Server-Start nicht gefunden
- TSE ausgefallen, bspw. wenn sie versehentlich gezogen wurde
- Nach TSE-Ausfall erholt sich diese normalerweise nach ca. 3 Minuten, wenn sie wieder gesteckt wird, und sie ist dann wieder einsatzbereit
- TSE ist konfiguriert und die Lizenz "TSE Schnittstelle" wird entfernt oder ist abgelaufen (Meldung " ... widerrufen". (Anmerkung: Die Lizenz wird nur dann entfernt, wenn Sie dies explizit von Pharmatechnik verlangen, d.h. die Lizenz aktiv widerrufen.))

Im Fehlerfall sind Sie als Steuerpflichtige(r) angehalten, die von Ihnen unternommenen Aktionen, um wieder eine funktionstüchtige TSE in Betrieb zu haben, festzuhalten. Öffnen Sie dafür im Modul **GDPdU und Kassen-Nachschau** auf der Seite **Kassen-Nachschau** die **TSE Einstellungen** mit **Einstellungen - Alt+F12**.

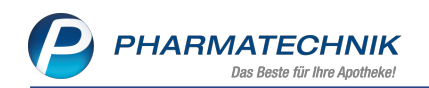

| eitsplätze ohne T | SE-Zuordnung           |               |             |                   |                |        |         |       |  |
|-------------------|------------------------|---------------|-------------|-------------------|----------------|--------|---------|-------|--|
| eitsplatz         | Seriennummer           |               |             |                   | Betriebsbeging |        |         |       |  |
| 105               | IXOS-APL105-B          | 39F9387-1C88- | -471D       | _                 | 28.02.2020     |        |         |       |  |
| 004               | IXOS-KAS004-9          | 7E7A5BF-0833  | -4470       |                   | 27.02.2020     |        |         |       |  |
| chnische Sicherhe | itseinrichtungen (TSE) |               |             |                   |                |        |         |       |  |
| Тур               | Seriennummer           |               |             |                   | Betriebst      | peginn | Betrieb | sende |  |
| Swissbit          | o7tx+aJRk35XxA         | 3pGlrxdD0WK   | Q9fgtkqTON  | 2B9+RCI=          | 27.02.202      | 0      |         |       |  |
|                   |                        |               |             |                   |                |        |         |       |  |
| TSE-Informat      | ionen Zugeordnete      | Arbeitsplätze | Protokoll   |                   |                |        |         |       |  |
| Gesamtzustar      | nd                     | In            | Ordnung     |                   |                |        |         |       |  |
| Zertifikat        | t aültia bis           | 2             | 9.05.2020   |                   |                |        |         |       |  |
| Zustand           | interner Speicher      | In            | Ordnung     |                   |                |        |         |       |  |
| Verbleibe         | ende Signaturen        |               | 19986626    |                   |                |        |         |       |  |
| Anzahl zugeo      | ordneter Arbeitsplätze | 33            | Noch mögl   | iche Arbeitsplätz | e 67           |        |         |       |  |
| Seriennumme       | er                     | o7tx+aJRk35)  | XxA3pGIrxdD | 0WKQ9fgtkqTON     | F2B9+RCI=      |        |         |       |  |
| Zertifikats ID    |                        | BSI-K-TR-036  | 2           |                   |                |        |         |       |  |
|                   |                        |               |             |                   |                |        |         |       |  |
|                   |                        |               |             |                   |                |        |         |       |  |
|                   |                        |               |             |                   |                |        |         |       |  |
|                   |                        |               |             |                   |                |        |         |       |  |
|                   |                        |               |             |                   |                |        |         |       |  |
|                   |                        |               |             |                   |                |        |         |       |  |
|                   |                        |               |             |                   |                |        |         |       |  |
|                   |                        |               |             |                   |                |        |         |       |  |
| A11 1             |                        |               |             |                   |                |        |         |       |  |
|                   |                        |               |             |                   |                |        |         |       |  |
|                   | TSE Neue               |               |             |                   |                | 1      | Eintrag |       |  |

Im neuen Reiter **Protokoll** werden alle mit der jeweiligen TSE verbundenen Aktionen aufgezeichnet, so dass Sie diese jederzeit nachverfolgen können.

|            | fext                                                                      | Bediener    | Zeitpunkt         |
|------------|---------------------------------------------------------------------------|-------------|-------------------|
| <b>O</b> T | echnische Sicherheitseinrichtung einsatzbereit.                           |             | 21.02.2020 10:34: |
| ۵ ا        | echnische Sicherheitseinrichtung ausgefallen (Fehlermeldung: Unbekannt).  |             | 21.02.2020 10:30  |
| O 1        | echnische Sicherheitseinrichtung einsatzbereit.                           |             | 21.02.2020 10:10  |
| ٥          | Die Verwendung von technischen Sicherheitseinrichtungen wurde widerrufen. |             | 21.02.2020 10:10  |
| 01         | echnische Sicherheitseinrichtung einsatzbereit.                           |             | 21.02.2020 09:38  |
| ۵ 1        | echnische Sicherheitseinrichtung ausgefallen (Fehlermeldung: Unbekannt).  |             | 21.02.2020 09:38  |
| 🕑 T        | echnische Sicherheitseinrichtung einsatzbereit.                           |             | 21.02.2020 09:35  |
| 11         | SE wurde versehentlich gezogen. (Beispiel Protokolltext)                  | Wurst, Hans | 21.02.2020 09:07  |
| ۵1         | echnische Sicherheitseinrichtung ausgefallen (Fehlermeldung: Unbekannt).  |             | 21.02.2020 09:05  |
| 11         | est 123                                                                   | ptservice3  | 21.02.2020 08:45  |
| 01         | echnische Sicherheitseinrichtung einsatzbereit.                           |             | 21.02.2020 08:41  |

Mit der Funktion **Eintrag hinzufügen - F10** haben Sie die Möglichkeit, Ihre Aktionen manuell festzuhalten.

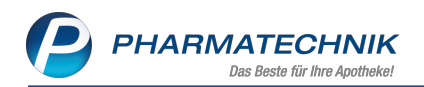

| GDPdU und Kassen-Na       | chschau > TSE-Einstellung > Manueller Protokolleintrag  | ß                        | ≟ ⊑ ? © ख़ × |  |  |  |  |  |  |  |  |  |
|---------------------------|---------------------------------------------------------|--------------------------|--------------|--|--|--|--|--|--|--|--|--|
| Arbeitsplätze ohne TSE-Zu | ordnung                                                 |                          |              |  |  |  |  |  |  |  |  |  |
| Arbeitsplatz              | Seriennummer Betriebsbeginn                             |                          |              |  |  |  |  |  |  |  |  |  |
| APL105                    | 5 IXOS-APL105-B39F9387-1C88-471D 28.02.2020             |                          |              |  |  |  |  |  |  |  |  |  |
| KAS004                    | IXOS-KAS004-97E7A5BF-0833-4470 27.02.2020               |                          |              |  |  |  |  |  |  |  |  |  |
| Technische Sicherheitsein | richtungen (TSE)                                        |                          |              |  |  |  |  |  |  |  |  |  |
| Nr. Typ                   | Seriennummer Betriebsbegin                              | าท                       | Betriebsende |  |  |  |  |  |  |  |  |  |
| 1 Swissbit                | o7tx+aJRk35XxA3pGirxdD0WKQ9fgtkqTONF2B9+RCI= 27.02.2020 |                          |              |  |  |  |  |  |  |  |  |  |
|                           |                                                         |                          |              |  |  |  |  |  |  |  |  |  |
| <u>ISE-Informationen</u>  | Manueller Protokolleintrag                              | 2                        |              |  |  |  |  |  |  |  |  |  |
| Text                      |                                                         | diener                   | Zeitpunkt    |  |  |  |  |  |  |  |  |  |
| Details                   | OK Abbrechen<br>F12 Esc                                 |                          |              |  |  |  |  |  |  |  |  |  |
| Strg TSE anzeiger Alt F2  | Neue<br>1 TSE<br>F3 F7                                  | Eintra<br>hinzufü<br>F10 | gen          |  |  |  |  |  |  |  |  |  |

### 3.3 Protokollierung von bereinigten Vorgängen

### Modul: Kasse

Anwendungsfall: Verkauf abschließen

### Neu/geändert:

Falls bei der abschließenden Buchung eines Totals nach der Vergabe der Belegnummer und der Signierung des Vorgangs bei der TSE Fehler auftreten sollten, stellt IXOS sicher, dass der Vorgang ordnungsgemäß abgeschlossen wird. Die hierbei zwangsläufig entstandenen Lücken sowohl in der Nummernfolge der TSE-Transaktionen als auch in der Nummernfolge der IXOS-Kassenbons werden protokolliert beim Datenexport mit ausgegeben. Im Begleitdokument für den Steuerprüfer wird dies plausibilisiert.

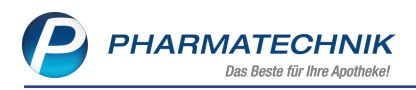

# 4 RX Control 4.0 - Erweiterung des Rezeptmanagements für Kunden des DRZ

### 4.1 Integration von Abrechnungsinhalten aus dem DRZ in IXOS

Modul: Rezeptmanagement

Anwendungsfall: Einsehen von DRZ-Abrechnungsinformationen

### Neu/geändert:

Alternativ zu Ihrem Zugang zum Abrechnungsportal **ApoOnline** des Digitalen Rezept Zentrums (DRZ) haben Sie auch in **IXOS** die Möglichkeit, Ihre Abrechnungsinformationen aus dem DRZ zu integrieren.

Dies ermöglicht für Sie direkt in IXOS jederzeit den Überblick über die aktuell im DRZ eingegangenen Rezepte sowie die bereits erfolgten Abrechnungen mit den Kostenträgern.

Der Zugang zu diesen Daten ist berechtigungsgeschützt, sofern Sie in Ihrer Apotheke das Konzept zum Schutz sensibler Daten vor dem Zugriff durch unberechtigte Personen umgesetzt haben. Mehr dazu im Unterkapitel 'Benutzerrechte zum Einsehen und Herunterladen der DRZ-Abrechnungsinformationen' auf Seite 35.

Im Modul **Rezeptmanagement** sehen Sie eine Abrechnungsübersicht sowie Details des aktuellen Monats sowie der beiden zurückliegenden Monate und Sie haben die Möglichkeit zum Herunterladen und Ausdrucken der Rechnungen sowie der Statistik der bereits abgerechneten Monate als PDF-Dokumente. Bei Bedarf können Sie auch gezielt eventuell auftretende Abweichungen, z.B. aufgrund von Bedienfehlern zwischen den Daten aus IXOS und aus dem DRZ nachvollziehen.

Im Folgenden stellen wir Ihnen die einzelnen Reiter vor.

### 4.2 Reiter 'Übersicht'

Modul: Rezeptmanagement

Anwendungsfall: Einsehen und bearbeiten der Daten in den Reitern '<aktueller Monat>, <letzter Monat>, <vorletzter Monat>'

### Neu/geändert:

Im Reiter **Übersicht** sehen Sie für **RX Control 4.0** eine Abrechnungsübersicht u.a. mit den Werten für den Bruttorezeptumsatz und die Anzahl an Rezepten für den laufenden und die beiden letzten Monate, Kennzahlen für Teststreifen und das Importkonto, jeweils nach Kostenträger aufgeschlüsselt sowie eine grafische Darstellung der Entwicklung des Bruttorezeptumsatzes im letzten halben Jahr.

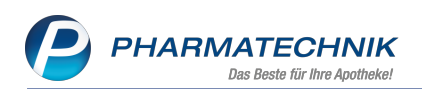

| Rezeptmanagement                                                                                                    |                                                           |                                          | ₿₽₽?                                                     | © & ×           |
|----------------------------------------------------------------------------------------------------|-----------------------------------------------------------|------------------------------------------|----------------------------------------------------------|-----------------|
| Suche Filterkriter                                                                                                    | rien Alle Rezepte, Abrechnun<br>box (0) Abgerechnet 🥂 Übe | gen Pflegehilfsmittel,<br>ersicht 107/19 | keine alten Rezepte<br>06/19 105/19 1 Abweichungen       |                 |
| Laufender Abrechnungsmonat (07/2019)<br>Bruttorezeptumsatz 207.684,18 €<br>Anzahl Rezepte 2368                                     |                                                           |                                          |                                                          |                 |
| Abgeschlossene Abrechnung (06/2019)                                                                                                | Bestwert                                                  | Abrechnung                               | Kennzahlen (06/20190,00 € -₩                             | erte einblenden |
| Anzahl Rezepte 2184<br>Abweichungen 8 Rezepte / 558,26 €                                                                           | 2422                                                      | Statistik                                | leststreifen<br>Barmer Hauptverwaltung                   | -16,00          |
| Abgeschlossene Abrechnung (05/2019)<br>Bruttorezeptumsatz 193.388,25 €<br>Anzahl Rezepte 2313<br>Abweichungen 8 Rezepte / 471,30 € | Bestwert<br>215.068,61 €<br>∠771<br>∠                     | Abrechnung<br>Statistik                  | Techniker-Krankenkasse<br>KKH Kaufmännische Krankenkasse | -4,00<br>-2,00  |
| Bruttorezeptumsatz                                                                                                    |                                                           |                                          | Importkonto BKK PFALZ                                    | 6.46            |
| 210.000 €<br>190.000 €                                                                                                    |                                                           |                                          | Postbeamtenkrankenkasse                                  | 6,97            |
| 170.000 €                                                                                                    |                                                           |                                          | HKK Handelskrankenkasse                                  | 9,22            |
| 150.000 €                                                                                                    |                                                           |                                          | Bertelsmann BKK<br>BKK Gildemeister/Seidensticker        | 13,45           |
| 110.000 € 01.2019 02.2019 0                                                                                                    | 13.2019 04.2019 05.2                                      | 019 06.2019                              | BKK Exklusiv                                             | 16,64           |
| Bruttobetrag                                                                                                    |                                                           |                                          | Actimonda Krankenkasse (West)                            | 18,58           |
| Strg         F2         F3         F4                                                                                              | 4 F5 F6                                                   | F7 F8                                    | F9 F10 F11                                               | F12             |

Sie sehen folgende Informationen:

- Laufender Abrechnungsmonat / Abgeschlossene Abrechnungen
  - Bruttorezeptumsatz Summe des Bruttorezeptumsatzes im DRZ
  - **Anzahl Rezepte** Gesamtzahl abgerechneter Rezepte im DRZ abzüglich Selbsterklärung Nacht- und Notdienstfonds
  - Abweichungen Anzeige der Abweichungen: <Anzahl Rezepte> / <Summe

Gesamtbrutto der Rezepte mit Status 🔔 gelb oder 😑 rot im Reiter Abwei-

**chungen**>. Akzeptierte Abweichungen (Status  $\Im$ ) werden hier nicht mehr mit gezählt.

Diese Daten werden durch die Differenz aus den Angaben der DRZ und den Angaben aus IXOS ermittelt (Quelle DRZ - Quelle IXOS). Nur relevant für die bereits abgerechneten Monate.

- **Bestwert** Vergleich zu Apotheken, die in der gleichen Vergleichsgruppe liegen, bzgl. **Bruttorezeptumsatz** und **Anzahl Rezepte**. Nur relevant für die abgeschlossenen Abrechnungen.
- Button **Abrechnung** Wählen Sie diesen Button, um das Herunterladen der Abrechnung als pdf-Dokument zu starten.
- Button **Statistik** Wählen Sie diesen Button, um das Herunterladen der Statistik als pdf-Dokument zu starten.

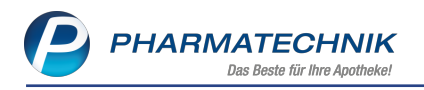

Grafik **Bruttorezeptumsatz** - Darstellung des Bruttorezeptumsatzes für die letzten sechs Monate

Der Tooltip auf den Balken der schematischen Darstellung des Bruttorezeptumsatzes über die Monate zeigt den genauen Wert des Bruttorezeptumsatzes. Der Balken wechselt beim Überfahren mit dem Mauszeiger die Farbe von blau zu gelb.

- **Kennzahlen** aus der letzten Abrechnung bezogen auf Kostenträger. Diese sind bei Verbünden nur in den Hauptapotheken sichtbar; sie erscheinen nach Abschluss der Abrechnung.
  - **0,00 €-Werte einblenden** Aktivieren Sie die Checkbox, um Kennzahlen mit einem Wert von 0,00 € anzuzeigen.
  - Teststreifen Gesamtkürzung je Kostenträger, aufsteigend sortiert
  - Importkonto Kontostand je Kostenträger, aufsteigend sortiert

### 4.3 Reiter '<aktueller Monat>, <letzter Monat>, <vorletzter Monat>'

### Modul: Rezeptmanagement

Anwendungsfall: Einsehen und bearbeiten der Daten in den Reitern '<aktueller Monat>, <letzter Monat>, <vorletzter Monat>'

### Neu/geändert:

Sie sehen folgende Daten in den Reitern '**<aktueller Monat>**, **<letzter Monat>**, **<vorletzter Monat>**':

- In der Übersicht zum aktuellen Monat sehen Sie die bis zum aktuellen Tag eingegangenen Rezepte aus IXOS, deren Abgabedatum nicht älter als 24 Monate ist und deren Bruttobetrag und Zuzahlung aus der Abrechnung im DRZ mit den Daten aus IXOS übereinstimmen bzw. deren Abweichungen Sie im Reiter **Abweichungen** akzeptiert haben.
- In den Übersichten der letzten beiden zurückliegenden Monate sehen Sie die abgerechneten Rezepte und können die Rechnung sowie Statistik herunterladen.

Der Wechsel der Monatsanzeige, d.h. die Aktualisierung auf den aktuellen und die beiden zurückliegenden Monate erfolgt, wenn im DRZ die Abrechnungsunterlagen bereitliegen und auf **ApoOnline** hochgeladen wurden.

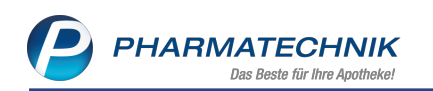

| I Rezeptr    | nanagement             |             |                       |                          |                           |                                 |                  |                             | ð L                         | ₽?(          | 0 3 >     |
|--------------|------------------------|-------------|-----------------------|--------------------------|---------------------------|---------------------------------|------------------|-----------------------------|-----------------------------|--------------|-----------|
| Suche        |                        | 9           | Filterkriterien       | Alle Rezepte,            | Abrechn                   | ungen Pflegehil                 | lfsmittel, keine | e alten Reze                | epte                        |              | Ĩ         |
| Nicht bereit | (0) <u>R</u> ezeptkont | trolle (100 | 1) Rezept <u>b</u> ox | (0) <u>A</u> bgerech     | nnet 🖊                    | bersicht 🖊 07                   | /19 🥂 06/19      | / 05/19                     | / Abweichu                  | ungen        |           |
| Alle         | Hochpreiser            | O BT        | M OSSB                | Auflistung<br>im laufend | bereits abg<br>en Abrechn | erechneter Rezepte<br>ungsmonat |                  | Anzahl Rezep<br>∑Bruttobetr | ote: 2367<br>ag: 207.671,08 | €            |           |
| Rezeptnr.    | Abgabeda               | atum K      | unde                  |                          |                           |                                 |                  | Ri                          | ückNr.                      |              | Gesamt 📤  |
| 00204979     | 7 🔤 03.07.2019         | 9 16:29     |                       |                          |                           |                                 |                  | <b>=</b>                    |                             |              | 99,97     |
| 002049074    | 4 🚃 31.07.2019         | 9 11:30     |                       |                          |                           |                                 |                  |                             |                             |              | 43,58     |
| 002047502    | 2 🔤 31.07.2019         | 9 18:28 W   | /ilde, Alex           |                          |                           |                                 |                  |                             | A                           |              | 108,24    |
| 002047498    | 3 🔤 31.07.2019         | 9 18:27 H   | inze, Elwira          |                          |                           |                                 |                  |                             |                             |              | 295,54    |
| 00204748     | 5 💼 31.07.2019         | 9 18:25 H   | inze, Elwira          |                          |                           |                                 |                  |                             |                             |              | 507,01    |
| 002047472    | 2 🔤 31.07.2019         | 9 18:06 M   | lelcher, Germar       |                          |                           |                                 |                  |                             |                             |              | 63,81     |
| 002047469    | 9 😼 31.07.2019         | 9 17:44 N   | oe, Trudi             |                          |                           |                                 |                  |                             |                             |              | 19,35     |
| 002047456    | 5 🚃 31.07.2019         | 9 17:40 B   | uschmann, Notf        | ried                     |                           |                                 |                  |                             |                             |              | 12,52     |
| 002047443    | 3 🔤 30.07.2019         | 0 10:46 N   | estler, Notfried      |                          |                           |                                 |                  |                             |                             |              | 138,47    |
| 002047430    | 31.07.2019             | 9 17:08 Ja  | hn, Alexander         |                          |                           |                                 |                  |                             |                             |              | 53,92     |
| 00204742     | 7 🚃 31.07.2019         | 9 16:50     |                       |                          |                           |                                 |                  |                             |                             |              | 1,94      |
| 002047414    | 4 🔤 31.07.2019         | 9 16:50     |                       |                          |                           |                                 |                  |                             |                             |              | 2,36      |
| 00204740     | 1 🔤 31.07.2019         | 9 16:43     |                       |                          |                           |                                 |                  |                             |                             |              | 15,84     |
| 00204739     | 7 📼 31.07.2019         | 9 16:06 Le  | hnert. Gertraud       |                          |                           |                                 |                  | -                           |                             |              | 13.42 💌   |
| Artike       | lbezeichnung           |             |                       | PZN                      |                           | DAR                             | Einheit NF       | P Me                        | enge Anbiete                | er           | VK        |
| Details      | DISC 50UG/250U         | JG DISKUS   |                       | 03180824                 | X                         | ΙΗΡ                             | 3X60St N3        |                             | 1 GlaxoSr                   | mithKline Gr | nt 102,74 |
| Strg         | Suchen                 | Anlage      | n Filtern             | Rezept                   | Info                      | Artikelinfo<br>ABDA DB          | Rezeptbild       | Übersicht                   | Kunde                       | Retax        | Abweichu  |
| Alt          | F2                     | F3          | F4                    | F5                       | FG                        | F7                              | F8               | F9                          | F10                         | F11          | F12       |

| Ş    | Rezeptm    | ana     | gement              |                       |                      |                      |                          |                        |                        |                            | 6 8                              | ₽?@                 | ) & ×                    |
|------|------------|---------|---------------------|-----------------------|----------------------|----------------------|--------------------------|------------------------|------------------------|----------------------------|----------------------------------|---------------------|--------------------------|
| Suc  | he         |         |                     | G, Fil                | terkriterien         | Alle Rezepte,        | Abrechnun                | gen Pflegehil          | fsmittel, keine        | alten Reze                 | pte                              |                     | Î                        |
| Nich | t bereit ( | )       | <u>R</u> ezeptkontr | olle (1001)           | Rezept <u>b</u> ox ( | 0) <u>A</u> bgerech  | nnet <mark>/ Ü</mark> be | ersicht 🖊 07           | /19 🥂 06/19            | / 05/19                    | 🖊 Abweicht                       | ungen               |                          |
| •    | Alle (     | Эн      | ochpreiser          | <b>ВТМ</b>            | © SSB                | <mark>⊢ R</mark> e   | echnung                  | 📕 Sta                  | tistik                 | Anzahl Reze<br>∑ Bruttobet | pte: 2184 / 21<br>rag: 170.091,5 | 84<br>0€/170.091,50 | €                        |
| R    | Rezeptnr.  |         | Abgabedat           | um Kuno               | ie                   |                      |                          |                        |                        | Rü                         | ckNr.                            |                     | Gesamt 📤                 |
| 00   | 02048185   |         | 07.06.2019          | 10:28                 |                      |                      |                          |                        |                        |                            |                                  |                     | 58,23                    |
| 00   | 02030454   | <u></u> | 24.06.2019          | 15:58 Dräg            | er, Gundula          |                      |                          |                        |                        |                            |                                  |                     | 29,89                    |
| 00   | 02024976   | -       | 25.06.2019          | 19:01 Kege            | l, Hannspete         | r                    |                          |                        |                        | 2                          |                                  |                     | 85,28                    |
| 00   | 02021775   | 00      | 26.06.2019          | 09:27 Coer            | ien, Gerti           |                      |                          |                        |                        | <b>a</b>                   |                                  |                     | 119,00                   |
| 00   | 02021179   |         | 25.06.2019          | 9:42 Selze            | er, Lise             |                      |                          |                        |                        |                            |                                  |                     | 124,63                   |
| 00   | 02019387   | -       | 12.06.2019          | 1:23                  |                      |                      |                          |                        |                        |                            |                                  |                     | 43,77                    |
| 00   | 02018603   | -       | 29.06.2019          | 13:06                 |                      |                      |                          |                        |                        |                            |                                  |                     | 28,25                    |
| 00   | 02018599   | <u></u> | 29.06.2019          | 12:02 App             | elt, Dörte           |                      |                          |                        |                        |                            |                                  |                     | 95,67                    |
| 00   | 02018586   |         | 29.06.2019          | 11:49                 |                      |                      |                          |                        |                        |                            |                                  |                     | 27,37                    |
| 00   | 02018573   | -       | 29.06.2019          | 1:49                  |                      |                      |                          |                        |                        |                            |                                  |                     | 15,04                    |
| 00   | 02018544   |         | 29.06.2019          | 1:43 Nelle            | es, Alhard           |                      |                          |                        |                        |                            |                                  |                     | 15,22                    |
| 00   | 02018531   |         | 29.06.2019          | 11:43 Rupp            | oert, Gerhart        |                      |                          |                        |                        |                            |                                  |                     | 18,33                    |
| 00   | 02018528   | -       | 29.06.2019          | 11:18 Zieli           | nski, Waltrude       | e                    |                          |                        |                        |                            |                                  |                     | 31,86                    |
|      | 02018515   | 00      | 29.06.2019          | 1:01                  |                      |                      |                          |                        |                        | <u> </u>                   |                                  |                     | 15.46 💌                  |
|      | Artikel    | oeze    | ichnung             |                       |                      | PZN                  |                          | DAR                    | Einheit NP             | Me                         | nge Anbiete                      | er                  | VK                       |
| 50   | DRACC      | FIX     | PEEL K ST 10        | X10 8                 |                      | 02358711             | 1                        | KOM                    | 5X2St nb               |                            | 1 Dr. Aust                       | büttel & Co. 🦲      | 2,64                     |
| a;   | DRACC      | ELFI    | HA FIX 6CM          | X4M BL                |                      | 09780212             |                          | BIN                    | 1St nb                 |                            | 5 Dr. Aust                       | büttel & Co. 🧕      | 15,45                    |
| Det  | LOMAT      | UELI    | . PRO 10X10         | CM STER               |                      | 10005116             | <i>~</i>                 | VER                    | 8St nb                 |                            | 1 Lohmar                         | n & Rausche         | 42,78                    |
|      | 1          |         |                     |                       |                      |                      |                          | Lances                 |                        | 01                         |                                  |                     |                          |
| Strg | -          |         | Suchen              | Anlagen<br>hinzufügen | Filtern              | Rezept<br>bearbeiten | Info                     | Artikelinfo<br>ABDA DB | Rezeptbild<br>anzeigen | Ubersicht<br>drucken       | Kunde                            | Ketax<br>verwalten  | Abweichung<br>akzeptiert |
|      |            |         | F2                  | 13                    | <b>F4</b>            | 15                   | r6                       |                        | rő                     | F9                         | FIU                              | FIL                 | F12                      |

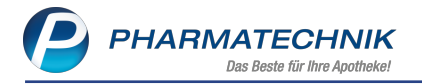

Sie sehen folgende Informationen:

- Filtermöglichkeit
  - Alle Zeigt alle in diesem Monat abgerechneten Rezepte an.
  - **Hochpreiser** Zeigt alle Rezepte, bei denen mindestens ein Artikel einen Apothekeneinkaufspreis von 1238,50 € enthält.
  - BTM Zeigt alle Betäubungsmittelrezepte
  - SSB Zeigt alle Rezepte über Sprechstundenbedarf.
- Button **Rechnung** Klicken Sie auf den Button, um das PDF-Dokument der Abrechnung zu öffnen.
- Button Statistik Klicken Sie auf den Button, um das PDF-Dokument der Statistik zu öffnen.
- Gegenüberstellung der Anzahl Rezepte aus dem DRZ und IXOS sowie Σ Bruttobetrag (DRZ/IXOS)
- Tabelle Bis zum aktuellen Tag eingegangene bzw. bereits abgerechnete Rezepte aus IXOS
  - Rezeptnr. Rezeptnummer
  - Icon Abgabebestimmungen GKV-Rezept, BtM, Parenteralia-Rezeptur auf GKV-Rezept / Auseinzelung/Wochenblister, Thalidomid-Rezept, Rezept zulasten einer Berufsgenossenschaft/Unfallskasse, storniertes GKV-Rezept, storniertes BtM-Rezept, Parenteralia-Rezeptur auf GKV-Rezept / Auseinzelung/Wochenblister, Parenteralia-Rezeptur auf GKV-Rezept / Auseinzelung/Wochenblister, Parenteralia-Rezeptur auf Privatrezept, stornierte Parenteralia-Rezeptur auf Privatrezept, Stornierte Parenteralia-Rezeptur auf Privatrezept, Storniertes Thalidomid-

Rezept, 👓 Rezept wurde nicht gescannt (es fehlt entweder nur das Rezeptimage aus dem Backofficescan oder es existiert kein Rezeptimage in IXOS), 🗔 Abrechnung Pflegehilfsmittel

- Abgabedatum Zeigt das Datum und die Uhrzeit des Verkaufsabschlusses.
- Kunde Zeigt den Kunden, der diesem Rezept-Subtotal zugeordnet wurde.
- Icon Druckstatus 💷 Das Rezept wurde bedruckt. 🗐 Das Rezept und die Anlagen wurden bedruckt.
- Rück.-Nr. Rückstellnummer
- Icon 📓 Zu dem Rezept existiert eine Abholung. 🖪 Zu dem Rezept existiert eine Rückstellung und ggf. eine Abholung.
- Icon Info <sup>1</sup> Zu dem Rezept wurde eine Rezeptinformation hinterlegt, <sup>1</sup> Das Rezept wurde von der Kontrolle zurückgestellt; <sup>1</sup> Das Rezept wurde von der Kontrolle zurückgestellt und enthält eine Rezeptinformation

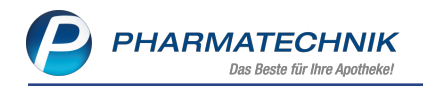

• Icon Bilddatei - 💽 Das Rezept wurde mit 'Rezeptmanagement Profi' im Backoffice

gescannt, es existiert ein zuordenbarer Verkauf. Das Rezept wurde im Backoffice gescannt, das Bild ist jedoch nach Aktivierung des Verkaufs veraltet oder konnte keinem Verkauf zugeordnet werden; oder das Rezept wurde an der Kasse gescannt; das Rezeptbild von der Kasse kann eingesehen werden. Um das Rezeptbild einzusehen, doppelklicken Sie das Icon oder tippen Sie es an.

• **Gesamt** - Zeigt die Gesamtsumme des Rezeptes (= Bruttobetrag).

### 4.4 Reiter 'Abweichungen'

**Modul:** Rezeptmanagement

**Anwendungsfall:** Einsehen und bearbeiten der Daten im Reiter 'Abweichungen' **Neu/geändert:** 

Im Reiter **Abweichungen** sehen Sie eine Darstellung der durch Bedienfehler oder sonstige Unstimmigkeiten entstandenen Abweichungen zwischen der Abrechnung im DRZ und der Erfassung von Rezepten in IXOS.

<sup>™</sup> Abrechnungen von Pflegehilfsmitteln, die den monatlichen Höchstbetrag von 40 € übersteigen, werden nicht als Abweichung eingeblendet und gehen nicht in die Berechnung ein.

| 2           | Rezeptmana                        | gement                                                                                                    |                                                   |                                                         |                                      |                |               |                  | ₲ ₽ ₽                   | ? (                     | 0 <b>a ×</b>                    |
|-------------|-----------------------------------|----------------------------------------------------------------------------------------------------|---------------------------------------------------|---------------------------------------------------------|--------------------------------------|----------------|---------------|------------------|-------------------------|-------------------------|---------------------------------|
| Such        | he                                | Q.                                                                                                    | Filterkriterien Al                                | lle Rezepte                                             | , Abrechnu                           | ngen Pflegeh   | ilfsmittel, l | keine alten Rez  | zepte                   |                         |                                 |
| Nicht       | t bereit (11)                     | Rezeptkontrolle (44)                                                                                                    | Rezept <u>b</u> ox (0)                            | Abgerech                                                | net <mark>/ Ü</mark> b               | ersicht 🖊 06   | /19 /105      | /19 /104/19      | 🖊 Abweichungen          |                         |                                 |
| 06/2        | 2019                              | •                                                                                                    | Alle                                              |                                                         | •                                    | akzeptierte    | Abweichu      | ungen anzeige    | n                       |                         |                                 |
| Que         | elle: IXOS                        | Anza                                                                                                    | hl: 5                                             | Σ =                                                     | 464,97 €                             | ∑ = 154,79 €   |               | Anza             | ahl: 3                  |                         | Quelle: DRZ                     |
|             | Rezeptnr.                         | Abgabedatum                                                                                                    | Kunde                                             | ZZ                                                      | Gesamt                               | Gesamt         | ZZ            | Kunde            | Abgabedatum             |                         | Rezeptnr.                       |
|             | 001804296                         | 3.06.2019                                                                                                    | Sec. 20                                           | 0,00                                                    | 59,06                                |                |               |                  |                         |                         |                                 |
| 0           | 001839395                         | 28.06.2019                                                                                                    |                                                   | 10,00                                                   | 385,14                               |                |               |                  |                         |                         |                                 |
| Â           | 001783559                         | Ø6.06.2019                                                                                                    |                                                   | 0,00                                                    | 0,00                                 | 37,00          | 0,00          | -                | 06.06.2019              |                         | 001783559                       |
| A           | 001837621                         | 28.06.2019                                                                                                    | -                                                 | 0,00                                                    | 20,77                                | 36,18          | 5,00          |                  | 28.06.2019              | =                       | 001805954                       |
| Â           | 001795468                         | 18.06.2019                                                                                                    | 1000                                              | 0,00                                                    | 0,00                                 | 81,61          | 8,16          | 100              | 18.06.2019              |                         | 001795468                       |
|             |                                   | PLUS<br>1263 METPOMIN AL 500<br>5-0-1<br>1203 ASS ABS 100M0 TAI<br>0-0-1/19 nach Essenic<br>2020 Arorovszyrt M ABS<br>1<br>280519 fr | 998 5,1<br>00 00 00 00 00 00 00 00 00 00 00 00 00 | 001<br>2950958 1<br>3024202 1<br>3980738 1<br>968501700 | 805954<br>36,18<br>1541<br>0<br>2077 |                |               |                  |                         |                         |                                 |
| Â           | Das Rezept wur<br>(und ggf. Zuzah | de bearbeitet und anschlie<br>Ilungen) im DRZ.                                                                                       | ßend nicht neu bedru                              | ckt. Es existie                                         | rt eine Abwei                        | chung zwischen | den in IXOS g | gebuchten und de | n tatsächlich abgerechn | eten Bru                | ttobeträgen                     |
| Strg<br>Alt |                                   | F2 F3                                                                                                    | F4                                                | FS                                                      | Info<br>F6                           | F7             | F8            | F9               | F10                     | nsicht<br>ktual.<br>F11 | Abweichung<br>akzeptiert<br>F12 |

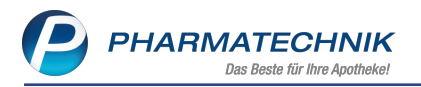

Die Darstellung der Rezepte ist zweigeteilt, so dass ein detaillierter Vergleich möglich ist:

- Quelle: IXOS (linke Seite) In der Kopfzeile wird die Anzahl angezeigter Rezepte (ggf. gefiltert) sowie deren Bruttosumme angezeigt.
   In der Auflistung sehen Sie die Rezeptdaten sowie das Rezeptbild aus dem IXOS Rezeptmanagement Profi oder, falls kein Rezeptmanagement Profi genutzt wird, aus dem Rezeptscan an der Kasse.
- Quelle: DRZ (rechte Seite) In der Kopfzeile wird die Anzahl angezeigter Rezepte (ggf. gefiltert) sowie deren Bruttosumme angezeigt.
   In der Auflistung sehen Sie, spiegelverkehrt angeordnet, die Daten und das Rezeptbild aus dem DRZ.

In den Auflistungen sehen Sie folgende Informationen:

- Auswahlleiste der Abrechnungsmonate
- Filterliste:
  - Alle Anzeige aller Rezepte
  - **Zugeordnete (grün)** Anzeige aller eindeutig aus IXOS und dem DRZ zugeordneten Rezepte mit unterschiedlicher Rezeptnummer aber ohne inhaltliche Abweichungen zwischen IXOS und DRZ (Status **A** grün)
  - **Zugeordnete (gelb)** Anzeige aller eindeutig aus IXOS und dem DRZ zugeordnete Rezepte mit inhaltlichen Abweichungen zwischen IXOS und DRZ (Status 4 gelb)
  - **nur IXOS / DRZ (rot)** Anzeige aller nicht zugeordneten Rezepte (Status  $\bigcirc$  rot)
  - Akzeptierte Anzeige aller Rezepte mit Abweichungen, die von Ihnen mit Abweichung akzeptiert - F12 akzeptiert wurden
- Checkbox **akzeptierte Abweichungen anzeigen** Aktivieren Sie die Checkbox, wenn Sie akzeptierte Abweichungen einblenden möchten bzw. deaktivieren Sie die Checkbox, wenn Sie akzeptierte Abweichungen ausblenden möchten, bspw. wenn alle Abweichungen angezeigt werden. Nicht relevant bei Filter **Akzeptierte**.
- Prüfstatus-Icons
  - - 'Nur IXOS /DRZ': Rezept konnte keinem IXOS-Verkauf oder einem physischen Rezept beim DRZ zugeordnet werden
  - L 'Zugeordnete Rezepte': Rezept konnte nicht über die eindeutige Rezeptnummer bei der Übertragung von IXOS zum DRZ zugeordnet werden oder Rezepte am Ende einer Verkaufskette (andere Zuordnungsnummer, Rezeptnummer -Historie bekannt)
  - A Rezeptnummer ungleich; Rezept wurde über Bruttobetrag, Rezept-IK-Nummer und Abgabedatum zugeordnet
    - Rezepte mit akzeptierter Abweichung
- Rezeptnr. Rezeptnummer

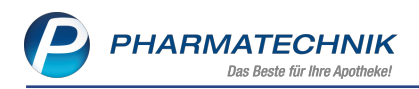

Icon Abgabebestimmungen - GKV-Rezept, BtM, Parenteralia-Rezeptur auf GKV-Rezept / Auseinzelung/Wochenblister, Thalidomid-Rezept, Rezept zulasten einer Berufsgenossenschaft/Unfallskasse, storniertes GKV-Rezept, storniertes BtM-Rezept, stornierte Parenteralia-Rezeptur auf GKV-Rezept / Auseinzelung/Wochenblister, Parenteralia-Rezeptur auf Privatrezept, stornierte

Parenteralia-Rezeptur auf Privatrezept, Storniertes Thalidomid-Rezept, Storniertes Thalidomid-Rezept, Storniertes Thalidomid-Rezept, Storniertes Thalidomid-Rezept, Storniertes Rezeptimage aus dem Backofficescan oder es existiert kein Rezeptimage in IXOS), Storniertes Thalidomid-Rezeptimage aus dem Backofficescan

- Abgabedatum Zeigt das Datum und die Uhrzeit des Verkaufsabschlusses.
- Kunde Zeigt den Kunden, der diesem Rezept-Subtotal zugeordnet wurde.
- **ZZ** -Zeigt die Zuzahlung des Rezeptes. Bei in IXOS komplett stornierten Rezeopten: 0,00 €.
- **Gesamt** Zeigt die Gesamtsumme des Rezeptes (= Bruttobetrag). Bei in IXOS komplett stornierten Rezepten wird 0,00 € angezeigt.
- Icon U akzeptierte Abweichung Mehr dazu im Thema 'Information einsehen und hinterlegen'.
- Der Detailbereich bietet folgende Ansichten:

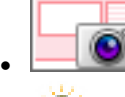

- Sie sehen das letzte gescannte Rezeptbild (sofern vorhanden).

Klicken Sie auf das Rezeptbild und halten Sie die linke Maustaste gedrückt, um eine vergrößerte Ansicht des Rezepts einzublenden.

| 🥩 Rezeptmanagement                                                                                                    |                                                                                                    | Ů L 및 1                                                                                                    | ? © @ ×                         |
|----------------------------------------------------------------------------------------------------|----------------------------------------------------------------------------------------------------|----------------------------------------------------------------------------------------------------|---------------------------------|
| Suche G Filterkriterien Alle Rezepte,                                                                                                    | brechnungen Pflegehilfsmittel, keine alten Rezepte                                                                                                    |                                                                                                    | 1                               |
| Nicht bereit (0) Rezeptkontrolle (63) Rezeptbox (1) Abgerechne                                                                                                    | A Dersicht A 06/19 A 05/19 A 04/19 A Abweichungen                                                                                                    |                                                                                                    |                                 |
| 05/2019 • Alle                                                                                                    | <ul> <li>Zakzeptierte Abweichungen anzeigen</li> </ul>                                                                                                    |                                                                                                    |                                 |
| Quelle: IXOS Anzahl: 12                                                                                                    | ∑ = 534,84 € Σ = 885,04 € /                                                                                                    | Anzahl: 12                                                                                                    | Quelle: DRZ                     |
| Rezeptnr. Abgabedatum Kunde                                                                                                    | ZZ Gesamt Gesamt ZZ Kunde                                                                                                    | Abgabedatum                                                                                                    | Rezeptnr.                       |
| A 001789603 Z 14.05.2019                                                                                                    | 13,96 113,88 117,50 13,96 11,000                                                                                                    | 14.05.2019                                                                                                    | 001761160                       |
| A 001786297 🗷 14.05.2019                                                                                                    | Known and her Contentions                                                                                                    | 14.05.2019                                                                                                    | 001745405                       |
| A 001777260 29.05.2019                                                                                                    | DAK-GESUNDHEIT 98 6 7 8 9 4007101180                                                                                                    | 29.05.2019                                                                                                    | 001777260                       |
| ▲ 001777273 29.05.2019 internetic and fordim                                                                                                    | X Norm Versam das Vesacherten                                                                                                    | 29.05.2019                                                                                                    | 001777273                       |
| A 001777970 📨 29.05.2019 💷 💷                                                                                                    | 13,96 117,50                                                                                                    | 29.05.2019                                                                                                    | 001777970                       |
| ▲ 001762378 <u>m</u> 15.05.2019 <b>Terrari</b> Terraria                                                                                                    | 02567024 131 0                                                                                                    | 15.05.2019                                                                                                    | 091762378                       |
| A 0017EE004 00.0E 1010                                                                                                    | Kostertagerkenung Veskterter 14 Status<br>1072/67995 5000000 09269703 1 2786                                                                                                    | 00.05 2010                                                                                                    | 601755004                       |
| Alter and a second second | Bit of the second second sec | 90<br>13,96<br>14,05,15<br>14,05,15<br>14,05 |                                 |
| A Das Rezept wurde bearbeitet und anschließend nicht neu bedruckt. Es existient                                                                                                    | ine Abweichung zwischen den in IXOS gebuchten und den tatsächlich abgerechneten Bruttobeträgen (und ggf. Zuzahlungen) im DRZ.                                                                                                    |                                                                                                    |                                 |
| Strg                                                                                                    | 14 F5 F6 F7 F8 F9                                                                                                    | Ansicht<br>aktual.<br>F10 F11                                                                                                    | Abweichung<br>akzeptiert<br>F12 |

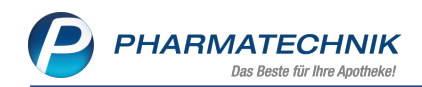

(auf der Seite DRZ) Artikel.

| Oute         Relativitiem         Alle Recepted. All scheduluming miles place plane in the lace plane in the lace plane plane in the lace plane in the lace plane in the | 2 Rezeptmanagement                    |                                       |                        |                         |                       |                 |                |                                    |            |          | 6 8 9       | ? © @ ×     |
|----------------------------------------------------------------------------------------------------|---------------------------------------|---------------------------------------|------------------------|-------------------------|-----------------------|-----------------|----------------|------------------------------------|------------|----------|-------------|-------------|
| Chickenschilt       Obergeschilt       Obergeschilt <thobergeschilt< th="">       Obergeschilt       <th< td=""><td>Suche</td><td>Filterkriterien Alle Rezepte, A</td><td>brechnungen Pflei</td><td>gehilfsmittel, keine a</td><td>Iten Rezepte</td><td></td><td></td><td></td><td></td><td></td><td></td><td></td></th<></thobergeschilt<>                                                                                                    | Suche                                 | Filterkriterien Alle Rezepte, A       | brechnungen Pflei      | gehilfsmittel, keine a  | Iten Rezepte          |                 |                |                                    |            |          |             |             |
| Spr.211         All         Assacht 12         Assacht 12                                                                                                    | Nicht bereit (0) Rezeptkontrolle (63) | Rezeptbox (1) Abgerechnet             | / Übersicht / (        | 06/19 👖 05/19 👖         | 04/19 🕂 Abwe          | ichungen        |                |                                    |            |          |             |             |
| Line Line Line Line Line Line Line Line                                                                                                    | 05/2019                               | • Alle                                |                        |                         | -                     | akzeptie        | rte Abweich    | hungen anzeigen                    |            |          |             |             |
| Respective<br>D0776900         Cost 2015         Cost 2015                                                                                                    | Quelle: IXOS                          | Anzahl: 12                            |                        |                         | ∑ = 534,84 €          | ∑ = 885,04      | i€             |                                    | Anzahl: 12 |          |             | Quelle: DRZ |
| 0         0177200         12.56         11.38         11.72         12.56         11.58         11.72         12.56         11.58         11.72         12.56         11.58         00775110         00775110         00775110         00775110         00775110         00775110         00775110         00775110         00775110         00775110         00775110         00775110         00775110         00775110         00775110         00775110         00775110         00775110         00775110         00775110         00775110         00775110         00775110         00775110         00775110         00775110         00775110         00775110         00775110         00775110         00775110         00775110         00775110         00775110         00775110         00775110         00775110         00775110         00775110         00777510         00775110         00777510         00775110         00777510         00775110         00777510         00777510         00777510         007777510         007777510         00777510         007777510         00777777770         00777510         00777777770         00777510         0077777777777777777777777777777777777                                                                                                    | Rezeptnr. Abgabedatum                 | Kunde                                 | _                      | ZZ                      | Gesamt                | Gesamt          | ZZ K           | unde                               | _          | _        | Abgabedatum | Rezeptnr. 📤 |
| 007786297         14.05.2019           11.05.2019           100778629           205.2019           007778629           205.2019           007778629           205.2019           007778629           205.2019           007778629           205.2019           00777879           205.2019           00777879           205.2019           00777879           205.2019           00777879           205.2019           00777879           205.2019           00777879           205.2019           00777879           205.2019           00777879           205.2019           00777879           205.2019           00777979           205.2019           00777979           205.2019           00777979             00777879           105.2019           0077789           0077789           0077789           0077789           0077789           0077789           0077789           0077789           0077789           0077789           0077789           0077789                                                                                                    | A 001789603 🖬 14.05.2019              | Digen crosse                          |                        | 13,96                   | 113,88                | 117,50          | 13,96          | ngretti, Dicitive                  |            |          | 14.05.2019  | 001761160   |
| <ul> <li>             0.0777250             2505.2019             007777260             2005.2019             007777260             2005.2019             007777270             2005.2019             007777260             2005.2019             007777260             2005.2019             007777270             2005.2019             007777270             2005.2019             007777270             2005.2019             007777270             00777270</li></ul>                                                                                                    | ▲ 001786297 🖾 14.05.2019              | Hands, Rowland                        |                        | 15,00                   | 66,50                 | 48,48           | 10,00          | Cardy Rombard                      |            |          | 14.05.2019  | 001745405   |
| <ul> <li>             01777273             2395.2019             01777273             2955.2019             001777273             2955.2019             001777770             2955.2019             001777770             2955.2019             001777770             2955.2019             001777770             2955.2019             001777770             2955.2019             001777770             2955.2019             001777770             2955.2019             001777770             2955.2019             001777770             2955.2019             001777770             2955.2019             001777770             2955.2019             001777770             2955.2019             001777770             2955.2019             001777770             2955.2019             001777770             2955.2019             001777770             2955.2019             00177277             2955.2019             001777770             2955.2019             001777770             2955.2019             00177277             2955.2019             001777770             2955.2019             001777770             2955.2019             001777770             2955.2019             001777770             2955.2019             00177271             20552019             00177271             2055201             0017201             0017201             0017201             0017201             0017201             017223             017223             017223             017223             017223             017223             017223             11             01724             11             01724             11             01724             11             01724             11             01724             11             01724             11             0147434             1             8564             1             27.66             110             0147434             1             8564             1             27.26             11             0147434             1             8564             1</li></ul>           | A 001777260 📧 29.05.2019              | Remain, New York                      |                        | 0,00                    | 0,00                  | 81,61           | 8,16           | Annual, Manufacture                |            |          | 29.05.2019  | 001777260   |
| <ul> <li></li></ul>                                                                                                    | ▲ 001777273                           | Alternany, larg had in                |                        | 0,00                    | 0,00                  | 192,34          | 10,00          | lement, Tere Autom                 |            |          | 29.05.2019  | 001777273   |
| Opriviliarie         Sol         2.2.5         Sol         Sol                                                                                                    | ▲ 001777970 📨 29.05.2019              | Horses Radial                         |                        | 0,00                    | 0,00                  | 66,41           | 0,00           | Unas. Reduit                       |            |          | 29.05.2019  | 001777970   |
| Americany         Anno         Non         Non                                                                                                    | ▲ 001762378 🔤 15.05.2019              | The set from the                      |                        | 5,00                    | 22,56                 | 22,56           | 5,00 📹         | inter, Tarifford                   |            |          | 15.05.2019  | 091762378   |
| Arbeitezeichung         ZZM/PP         Merge         VX         Arbeitezeichung         ZZM/PP         Merge         VX           Arbeitezeichung         Seitezeichung         ZZM/PP         Merge         VX         Arbeitezeichung         ZZM/PP         Merge         VX           Arbeitezeichung         wergen Vicitabgele Rabit         OSST034         131         0.00         VIascor 320mg Filmtabl         OSST034         131         0.00           Valascor 320mg Filmtabl         OSZ5034         1         22.66         1         22.66         1         22.66           Valascor 320mg Filmtabl         OSZ5034         1         25.64         1         25.64         1         25.64           Se frager wurdt besteht und auschlefter inter nur bestock 1.6 seiter ein Allerichung seiter wir bestock 2.6 seiter ein Allerichung seiter wir bestock 2.6 seiter ein Allerichung seiter wir bestock 2.6 seiter ein Allerichung seiter wir bestock 2.6 seiter ein 1005 geluchter und einschlefter (und nur bestock 2.6 seiter ein 2.6 seiter ein 1005 geluchter und einschlefter (und nur bestock 2.6 seiter ein 1005 geluchter und einschlefter (und nur bestock 2.6 seiter ein 2.6 seiter ein 1005 geluchter und einschlefter (und nur bestock 2.6 seiter ein 1005 geluchter und einschlefter (und nur bestock 2.6 seiter ein 1005 geluchter und einschlefter (und nur bestock 2.6 seiter ein 1005 geluchter und einschlefter (und nur bestock 2.6 seiter ein 1005 geluchter (und nur bestock 2.6 seiter ein 1005 geluchter (und nurbestock 2.6 seiter ein 1005 geluchter (und nur bestock 2.                                                                                                    | A 001755004 00.05 3010                |                                       |                        | 0.00                    | 240.02                | 240.02          | 0.00           |                                    |            |          | 00.05 2010  |             |
| A Arrectnungshimmerik Rakattard 2557024                31               0.0               Conclusionation and the second and the second and the seco                                                                                                    | Artikelbezeichnung                    |                                       | PZN/HPN                | Menge                   | VK                    | A               | tikelbezeid    | hnung                              |            | PZN/HPN  | Menge       | VK          |
| Valacci 120mg Filintabil     0022/0703     1     27.26       Valacci 120mg Filintabil     0022/0703     1     27.86       Valacci 120mg Filintabil     0022/0703     1     27.86       Valacci 120mg Filintabil     0022/0703     1     27.86       Valacci 120mg Filintabil     0022/0703     1     27.86       Valacci 120mg Filintabil     0022/0703     1     27.86       Valacci 120mg Filintabil     0022/0703     1     27.86       Valacci 120mg Filintabil     0022/0703     1     27.86       Valacci 120mg Filintabil     0022/0703     1     27.86       Valacci 120mg Filintabil     0022/0703     1     27.86       Valacci 120mg Filintabil     0022/0703     1     27.86       Valacci 120mg Filintabil     0022/0703     1     27.86       Valacci 120mg Filintabil     0022/0703     1     27.86       Valacci 120mg Filintabil     1     80.96     1       Valacci 120mg Filintabil     1     80.96     1       Valacci 120mg Filintabil     1     80.96     1       Valacci 120mg Filintabil     1     80.96     1       Valacci 120mg Filintabil     1     80.96     1       Valacci 120mg Filintabil     1     80.96     1                                                                                                    | Abrechnungshinweis Rabattv            | ertrag wegen Nichtabgabe Rab          | atta# 02567024         | 311                     | 0,00                  | Ni Ni           | chtverfügba    | are AM                             |            | 02567024 | 131         | 0,00        |
| Valuesco 1600mg Flimitabil FTA 9551:       03269565       1       24,24       Innuman Repid 100E/ML SOL       01474384       1       89,04         Image: Solution 1600mg Flimitabil FTA 9551:       01474384       1       89,04       1       89,04         Image: Solution 1600mg Flimitabil FTA 9551:       01474384       1       89,04       1       89,04         Image: Solution 1600mg Flimitabil FTA 9551:       01474384       1       89,04       1       89,04         Image: Solution 1600mg Flimitabil FTA 9551:       01474384       1       89,04       1       89,04         Image: Solution 1600mg Flimitabil FTA 9551:       01474384       1       89,04       1       89,04         Image: Solution 1600mg Flimitabil FTA 9551:       01474384       1       89,04       1       89,04         Image: Solution 1600mg Flimitabil FTA 9551:       01474384       1       1       89,04       1         Image: Solution 1600mg Flimitability Flimitability Flimitabil                                                                                                    | Insuman Rapid 100IE/ML SOL            | L PEN 10X3ml                          | 01474384               | 1                       | 89,64                 | Va              | Isacor 320r    | ng Filmtabl                        |            | 09269703 | 1           | 27,86       |
| 9<br>1 12 13 14 15 <b>F6</b> 17 18 19 110 <b>F11 F12</b>                                                                                                    | Da Range much basebelet und anchh     | effend nicht neu bedruckt. Es existen | sine Abweichung zwisch | ten den in 1705 gebucht | en und den tatsächlig | th abgerechnets | an Bruttobeträ | ger (und ggt. Zuzählungen) (m DRZ) |            |          |             |             |
| g<br>1 F2 F3 F4 F5 F6 F7 F8 F9 F10 F11 F12                                                                                                    |                                       |                                       |                        |                         | 1-4-                  | _               |                |                                    |            |          | Antoine     | Abundahuran |
|                                                                                                    | Alt                                   |                                       | EA                     |                         | 56                    |                 |                | 50                                 | 50         | 510      | aktual.     | akzeptiert  |
|                                                                                                    | 76                                    | 13                                    | 14                     |                         | 10                    |                 |                | 10                                 | 12         | 110      |             | - 12        |

Sie sehen die Druckvorschau entsprechend des letzten Standes des Ver-

### kaufsvorgangs.

| N.          | Rezeptmanage                          | ment                                                                                                    |                                           |                                                                                                    |                                 |                 |               |                  | ₿ ₽ ₽                    | ? (                            | 0 <b>3</b> ×                    |
|-------------|---------------------------------------|----------------------------------------------------------------------------------------------------|-------------------------------------------|----------------------------------------------------------------------------------------------------|---------------------------------|-----------------|---------------|------------------|--------------------------|--------------------------------|---------------------------------|
| Suc         | he                                    | Q                                                                                                    | Filterkriterien                           | Alle Rezepte,                                                                                                    | Abrechnur                       | ngen Pflegeh    | ilfsmittel, l | keine alten Rez  | epte                     |                                |                                 |
| Nich        | t bereit (11)                         | ezeptkontrolle (4                                                                                                    | 4) Rezept <u>b</u> ox (0)                 | Abgerechr                                                                                                    | net <mark>/ Ü</mark> be         | rsicht 🖊 06/    | /19 🥂 05,     | /19 🥂 04/19      | 🖊 Abweichungen           |                                |                                 |
| 06/3        | 2019                                  |                                                                                                    | Alle                                      |                                                                                                    | -                               | akzeptierte     | Abweichu      | ungen anzeige    | n                        |                                |                                 |
| Que         | elle: IXOS                            | Anz                                                                                                    | zahl: 5                                   | Σ =                                                                                                    | 464,97 €                        | ∑ = 154,79 €    |               | Anza             | ahl: 3                   |                                | Quelle: DRZ                     |
|             | Rezeptnr.                             | Abgabedatum                                                                                                    | Kunde                                     | ZZ                                                                                                    | Gesamt                          | Gesamt          | ZZ            | Kunde            | Abgabedatum              |                                | Rezeptnr.                       |
|             | 001804296                             | 13.06.2019                                                                                                    | 100                                       | 0,00                                                                                                    | 59,06                           |                 |               |                  |                          |                                |                                 |
| 0           | 001839395                             | 8 28.06.2019                                                                                                    |                                           | 10,00                                                                                                    | 385,14                          |                 |               |                  |                          |                                |                                 |
| Δ           | 001783559                             | 06.06.2019                                                                                                    | -                                         | 0,00                                                                                                    | 0,00                            | 37,00           | 0,00          |                  | 06.06.2019               |                                | 001783559                       |
| A           | 001837621                             | 28.06.2019                                                                                                    |                                           |                                                                                                    | 20,77                           | 36,18           |               |                  | 28.06.2019               |                                | 001805954                       |
| Â           | 001795468                             | 18.06.2019                                                                                                    |                                           | 0,00                                                                                                    | 0,00                            | 81,61           | 8,16          |                  | 18.06.2019               | <b>20</b>                      | 001795468                       |
|             | ADK                                   | In the Advertises<br>PLUS<br>In the Advertise<br>In the Advertise | 16.01.1954<br>030<br>133<br>0MG FTA 100St | 000<br>000<br>24202<br>800738<br>1<br>800738<br>1<br>24002<br>1<br>24002<br>1<br>24000<br>1<br>24000<br>1<br>2<br>1<br>1<br>24000<br>1<br>2<br>1<br>1<br>1<br>1<br>1<br>1<br>1<br>1<br>1<br>1<br>1<br>1<br>1<br>1<br>1<br>1 | 837621<br>0<br>2077<br>extenses |                 |               |                  |                          |                                |                                 |
|             | Uas Kezept wurde<br>(und ggf. Zuzahlu | bearbeitet und ansch<br>ngen) im DRZ.                                                                                                    | ileisend nicht neu bed                    | ruckt. Es existier                                                                                                    | t eine Abweic                   | nung zwischen o | sen in IXOS g | gebuchten und de | n tatsachlich abgerechne | eten Bru                       | ttobetragen                     |
| Strg<br>Alt |                                       | F2 F3                                                                                                    | F4                                        | FS                                                                                                    | Info<br>F6                      | F7              | F8            | F9               | Ar<br>ak<br>F10          | nsicht<br>tual.<br>F <b>11</b> | Abweichung<br>akzeptiert<br>F12 |

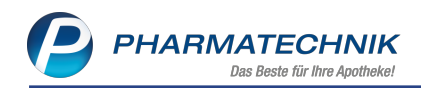

- Sie sehen den Rezeptverlauf für den Fall, dass Rezeptdaten geändert wur-

### den.

| 🥩 Rezeptmanagement                                                |                                                                                                    |              |                                           |                  | Ů L ? ©                                                                                                    |
|-------------------------------------------------------------------|----------------------------------------------------------------------------------------------------|--------------|-------------------------------------------|------------------|----------------------------------------------------------------------------------------------------|
| Suche Q                                                           | Filterkriterien Alle Rezepte, Abrechnungen Pflegehilfsmitt                                                                                                    | el, keine al | lten Rezepte                              |                  |                                                                                                    |
| Nicht bereit (0) Rezeptkontrolle (63)                             | Rezept <u>b</u> ox (1) Abgerechnet 🖊 Übersicht 🖊 06/19 🕂 0                                                                                                    | 05/19 🖊 0    | 04/19 🕂 Abwe                              | ichungen         |                                                                                                    |
| 05/2019                                                           | <ul> <li>Alle</li> </ul>                                                                                                    |              | -                                         | ✓ akzeptier      | tierte Abweichungen anzeigen                                                                                                    |
| Quelle: IXOS                                                      | Anzahl: 12                                                                                                    |              | ∑ = 534,84 €                              | ∑ = 885,04       | .04 € Anzahl: 12 Quelle: DRZ                                                                                                    |
| Rezeptnr. Abgabedatum                                             | Kunde                                                                                                    | ZZ           | Gesamt                                    | Gesamt           | t ZZ Kunde Abgabedatum Rezeptir.                                                                                                    |
| 001789603 14.05.2019                                              | Chapterith, Effectives                                                                                                    | 13,96        | 113,88                                    | 117,50           | 13,96 14.05.2019 🗰 001761160                                                                                                    |
| A 001786297 🐖 14.05.2019                                          | Nationally, Namilaand                                                                                                    | 15,00        | 66,50                                     | 48,48            | B 10.00 14.05.2019 😑 001745405                                                                                                    |
| ▲ 001777260 💴 29.05.2019                                          | Alternany, Fase Josephin                                                                                                    | 0,00         | 0,00                                      | 81,61            | 1 8,16 29.05.2019 🔤 001777260                                                                                                    |
| ▲ 001777273 💴 29.05.2019                                          | Alternation, Huma Joseferra                                                                                                    | 0,00         | 0,00                                      | 192,34           | 4 10,00 - 29.05.2019 🔤 001777273                                                                                                    |
| ▲ 001777970 💴 29.05.2019                                          | Harry, Radolf                                                                                                    | 0,00         | 0,00                                      | 66,41            | 1 0,00 📷 🖬 👘 001777970                                                                                                    |
| ▲ 001762378 😑 15.05.2019                                          | weise Seyfler                                                                                                    | 5,00         | 22,56                                     | 22,56            | 5 5,00 mmm Segment 15.05.2019 😑 091762378                                                                                                    |
| A 001755004 - 00.05 2010                                          |                                                                                                    | 0.00         | 340.03                                    | 340.03           | 00.00 - 00.00 - 000 |
| 001782400 3 4455019<br>001761160 14052019                         | 125         1338           13.96         117.50           Documentaria         Documentaria           Documentaria         Documentaria <td< th=""><th>12.06.201</th><th>19<br/>19</th><th></th><th>Cardward         Source         Source         Soure</th></td<> | 12.06.201    | 19<br>19                                  |                  | Cardward         Source         Source         Soure                                                                                                    |
| Das Recept wurde bearbeitet und anschlief     Strg     Alt     F2 | end nicht neu bedruckt. Es existient eine Abweichung zwischen den in 10 P3 P4 P4                                                                                                    | OS gebuchte  | en und den tatsächli<br>Info<br><b>F6</b> | ich abgerechnete | rem functionerspec (und ggl. Zuzahlungen) im DR2.                                                                                                    |

Im Detailbereich unterhalb dieser Ansichten werden gezielte Hinweise zu den ermittelten Abweichungen angezeigt.

Tooltips auf allen Ansichts-Icons als auch auf den Artikeln in der Artikelansicht unterstützen Sie beim Zuordnen der Informationen.

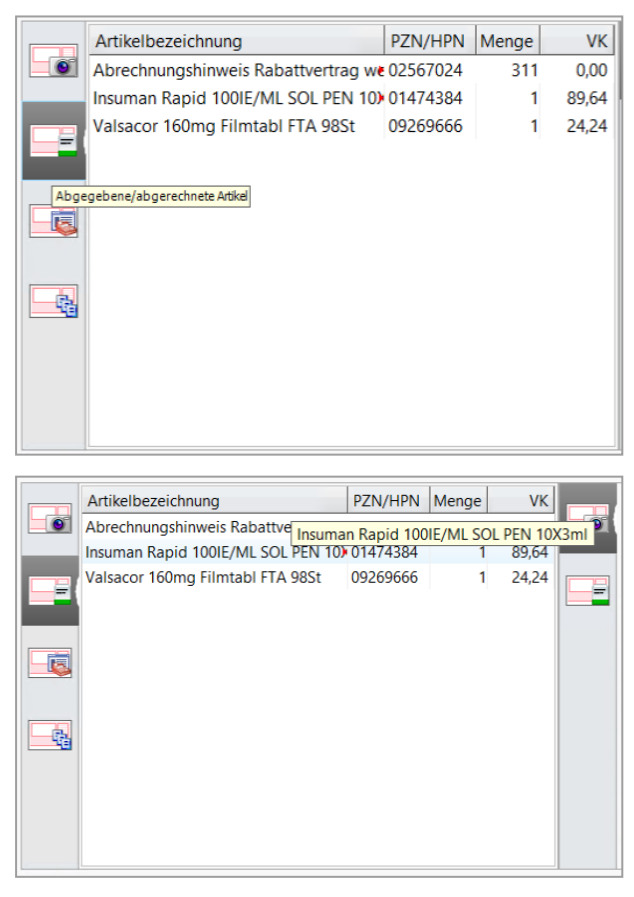

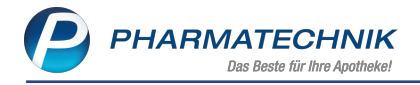

### Abweichungen prüfen

Markieren Sie ein Rezept und blenden Sie mit der Even Druckvorschau den letzten Stand des Verkaufsvorgangs ein.

### Oder wählen Sie Verkaufsverwaltung - Strg+F10.

Der Vorgang wird in der Verkaufsverwaltung geöffnet, so dass Sie sich alle Verkaufsdetails ansehen können. Nur relevant, wenn Daten aus IXOS vorhanden sind.

### Abweichungen akzeptieren

Markieren Sie ein 🗢 / 🗘 abweichendes Rezept und wählen Sie **Abweichung akzeptiert - F12**.

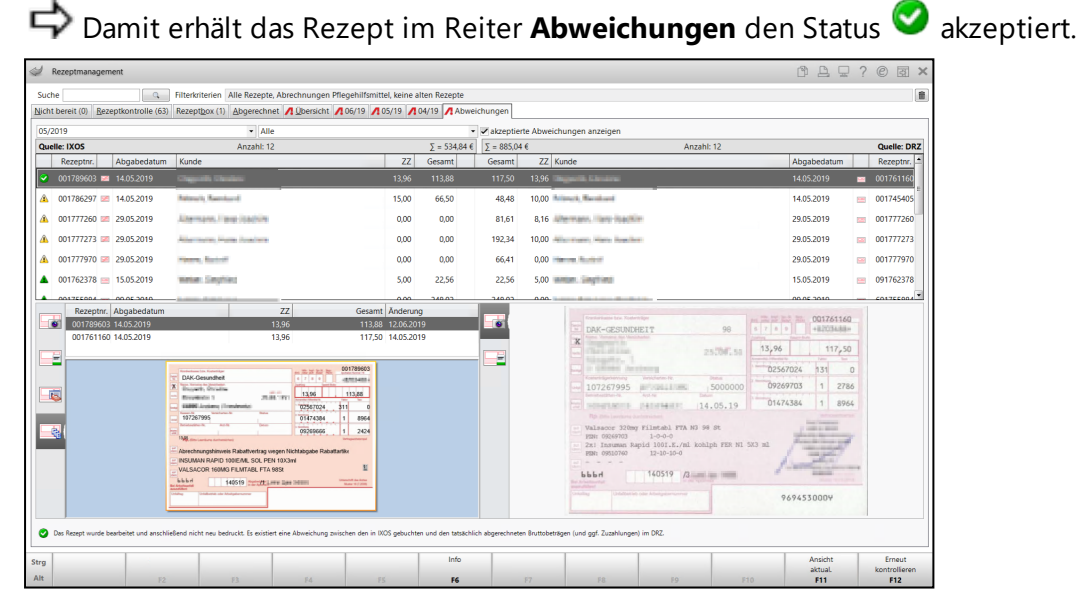

Beispiel: Abweichendes Rezept wurde akzeptiert

Rezepte mit akzeptierter Abweichung werden auch im jeweiligen Monatsreiter angezeigt. Sie gelten dort nicht mehr als Abweichung, wodurch sich die Summe der eventuell auftretenden Abweichungen reduziert.

Dadurch wird die Summe des Rezeptumsatzes im Monatsreiter (**Alle zugeordneten Rezepte ohne Abweichungen**) der tatsächlichen DRZ-Summe angeglichen, d.h. akzeptierte Abweichungen werden hier wie Rezepte ohne Abweichungen behandelt.

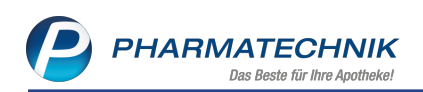

| 🥔 Rezeptmanagement                                                                                 |                                                                   |                           |                          | 0 4 9    | ? © @ ×    |
|----------------------------------------------------------------------------------------------------|-------------------------------------------------------------------|---------------------------|--------------------------|----------|------------|
| Suche Gilterkriterien Alle Rezepte, Abrechnungen Pflegehilfsmittel, keine alten                    | Rezepte                                                           |                           |                          |          | 8          |
| Nicht bereit (0) Rezeptkontrolle (63) Rezeptbox (0) Abgerechnet A Übersicht A 06/19 A 05/19 A 04/1 | 9 Abweichungen                                                    |                           |                          |          |            |
| @ Alle OHochpreiser OBTM OSSB κechnung Statistik Δηταί                                             | hiRezepte: 2931 / 2941<br>uttobetrag: 263.975,81 € / 264.720,46 € |                           |                          |          |            |
| Rezeptnr. Abgabedatum Kunde                                                                        |                                                                   |                           | /                        | Rück-Nr. | Gesamt     |
| 001765869 🔤 18.05.2019 08:10 🏨 🔤                                                                   |                                                                   |                           | <b>—</b>                 |          | 59,99      |
| 001761173 💼 14.05.2019 12.06                                                                       |                                                                   |                           | <b></b>                  |          | 143,52     |
| 001761186 🚃 14.05.2019 12:06 🗰 🗰 🗍 🕖 🖬                                                             |                                                                   |                           | <b></b>                  |          | 235,90     |
| 001789603 🛤 14.05.2019 12:01                                                                       |                                                                   |                           |                          |          | 113,88     |
| 001755611 🔤 08.05.2019 14:12 💼 🗰 🖿 🔤                                                               |                                                                   |                           | <b></b>                  |          | 124,01     |
| 001766309 😑 20.05.2019 09:51 📲                                                                     |                                                                   |                           | <b></b>                  |          | 43,33      |
| 001754979 💼 08.05.2019 10:42 🔹 🙀 🛶 🖒 🚽                                                             |                                                                   |                           | <b></b>                  |          | 11,84      |
| 001772656 📖 24.05.2019 10:47 📲 🖬 👘 👘                                                               |                                                                   |                           | <b>a</b>                 |          | 34,59      |
| 001772669 🔤 24.05.2019 10:48 🗰 🚛 📲 📷                                                               |                                                                   |                           | <b>a</b>                 |          | 16,21 📼    |
| 001772526 😑 24.05.2019 10:29 🛤 🖬                                                                   |                                                                   |                           | <b></b>                  |          | 14,54      |
| 001764996 🚃 17.05.2019 11:01 🗰 🐜                                                                   |                                                                   |                           | <b></b>                  |          | 15,87      |
| 001775844 🚃 28.05.2019 13:16 🗰 🕅                                                                   |                                                                   |                           | <u> </u>                 |          | 13,39      |
| 001768712 🔤 21.05.2019 17:23 🗰 📭                                                                   |                                                                   |                           | <b></b>                  |          | 21,13      |
| 001776498 🔤 29.05.2019 08:41 💶                                                                     |                                                                   |                           | <b></b>                  |          | 12,60      |
| 001776472 😑 29.05.2019 08:41 🖡 🖏 🐜                                                                 |                                                                   |                           | <b></b>                  |          | 19,39 🗸    |
| Artikelbezeichnung                                                                                 | PZN DAR                                                           | Einheit NP Menge Anbie    | ter                      |          | VK         |
| VALSACOR 320MG FILMTABL                                                                            | 09269703 🖺 🗄 FTA                                                  | 98St N3 1 TAD P           | harma GmbH               |          | 27,86      |
| INSUMAN RAPID 100IE/ML SOL                                                                         | 01474384 • PEN                                                    | 10X3ml N2 1 Sanofi        | -Aventis Deutschland Gml | bН       | 89,64      |
| Det                                                                                                |                                                                   |                           |                          |          |            |
| steve Suchen Anlagen Filtern Rezept                                                                | Info Artikelinfo                                                  | Rezeptbild Übersicht      | Kunde                    |          | Abweichung |
| Alt F2 F3 F4 F5                                                                                    | ABDA DB                                                           | anzeigen drucken<br>F8 F9 | F10                      |          |            |
|                                                                                                    |                                                                   |                           |                          |          |            |

### Akzeptiertes Rezept erneut kontrollieren

Markieren Sie ein akzeptiertes Rezept und wählen Sie **Erneut kontrollieren - F12**. Damit erhält das Rezept den vorigen Status () / () abweichendes Rezept als Kennzeichnung, dass das Rezept Abweichungen aufweist und ggf. erneut kontrolliert werden sollte.

## 4.5 Information einsehen und hinterlegen

### Modul: Rezeptmanagement

Anwendungsfall: Information einsehen und hinterlegen

### Neu/geändert:

Sie können zu einer Abweichung jederzeit einen Informationstext hinterlegen, wieder abrufen, bearbeiten oder löschen.

Wenn Sie eine Abweichung mit **Akzeptieren - F12** akzeptieren, öffnet sich automatisch des Fenster **Infotext hinzufügen**.

Alternativ können Sie dies über Info - F6 erreichen.

Geben Sie ggf. den Grund für das Akzeptieren ein.

Wenn Sie ohne Eingabe eine Textes **OK - F12** wählen, wird das Fenster auch ohne Text geschlossen.

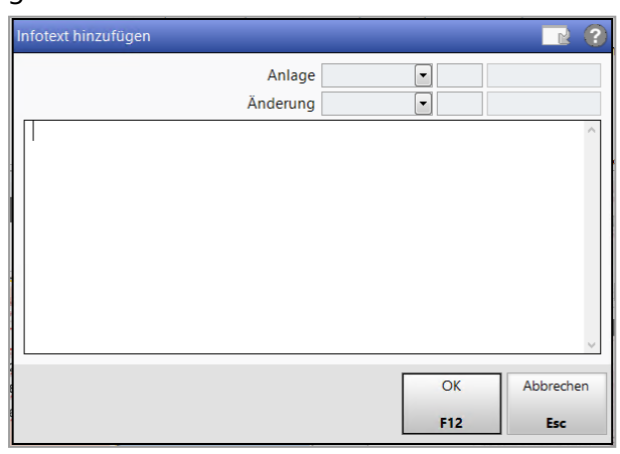

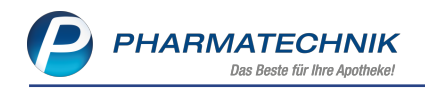

#### Eine Information zu einer akzeptierten Abweichung wird mit dem 🕚 Icon signalisiert. 19 🖊 05/19 🖊 04/19 🖊 A ✓ akzeptierte : Σ = 534,84 € Σ = 885,04 € 0.00 81,61 192.34 001777272 0 29.05 2019 0.00 0.00 10.00 29.05.2019 0,00 0,00 66,41 0,00 29.05.2019 001777970 💷 29.05.2019

### 4.6 Benutzerrechte zum Einsehen und Herunterladen der DRZ-Abrechnungsinformationen

### **Modul:** Kontakte, Arbeitsplatzschutz

**Anwendungsfall:** Benutzerrecht zum Einsehen der DRZ-Abrechnungsinformationen vergeben

### Neu/geändert:

Wenn Sie mit dem Digitalen Rezept Zentrum (DRZ) abrechnen, können Sie Ihre Abrechnungsinformationen und ggf. den Rechnungsdownload aus dem Abrechnungsportal **ApoOnline** in IXOS integrieren. Damit haben Sie jederzeit den Überblick über die Abrechnungen mit den Kostenträgern und Sie können bei Bedarf gezielt eventuell auftretende Abweichungen zwischen den Daten aus IXOS und aus dem DRZ nachvollziehen.

Im Modul **Rezeptmanagement** sehen Sie dann Ihre Abrechnungsinformationen mit dem DRZ. Sofern Sie die Funktion zum Schutz sensibler Daten nutzen, ist die Anzeige der Abrechnungsinformationen berechtigungsgeschützt, so dass unbefugte Personen keinen Zugriff darauf haben.

Die erforderlichen Rechte für den Zugriff finden Sie im **Benutzerkonto** von Mitarbeitern bzw. im Modul **Arbeitsplatzschutz** unter **Rezeptmanagement** mit der Bezeichnung **Zugriff Apothekenverzeichnis**.

Dafür wurden folgende Rechte eingeführt:

- **DRZ-IXOS: Monatsreiter anzeigen** Es werden die 3 Monatsreiter (laufender und die letzten beiden abgeschlossenen Monate) eingeblendet.
- DRZ-IXOS: PDF-Download aktivieren In den Reitern Übersicht und den 3 Monatsreitern werden alle PDF-Download-Buttons (Abrechnung sowie Statistik) aktiviert.
- DRZ-IXOS: Reiter Abweichungen anzeigen Es wird der Reiter Abweichungen eingeblendet.

• DRZ-IXOS: Reiter Übersicht anzeigen - Es wird der Reiter Übersicht eingeblendet. Standardmäßig sind diese Rechte nur der Rolle Leiter zugeordnet.

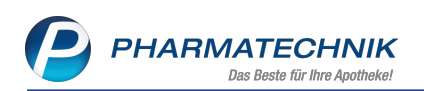

|                                        |                                                                                                    |                                                                                                    |                                                                                     |                                                                                                    |                                      |                                     |                                     |                                     |                                   |                                                                |                                                | _      |
|----------------------------------------|----------------------------------------------------------------------------------------------------|----------------------------------------------------------------------------------------------------|-------------------------------------------------------------------------------------|----------------------------------------------------------------------------------------------------|--------------------------------------|-------------------------------------|-------------------------------------|-------------------------------------|-----------------------------------|----------------------------------------------------------------|------------------------------------------------|--------|
| 🥩 Kontakte > Mi                        | tarbeiter                                                                                               |                                                                                                    |                                                                                     |                                                                                                    |                                      |                                     |                                     |                                     | 6                                 | ≞ 🛛 ?                                                          | © 3                                            | ×      |
| Name                                   |                                                                                                    |                                                                                                    | N N                                                                                 | /orname                                                                                                    | Berufsbe                             | eichnung                            | PI                                  | LZ Ort                              | Telefonnur                        | mmer                                                           |                                                | 1      |
| Bellamy                                |                                                                                                    |                                                                                                    | 1                                                                                   | Armand                                                                                                    |                                      |                                     |                                     |                                     |                                   |                                                                | •                                              | 1      |
| <u>S</u> tammdaten                     | Benutzerk                                                                                               | onto                                                                                                    |                                                                                     |                                                                                                    |                                      |                                     |                                     |                                     |                                   |                                                                |                                                |        |
| Spezifische <u>D</u> aten              | Konto                                                                                                   | aktiv 🔽                                                                                                    | <u>i</u>                                                                            |                                                                                                    |                                      |                                     |                                     |                                     | Letz                              | zte Änderung                                                   | 20.09.2                                        | 019    |
| Zahlungsverkehr<br><u>A</u> nschriften | Bedienerreite<br>Pos<br>Na                                                                              | r<br>ition 0 - Rot<br>ame* Bellamy                                                                              |                                                                                     | •                                                                                                    |                                      |                                     |                                     |                                     |                                   |                                                                |                                                |        |
| Poputzarkonto                          | Berechtigung                                                                                            | en                                                                                                    |                                                                                     | Suchen                                                                                                    |                                      | nur 😋                               |                                     |                                     |                                   |                                                                |                                                | 1.0    |
| Nachrichtentypen<br>Klassifikationen   | Rollen<br>Cleiter (90)<br>Apotheker<br>PTA (8)<br>Charles<br>Kassenveran<br>Kassenveran<br>Report-Veran | (11)<br>erantwortlicher (25)<br>erantwortlicher I<br>onsverantwortlich<br>ntwortlicher (7)<br>antwortlicher (5) | (15)<br>her (8)                                                                     | ✓         Re           ✓         ✓           ✓         ✓           ✓         ✓           ✓         ✓           ✓         ✓           ✓         ✓           ✓         ✓           ✓         ✓           ✓         ✓           ✓         ✓           ✓         ✓ |                                      |                                     |                                     |                                     |                                   |                                                                |                                                |        |
|                                        | Beschrei<br>aufgrund<br>pharmaz<br>Berechtig<br>auszufüh                                                | bung: Die Rolle I<br>J seiner kaufmän<br>eutischen Verant<br>gungen für die in<br>arenden Funktior              | Leiter besitzt<br>nischen und<br>wortung alle<br>einer Apotheke<br>ien. Diese Rolle | Entha<br>Abwe                                                                                                    | iltene Rechte: Di<br>ichungen anzeig | RZ-IXOS: Monats<br>en, DRZ-IXOS: Re | eiter anzeigen,<br>iter Übersicht a | , DRZ-IXOS: PDF-<br>inzeigen, Modul | Download aktivieren, E<br>starten | DRZ-IXOS: Reit<br>Windows a<br>Wechseln Sie z<br>Windows zu ak | ter<br>ktivieren<br>1u "System" i<br>ctivieren | in der |
| Strg Speichern                         | Suchen                                                                                                  | Neu<br>F3                                                                                                    | Löschen<br>Få                                                                       | Rollen-<br>verwaltung                                                                                                    | Info<br>F6                           | Bild<br>ändern<br>F7                | Finger-<br>abdrücke<br>F8           | Adressetikett<br>drucken<br>F9      | Kennwort<br>vergeben<br>F10       |                                                                |                                                |        |

### 4.7 Anzeige der Rezeptabholungstermine bei Kunden des DRZ

Modul: Rezeptmanagement, Notes

Anwendungsfall: Rezeptabholungstermine einsehen

### Neu/geändert:

Im Modul **Rezeptmanagement** wird bei Kunden des Digitalen Rezept Zentrums (DRZ) der Termin der nächsten Rezeptabholung in den Reitern **Nicht bereit**, **Rezeptkontrolle** und **Rezeptbox** angezeigt. Die beiden Rezeptabholungstermine in der Mitte des aktuellen und zu Beginn des neuen Monats werden vom DRZ nach IXOS importiert, so dass Sie immer auf

dem aktuellen Stand sind. Im **Rezeptmanagement** sehen Sie damit auf einen Blick, für welchen Termin Sie die Rezepte zur Abholung fertig machen müssen. Die Einstellung des Abholungstermins in den Einstellungen des Rezeptmanagements entfällt damit für Kunden des DRZ.

(Die Verschiebung der Rezepte aus dem Reiter **Rezeptbox** in den Reiter **Abgerechnet** erfolgt wie bisher ausschließlich bei der 2. Abholung am Beginn des Folgemonats.)
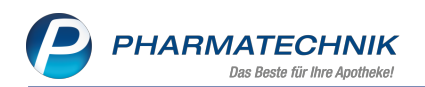

| Y            | Rezeptmana    | gement             |                       |                      |                      |           |                        |                   |                      |            | ₽ ?               | © & >                                |
|--------------|---------------|--------------------|-----------------------|----------------------|----------------------|-----------|------------------------|-------------------|----------------------|------------|-------------------|--------------------------------------|
| Suc          | he            |                    | G Filt                | terkriterien         | Alle Rezepte,        | Abrechnur | ngen Pflegehilt        | fsmittel, kein    | e alten Rezep        | te         |                   | 1                                    |
| <u>N</u> ich | t bereit (11) | Rezeptkon          | trolle (1001)         | Rezeptbox            | (0) <u>A</u> bgerec  | hnet 🖊 Ü  | bersicht 🖊 07          | 7/19 🥂 06/1       | 9 / 05/19            | / Abweic   | hungen            |                                      |
| ٠            | Alle 🔘 Feh    | '<br>Ierhafte (10) | •                     | Später z<br>kontroll | u<br>ierende (0)     | 🔘 Kon     | trollierbare (10       | 0) 🔘 Ni           | cht gescannte        | e (991)    | 1. Rez<br>M       | eptabholung Sep.<br>ontag 23.09.2019 |
|              | Rezeptnr.     | Abgab              | edatum I              | Kunde                |                      |           |                        |                   | Rück-N               | lr.        |                   | Gesamt 📤                             |
| ٢            | 002051143     | 17.09.2            | 019 20:02             | Mittmann, Ei         | rmenhild             |           |                        |                   | <del>-</del>         |            | 6                 | 158,79                               |
| 0            | 002051130     | ) 🔤 17.09.2        | 019 20:02 k           | Kress, Haym          | 0                    |           |                        |                   | <b>_</b>             |            | 6                 | 32,21                                |
| •            | 002051127     | 17.09.2            | 019 20:02 H           | Hopf, Dorot          | he                   |           |                        |                   |                      |            | •                 | 23,74                                |
|              | 002051114     | 17.09.2            | 019 20:02 E           | Brugger, Ulli        | ich                  |           |                        |                   |                      |            | 6                 | 5.299,14                             |
|              | 002051101     | 17.09.2            | 019 20:02 E           | Büchler, Her         | lind                 |           |                        |                   |                      |            | <b>©</b> °        | 159,88                               |
|              | 002051097     | / 😑 17.09.2        | 019 20:02 E           | Baumgartne           | r, Kriemhilde        |           |                        |                   | <b>—</b>             |            | •                 | 13,77                                |
|              | 002051084     | 17.09.2            | 019 20:02             | Degner, Jear         | nett                 |           |                        |                   | <b>—</b>             |            | •                 | 49,10                                |
|              | 002051071     | 17.09.2            | 019 20:02             | Neinert, Hei         | de                   |           |                        |                   |                      |            | •                 | 12,13                                |
|              | 002051068     | 8 🔤 17.09.2        | 019 20:02             |                      |                      |           |                        |                   | -                    |            | 6                 | 29,38                                |
|              | 002051055     | i 🧰 17.09.2        | 019 20:02 M           | Meise, Floria        | n                    |           |                        |                   | <b></b>              |            | 6                 | 9,21                                 |
|              | 002060949     | 17.09.2            | 019 20:02             | Grosse, Anne         | emaria               |           |                        |                   | <b></b>              |            |                   | 158,79                               |
|              | 002060936     | i 🥅 17.09.2        | 019 20:02 H           | Hiller, Martir       | na                   |           |                        |                   | <b></b>              |            |                   | 32,21                                |
|              |               |                    |                       |                      |                      |           |                        |                   | ( <b>27</b> )        |            |                   |                                      |
|              | Artikelbeze   | eichnung           |                       | _                    | PZN                  |           | DAR                    | Einheit NF        | Meng                 | ge Anbiet  | er                | VK                                   |
| e.           | L THYROX I    | HEXAL 75           |                       |                      | 00811721             | 1         | TAB                    | 100St N3          |                      | 1 HEXAL    | AG                | 14,21                                |
| 9            | CLAVERSAL     | . 500MG TAE        | BLETTEN               |                      | 03549287             | E         | TMR                    | 100St N1          |                      | 1 Dr. Fall | c Pharma C        | 5mb 34,18                            |
| ð            | ABILIFY 5M    | G                  |                       |                      | 01403987             | X         | TAB                    | 49St N2           |                      | 1 Berage   | na Arzneir        | mitte 110,40                         |
| Strg         |               | Suchen             | Anlagen<br>hinzufügen | Filtern              | Rezept<br>bearbeiten | Info      | Artikelinfo<br>ABDA DB | Rezept<br>Details | Übersicht<br>drucken | Kunde      | Retax<br>verwalte | en                                   |
| Alt          |               | F2                 | E3                    | F4                   | F5                   | F6        | F7                     | F8                | FQ                   | F10        | F11               | F12                                  |

Diese Termine werden im Fenster Heutige Aufgaben signalisiert.

| Auigabe                  | Zuständig / Vertretung | Fälligkeit            |
|--------------------------|------------------------|-----------------------|
| Rezept-Abo: Braun, Bruno | Juwel Apotheke         | 16.09.2019, 16:50 Uhr |
| Rezept-Abo: Braun, Bruno | Juwel Apotheke         | 16.09.2019, 16:50 Uhr |
| Rezept-Abo: Braun, Bruno | Juwel Apotheke         | 16.09.2019, 16:51 Uhr |
| 2. Rezeptabholung 01.10. | Juwel Apotheke         | 30.09.2019, 00:00 Uhr |
|                          |                        |                       |

Für diese Termine werden auch automatisch Notes-Aufgaben angelegt, welche rechtzeitig vor der Abholung terminiert sind und bis zum Abholungstermin abzuarbeiten sind.

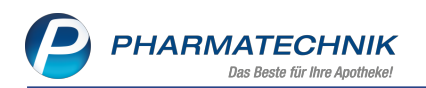

| 💜 Notes - (01.09 30.09.)                                                                                                    | )                                          |                                                                    |                                              |                 |                     |                 |                                | ß L                   |              | ) <b>a</b> ×                 |
|----------------------------------------------------------------------------------------------------|--------------------------------------------|--------------------------------------------------------------------|----------------------------------------------|-----------------|---------------------|-----------------|--------------------------------|-----------------------|--------------|------------------------------|
| Aufgaben «                                                                                                    | Aktuell                                    | Woche                                                              | Monat                                        | A               | ufgabentyp:         | ✓ Bestellu      | ng 🔽 F                         | Report 🔽              | Autom. Druck | <ul> <li>Standard</li> </ul> |
| Fritze     Iuwel Anotheke                                                                                                    | Betreff                                    |                                                                    |                                              |                 |                     | Zustän          | dig / Vert                     | retung                | Fäll         | igkeit                       |
| Bohm                                                                                                    | Aufgab                                     | en: Aktiv                                                          |                                              |                 |                     |                 | -                              |                       |              |                              |
| Goldschmidt                                                                                                    | ,                                          | _                                                                  |                                              |                 |                     |                 |                                |                       |              |                              |
| Pfeffer                                                                                                    | A Bestellu                                 | ng: Peters , Ma                                                    | anfred                                       |                 |                     | Juwel A         | potheke                        |                       | 03.09.2019   | 13:14                        |
| Rasch                                                                                                    | 🥂 1. Rezep                                 | tabholung 23                                                       | .09.                                         |                 |                     | Juwel A         | potheke                        |                       | 20.09.2019   | 00:00                        |
|                                                                                                    | A 2. Rezep                                 | tabholung 01                                                       | .10.                                         |                 |                     | Juwel A         | potheke                        |                       | 30.09.2019   | 23:59                        |
|                                                                                                    | Aufgab                                     | en: Erledigt                                                       |                                              |                 |                     |                 |                                |                       |              |                              |
| Nachrichten         Image: State and er         Image: State and er | Best<br>e a ji<br>e a ji                   | ellung<br>Kunde Pe<br>Mobil<br>Freitext<br>elldatum 03<br>5eändert | Mitteilung<br>ters, Manfred<br>09.2019 13:03 |                 |                     | Letzte Aus      | Details<br>führung<br>Erledigt | OFFEN:<br>1 x ASS ABZ | 100MG TAH TA | \BL                          |
| Stra                                                                                                    | Neu                                        | Löschen                                                            | Bearbeiten                                   | Info            | Mitteilung          |                 |                                | Erledigt              | Verkaufs-    | Ausführen                    |
| Alt E1 E2                                                                                                    | E2                                         | E4                                                                 | ==                                           | 56              | senden              | ES              | FO                             | setzen                | verwaltung   | E12                          |
| Aufgabe bearbeiten<br>Fürf Juwel Apotheke<br>Betreff* [1 Rezeptabbolung<br>Vertretung<br>Endet 20.09.2019 -<br>Beschreibung<br>Die 1. Rezeptabbolung für den Ab<br>abgepackte Rezeptbox bereit.                                                                                                    | 2309<br>0000 =<br>0060 =<br>rechnungsmonat | Ganztägiges                                                        | Ereignis<br>erfolgt am 23.09                 | 2019. Bitte str | ellen Sie die ferti | <b>R ?</b><br>• |                                |                       |              |                              |
| Prioritāt normal 💌                                                                                                    |                                            |                                                                    |                                              |                 |                     |                 |                                |                       |              |                              |
| Serientyp                                                                                                    |                                            |                                                                    |                                              |                 | ОК                  | Abbrechen       |                                |                       |              |                              |
| F6                                                                                                    |                                            |                                                                    |                                              |                 | F12                 | Esc             |                                |                       |              |                              |

Im **Kalender** werden die Aufgaben mit dem **A** DRZ-Button gekennzeichnet. Sie können diese Aufgaben bei Bedarf auf einen anderen Termin bzw. eine andere Uhrzeit verschieben.

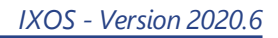

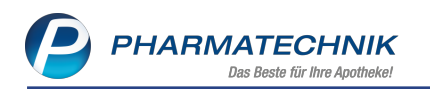

| Votes                                                          |         |            |          |                 |          |        |           |             |          |            |             | ß       | 8                                         | 묘 ?          | e                         | रू<br>इ         | ĸ      |
|----------------------------------------------------------------|---------|------------|----------|-----------------|----------|--------|-----------|-------------|----------|------------|-------------|---------|-------------------------------------------|--------------|---------------------------|-----------------|--------|
| Kalender «                                                     |         | Heute      | Tag      | Woche           | M        | onat   | ⊖Zeige Ar | beitswoch   |          | Zeige gesa | mte Woche   |         |                                           |              |                           |                 |        |
|                                                                |         | • •        | 16 - 22  | Septer          | nber, 2  | 2019   |           |             |          |            |             |         |                                           |              |                           |                 |        |
| 26 27 28 29 30 31 1<br>2 3 4 5 6 7 8                           |         |            | Maataa   | Fr              | itze     | 2      |           | -           |          |            |             | Juwel A | potheke                                   | 2            |                           | Ŧ               |        |
| 9 10 11 12 13 14 15<br>16 17 18 19 <b>20</b> 21 22             | 10      |            | Honday   |                 | 19       | Dom    | leistag   |             | 10       |            | Honday      |         | 19                                        | Dom          | leistag                   |                 | 1      |
| <b>30</b> 1 2 3 4 5 6                                          |         |            |          |                 |          |        |           |             |          |            |             |         |                                           |              |                           |                 |        |
| Mein Kalender                                                  |         |            |          |                 |          |        |           |             |          |            |             |         |                                           |              |                           |                 | N      |
| Juwel Apotheke                                                 |         |            |          |                 |          |        |           |             |          |            |             |         |                                           |              |                           |                 |        |
| Wolfram                                                        |         |            |          |                 |          |        |           |             |          |            |             |         |                                           |              |                           |                 | R      |
| Pfeffer                                                        |         |            |          |                 |          |        |           |             |          |            |             |         |                                           |              |                           |                 |        |
| Reimann<br>Rasch                                               |         |            |          |                 |          |        |           |             |          |            |             |         |                                           |              |                           |                 |        |
| Thaler                                                         | 17      |            | Dienstag |                 | 20       | Fre    | eitag     |             | 17       |            | Dienstag    |         | 20                                        | Fre          | eitag<br>Sholung 23       | .09 🥂           |        |
|                                                                |         |            |          |                 |          |        |           |             |          |            |             |         |                                           |              | dufnabe:                  |                 |        |
|                                                                |         |            |          |                 |          |        |           |             |          |            |             |         |                                           |              | 00:00 - 00:<br>1. Rezepta | 00<br>bholung : | 23.09. |
|                                                                |         |            |          |                 |          |        |           |             |          |            |             |         |                                           |              | Erledigt: Ne              | ein             |        |
|                                                                |         |            |          |                 |          |        |           |             |          |            |             |         |                                           |              |                           |                 | =      |
|                                                                |         |            |          |                 |          |        |           |             |          |            |             |         |                                           |              |                           |                 |        |
|                                                                |         |            |          |                 |          |        |           |             |          |            |             |         |                                           |              |                           |                 |        |
|                                                                | 18      |            | Mittwoch |                 | 21       | Sar    | nstag     |             | 18       | N          | 1ittwoch    |         | 21                                        | Sar          | nstag                     |                 |        |
|                                                                |         |            |          |                 |          |        |           |             |          |            |             |         |                                           |              |                           |                 |        |
|                                                                |         |            |          |                 |          |        |           |             |          |            |             |         |                                           |              |                           |                 |        |
|                                                                |         |            |          |                 |          |        |           |             |          |            |             |         |                                           |              |                           |                 |        |
| Nachrichten                                                    |         |            |          |                 | 22       | Sor    | nntag     |             |          |            |             |         | 22                                        | Sor          | nntag                     |                 |        |
|                                                                |         |            |          |                 |          |        |           |             |          |            |             |         |                                           |              |                           |                 |        |
| Aufgaben                                                       |         |            |          |                 |          |        |           |             |          |            |             |         |                                           |              |                           |                 |        |
| Aufgabensteuerung                                              | Ļ       | Neu        | Lör      | chan R          | arbeiter | Int    | 60        |             | -        | _          | Druck       |         | _                                         |              |                           |                 |        |
| Strg                                                           |         | iveu       | LUS      | ionen b         |          |        |           |             |          |            | Didok       |         |                                           |              |                           |                 |        |
| Au F1 F2                                                       |         | 13         |          | F4              | 15       | P      | 0         | F7          |          | 18         | F9          |         | FIU                                       | ELI          |                           | 112             |        |
| Votes                                                          |         |            |          |                 |          |        |           |             |          |            |             | ſ       | 7 4                                       |              | ? ©                       | 장               | ×      |
| Kalender «                                                     |         | Heute      | Tag      | Wod             | ne I     | Ionat  | Keine     | Details anz | reigen   | Detai      | ls anzeigen |         |                                           |              |                           |                 |        |
| <ul> <li>♦ Oktober 2019</li> </ul>                             | 6       | <b>(</b> ) | Oktob    | er 2019         | 9        |        |           |             |          | -          |             |         |                                           |              |                           |                 |        |
| M D M D F S S<br>30 1 2 3 4 5 6                                |         |            | 011100   | 61 <u>2</u> 611 | ritze    |        |           |             |          |            |             | Juwe    | Apothek                                   | e            |                           |                 | ¥ .    |
| 7 8 9 10 11 12 13<br>14 15 16 17 18 19 20                      |         | Mo         | Di       | Mi              | Do       | Fr     | Sa        | So          |          | Мо         | Di          | Mi      | Do                                        | Fr           | Sa                        | So              |        |
| <b>21</b> 22 23 24 25 26 27<br><b>28</b> 29 <b>30</b> 31 1 2 3 | -       | 30. Sep    | 1. Okt   | 2               | 3        | 4      | 5         | 6           |          | 30. Sep    | 1. Okt      | 2       | 3                                         | 4            | 5                         | 6               |        |
| 4 5 6 7 8 9 10<br>Mein Kalender                                | ŝ       | 10         |          |                 |          |        |           |             | 뵹        |            |             |         |                                           |              |                           |                 |        |
| Fritze     Iuwal Apotheka                                      | Sen - 6 | 2          |          |                 |          |        |           |             | Sep - 6  |            |             |         |                                           |              |                           |                 |        |
| Bohm                                                           | 8       | ŝ          |          |                 |          |        |           |             | Ŕ        |            |             |         |                                           |              |                           |                 |        |
| Goldschmidt                                                    |         | 7          | 8        | 9               | 10       | 11     | 12        | 13          |          | 7          | 8           | 9       | 10                                        | 11           | 12                        | 13              |        |
| Pfeffer Reimann                                                | ż       |            |          |                 |          |        |           |             | ×        |            |             |         |                                           |              |                           |                 |        |
| Rasch<br>Thaler                                                | -13.0   |            |          |                 |          |        |           |             | - 13.0   |            |             |         |                                           |              |                           |                 |        |
|                                                                | 7. Okt  |            |          |                 |          |        |           |             | 7. Okt   |            |             |         |                                           |              |                           |                 |        |
|                                                                | L       | 14         | 15       | 16              | 17       | 18     | 19        | 20          |          | 14         | 15          | 16      | 17                                        | 18           | 19                        | 20              |        |
|                                                                | L.      |            |          |                 |          |        |           |             |          |            |             |         |                                           |              |                           |                 |        |
|                                                                | 20.0    |            |          |                 |          |        |           |             | 20.0     |            |             |         |                                           |              |                           |                 |        |
|                                                                | , Oct   |            |          |                 |          |        |           |             | +. Okt   |            |             |         |                                           |              |                           |                 | -      |
|                                                                | Ĺ       |            |          |                 |          |        |           |             | -        |            |             |         |                                           |              |                           |                 |        |
|                                                                |         | 21         | 22       | 23              | 24       | 25     | 26        | 27          |          | 21         | 22          | 23      | 24                                        | 25           | 26                        | 27              |        |
|                                                                | 7. Okt  |            |          |                 |          |        |           |             | 7. Okt   |            |             |         |                                           |              |                           |                 |        |
|                                                                | okt - 2 |            |          |                 |          |        |           |             | 04 - 2   |            |             |         |                                           |              |                           |                 |        |
|                                                                | 21.0    |            |          |                 |          |        |           |             | 21.6     |            |             |         |                                           |              |                           |                 |        |
| A                                                              |         | 28         | 29       | 30              | 31       | 1. Nov | 2         | 3           |          | 28         | 29          | 30      | 31                                        | 1. Nov       | 2                         | 3               |        |
| Nachrichten                                                    | - A     |            |          |                 |          |        |           |             | Vov      |            |             | 2. /    | 8                                         |              |                           |                 |        |
| Aufashan                                                       | t       |            |          |                 |          |        |           |             | t - 3. P |            |             |         | Aufgabe:<br>00:00 - 00:                   | 00           |                           |                 |        |
| Auigaben                                                       | 28.0    |            |          |                 |          |        |           |             | 28.0     |            |             |         | 2. nezepta<br>Priorităt: n<br>Erledigt: N | ormal<br>ein |                           |                 |        |
| Aufgabensteuerung                                              |         |            |          |                 |          |        |           |             |          |            |             |         |                                           |              |                           |                 |        |

Drucken

F9

Strg Alt

Neu F3

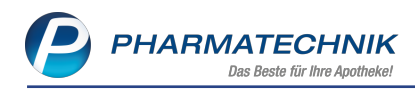

# 5 Kostenvoranschlag

#### 5.1 Kostenträger als Adressat auf Kostenvoranschlag

#### Modul: Kostenvoranschlag

Anwendungsfall: Ausdrucken eines Kostenvoranschlags

#### Neu/geändert:

Bisher wurde auf dem Kostenvoranschlag als Adressat die Adresse des Kunden gedruckt statt der Adresse des Kostenträgers. Hintergrund war, dass die im System hinterlegten Adresse des Kostenträgers oft nicht der Adressat ist. Dies wurde nun geändert.

Als Adressat wird nun standardmäßig die Adresse des Kostenträgers aufgedruckt, sofern keine manuelle Adresse eingegeben wurde.

Es gelten folgende Besonderheiten zum Aufdruck der Kontaktdaten:

Für das Adressfeld wird der Adressat nach folgender Priorisierung ermittelt und aufgedruckt:

#### 1. Manuell vorgegebene Adresse mit Texte einfügen - Alt+F9.

- 2. In den Kontaktdaten des Kostenträgers hinterlegte Standardadresse
- 3. In den Kontaktdaten des Kunden hinterlegte **Rechnungsadresse** (zusätzlich zur Standardadresse)
- 4. In den Kontaktdaten des Kunden hinterlegte Standardadresse.

Als **Leistungsempfänger** wird der Kunde ausgewiesen, sofern die Standardadresse des Kostenträgers hinterlegt ist. Ansonsten wird kein Leistungsempfänger ausgewiesen. Als Bearbeiter ist immer der Bearbeiter der letzten Änderung aufgedruckt.

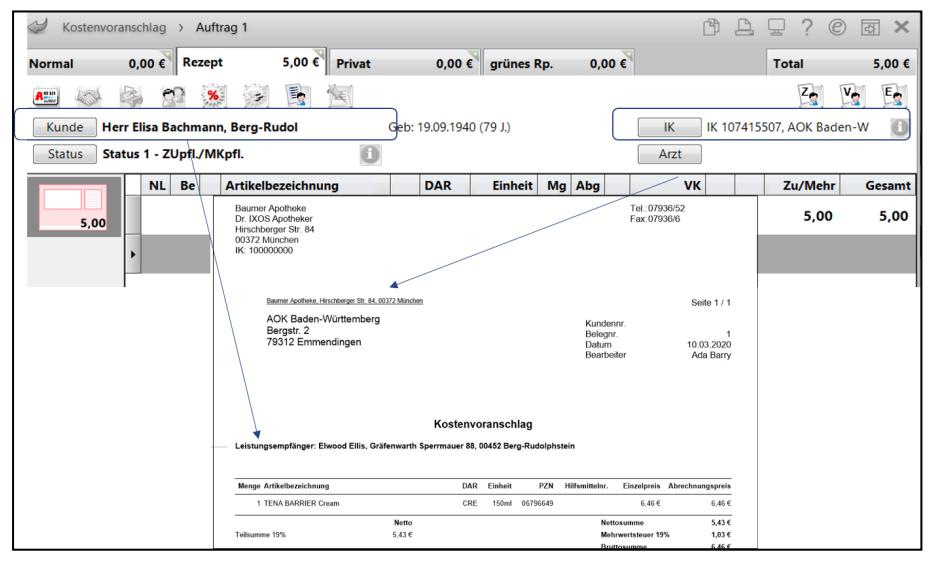

Beispiel: Kostenvoranschlag mit hinterlegter Standardadresse des Kostenträgers

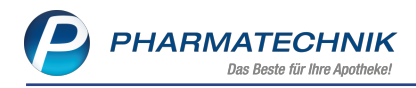

#### 5.2 Kostenvoranschlag oder Angebot auf 'Erledigt' setzen

Modul: Kasse

Anwendungsfall: Abgabe auf GKV-Rezept

#### Neu/geändert:

Für den Fall, dass Sie einen Kostenvoranschlag oder ein Angebot im Status 'Erstellt' nicht mit **Weiterverarbeiten - Strg+F12** an die Kasse bzw. in die Faktura übernehmen möchten, bspw. wenn Sie den Verkauf an der Kasse mit dem Scannen des Rezepts neu beginnen möchten, dann haben Sie die Möglichkeit, den Kostenvoranschlag oder das Angebot auf 'Erledigt' zu setzen.

Nutzen Sie dafür die Funktion **Erledigt setzen - Strg+F11**.

| Ş      | Kostenvoranschlag                                             |           |              |            |              |             |          |            |               |                          | ß L                    | ₽?                           | e              | द्ध ×                |
|--------|---------------------------------------------------------------|-----------|--------------|------------|--------------|-------------|----------|------------|---------------|--------------------------|------------------------|------------------------------|----------------|----------------------|
| Filter | kriterien Typ: A                                              | ngebot+k  | Kostenvorans | ichlag / I | Erstelldatum | ı bis: 05.0 | 3.2020 , | / Gültigke | itsdatum von  | : 20.02.2020 /           | <sup>7</sup> Status: V | orerfasst+Erst               | ellt+E         | 3                    |
| Kun    | nde                                                           | ł         | Kostenträger |            | Тур          |             | Bele     | g-Nr.      | Datum         | Status                   |                        | Sun                          | nme            |                      |
| Ebe    | ling, Rosmarie                                                |           | DAK-Gesundl  | heit       | Kostenvor    | anschlag    |          | 6 📇        | 05.03.2020    | Erstellt                 |                        |                              | 4,73           |                      |
|        |                                                               |           |              |            |              |             |          |            |               |                          |                        |                              |                |                      |
|        | Währu                                                         | ung €     |              |            | Letzte Änd   | erung C     | 5.03.20  | 20 10:07   |               | Gül                      | tig bis                | 04.04.2020                   |                |                      |
|        | Rechenb                                                       | asis Nett | :0           |            | Letzter Bear | beiter [    | Duck     |            |               |                          |                        |                              |                |                      |
|        | Artikelbezeichnu                                              | ng        | PZN          | (          | DAR Eir      | nheit       | Menge    | Gratis     | Einzelpreis   | Gesamtp                  | reis                   | Kunde                        |                |                      |
| tails  | <ul> <li>VORTEX MIT ERW</li> <li>Differenzbetrag V</li> </ul> | ORTEX MIT | 12371285     |            |              | 1St         | 1        |            | 26,78<br>9,73 | 9                        | 5,00 🐀                 | Ebeling, Ros<br>Ebeling, Ros | marie<br>marie |                      |
| م      |                                                               |           |              |            |              |             |          |            |               |                          |                        |                              |                |                      |
| Strg   |                                                               |           |              |            | Kopieren     | Infot       | ext      |            |               | Druck-                   |                        | Erledigt                     |                | Weiter-              |
| Alt    |                                                               |           |              |            | Strg+F5      | Strg        | + F6     |            |               | einstellungen<br>Strg+F9 | Strg+F1                | 0 Strg+F1                    | ਨੇ ve<br>I St  | rarbeiten<br>trg+F12 |

Ein derart gekennzeichneter Vorgang wird standardmäßig nicht mehr in der Übersicht angezeigt, so dass Sie eine bessere Übersicht über die aktuellen Kostenvoranschläge bzw. Angebote behalten können.

Mit **Filtern - F2** können Sie diese Vorgänge jedoch wieder einblenden. Aktivieren Sie dafür den Status **Erledigt**.

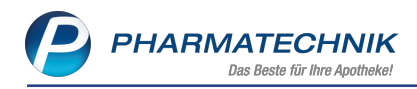

## 6 Verkaufsverwaltung

#### 6.1 Kennzeichnung für Ausdruck des Kassenbons

Modul: Verkaufsverwaltung

Anwendungsfall: Details zum Verkauf ansehen

Neu/geändert:

Im Zusammenhang mit dem Versenden des digitalen Kassenbons als PDF-Datei an das Smartphone eines Kunden wurde in den **Detailangaben zum Total** im Reiter **Allgemein** bereits eine Kennzeichnung eingeführt, die Ihnen zeigt, ob der Kassenbon digital versendet wurde. Sie sehen in dem Fall das App-Icon hinter dem Feld **Kassenbon-Nr.**.

Nun ist es jedoch im Zuge der Pflicht, dem Kunden den Kassenbon anzubieten, auch interessant, ob der Kassenbon überhaupt ausgedruckt wurde - unabhängig von der Nutzung der App "Meine Apotheke".

Deshalb wird in den Detailangaben zum Total im Reiter Allgemein hinter dem Feld Kas-

**senbon-Nr.** ein **w** Drucker-Icon angezeigt, sofern der Kassenbon ausgedruckt wurde. Falls bei einem Verkauf der Kassenbon zusätzlich zum Ausdruck digital versendet wurde, wird wiederum nur das App-Icon angezeigt.

| Allgemein       Rabatt nach Total       Abholterminal         Kassenbon-Nr.       85421 <ul> <li>Offizin</li> <li>Externe Vorgangsnr.</li> <li>Bestelldatum</li> </ul> Offizin         Erstellung       Datum       17.02.2020       Uhrzeit       10:23:22         Bediener       Frau Barry, Ada       Arbeitsplatz       KAS001         Bruttosumme       12,85       Zahlung       Alles gleich         Nettosumme       10,80       PLZ zum Vorgang           Erstellter Check-out-Coupon       Positionsbezogener Check-out-Coupon           Nicht gegengescannte Artikel |            |                           |                        |              |            |         |          |              |       | r ( |
|----------------------------------------------------------------------------------------------------|------------|---------------------------|------------------------|--------------|------------|---------|----------|--------------|-------|-----|
| Kassenbon-Nr. 85421   Externe Vorgangsnr. Bestelldatum   Erstellung Datum   Datum 17.02.2020   Uhrzeit 10:23:22   Bediener Frau Barry, Ada   Arbeitsplatz KAS001   Bruttosumme   12,85 Zahlung   Alles gleich   PLZ zum Vorgang   Erstellter Check-out-Coupon   Nicht gegengescannte Artikel                                                                                                    | Allgemein  | <u>R</u> abatt nach Total | Abhol <u>t</u> erminal |              |            |         |          |              |       |     |
| Kassenbon-Nr. 85421   Externe Vorgangsnr. Bestelldatum   Erstellung   Datum 17.02.2020   Uhrzeit 10.23:22   Bediener Frau Barry, Ada   Arbeitsplatz KAS001   Bruttosumme   12,85 Zahlung   Alles gleich   Nettosumme   10,80   PLZ zum Vorgang Erstellter Check-out-Coupon Positionsbezogener Check-out-Coupon Nicht gegengescannte Artikel                                                                                                    |            |                           |                        |              |            |         |          |              |       |     |
| Externe Vorgangsnr.       Bestelldatum         Erstellung       Datum       17.02.2020       Uhrzeit       10:23:22         Bediener       Frau Barry, Ada       Arbeitsplatz       KAS001         Bruttosumme       12,85       Zahlung       Alles gleich         Nettosumme       10,80       PLZ zum Vorgang         Erstellter Check-out-Coupon       Positionsbezogener Check-out-Coupon       Nicht gegengescannte Artikel                                                                                                    |            | Kassenbon-Nr.             | 85421                  | Ē            |            |         |          | Offizin      |       |     |
| Erstellung          Datum       17.02.2020       Uhrzeit       10:23:22         Bediener       Frau Barry, Ada       Arbeitsplatz       KAS001         Bruttosumme       12,85       Zahlung       Alles gleich         Nettosumme       10,80       PLZ zum Vorgang                                                                                                    |            | Externe Vorgangsnr.       |                        |              |            | Bestell | datum    |              |       |     |
| Datum       17.02.2020       Uhrzeit       10:23:22         Bediener       Frau Barry, Ada       Arbeitsplatz       KAS001         Bruttosumme       12,85       Zahlung       Alles gleich         Nettosumme       10,80       PLZ zum Vorgang       Erstellter Check-out-Coupon         Nicht gegengescannte Artikel       Nicht gegengescannte Artikel       Nicht gegengescannte Artikel                                                                                                    | Erstellung |                           |                        |              |            |         |          |              |       |     |
| Bediener     Frau Barry, Ada     Arbeitsplatz     KAS001       Bruttosumme     12,85     Zahlung     Alles gleich       Nettosumme     10,80     PLZ zum Vorgang     Erstellter Check-out-Coupon       Nicht gegengescannte Artikel     Nicht gegengescannte Artikel     Nicht gegengescannte Artikel                                                                                                    |            | Datum                     | 17.02.2020             |              |            | l       | Uhrzeit  | 10:23:22     |       |     |
| Bruttosumme       12,85       Zahlung       Alles gleich         Nettosumme       10,80         PLZ zum Vorgang                                                                                                    |            | Bediener                  | Frau Barry, Ada        |              |            | Arbei   | itsplatz | KAS001       |       |     |
| Bruttosumme       12,85       Zahlung       Alles gleich         Nettosumme       10,80         PLZ zum Vorgang       Erstellter Check-out-Coupon         Nicht gegengescannte Artikel                                                                                                    |            |                           |                        |              |            |         |          |              |       |     |
| Nettosumme     10,80       PLZ zum Vorgang                                                                                                    |            | Bruttosumme               | 12                     | 2,85         |            | Za      | ahlung   | Alles gleich |       |     |
| PLZ zum Vorgang Erstellter Check-out-Coupon Positionsbezogener Check-out-Coupon Nicht gegengescannte Artikel                                                                                                    |            | Nettosumme                | 1(                     | 0,80         |            |         |          |              |       |     |
| PLZ zum Vorgang Erstellter Check-out-Coupon Positionsbezogener Check-out-Coupon Nicht gegengescannte Artikel                                                                                                    |            |                           |                        |              |            |         |          |              |       |     |
| Erstellter Check-out-Coupon Positionsbezogener Check-out-Coupon Nicht gegengescannte Artikel                                                                                                    |            | PLZ zum Vorgang           |                        |              |            |         |          |              |       |     |
| Nicht gegengescannte Artikel                                                                                                    | Erstellte  | r Check-out-Coupon        | Positionsbezogener C   | heck-o       | out-Coupon |         |          |              |       |     |
| Nicht gegengescannte Artikel                                                                                                    |            |                           |                        |              |            |         |          |              |       |     |
|                                                                                                    | Nicht gege | engescannte Artikei       |                        | <b>D</b> 4 D |            |         |          |              |       |     |
| PZN Artikelbezeichnung DAR Einheit Anbieter Menge                                                                                                    | PZN        | Artikelbezeich            | nung                   | DAR          |            | Einheit | Anbiet   | er           | Menge |     |
|                                                                                                    |            |                           |                        |              |            |         |          |              |       |     |
|                                                                                                    |            |                           |                        |              |            |         |          |              | C     | ЭK  |
| ОК                                                                                                    |            |                           |                        |              |            |         |          |              | F     | 12  |

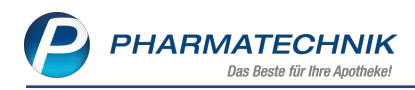

# 7 Artikelverwaltung

#### 7.1 Anzeige der Importsuche bei unwirtschaftlicher Abgabe

**Modul:** Artikelverwaltung, Kasse, Faktura **Anwendungsfall:** Artikel abgeben **Neu/geändert:** 

Wie in der letzten Versionsbeschreibung geschildert, gelten Abgaben im Importmarkt in folgenden Fällen als unwirtschaftlich:

- Im solitären Markt gilt die Abgabe eines Importes, dessen GKV-VK größer ist als der GKV-VK des Originals, als unwirtschaftlich.
- Im Mehrfachvertrieb ist die Abgabe eines Artikels mit GKV-VK größer als GKV-VK des günstigsten Parallelarzneimittels unwirtschaftlich.

Um Sie bei einer unwirtschaftlichen Abgabe auf GKV-Rezept auf diese Tatsache und die damit verbundene Retaxierungsgefahr aufmerksam zu machen, wird nun in diesem Fall die Importsuche immer eingeblendet.

Dies ist für den Fall der unwirtschaftlichen Abgabe unabhängig von den Einstellungen im Konfigurationsparameter **Autom. Importsuche (GKV-Rezept)**, den Sie bspw. auch auf **nie** oder auf **nur, falls preisgünstig** einstellen können.

| Ş    | Kasse >       | Vergleichssuche Ir                | mport          |        |               |               |       |                 |           |               |         | ß             | 8     | ₽?          | e      | <u>द</u> ्य | × |
|------|---------------|-----------------------------------|----------------|--------|---------------|---------------|-------|-----------------|-----------|---------------|---------|---------------|-------|-------------|--------|-------------|---|
| 2    | Artikelt      | ezeichnung<br>ilterkriterien Typ: | Alle Artike    | l /Suc | he: Import    | ▼<br>/IK: 101 | 54039 | ۹ <u>۹</u><br>0 | Suche     | über Meh      | rfachvo | ertriebsgrup  | pen-N | r., bitte Ü | berein | sti         |   |
| Abzu | ugebenden /   | Artikel auswählen                 |                |        |               |               |       |                 |           |               |         |               |       |             |        |             |   |
| Ver  | rordneter Art | ikel                              | DA             | AR E   | Einheit       | PZN           |       | VK              |           | Preisgrenz    | e Prei  | sanker        |       |             |        |             |   |
| XI   | FAXAN 550     | MG                                | FT             | A      | 28St          | 02834         | 212   | 204,18          | в         | 172,62        | 187     | 7,62          |       |             |        |             |   |
| 1    | Standard      | 2 Anbieter                        | <u>3</u> Lager | ort    | <u>4</u> Lang | name          |       | <u>5</u> Frei   |           | <u>6</u> Frei |         | <u>7</u> Frei | ]     |             |        |             |   |
|      | Artike        | lbezeichnung                      |                | DAR    | Einheit       | NP            | PZN   |                 | Anbieter  | V             | К       | GKV-VK        |       | Status      |        |             |   |
|      | 😐 XIFAX       | AN 550MG                          | F              | TA     | 28St I        | N1            | 0283  | 4212            | Norgine G | in 204,1      | 8       | 193,49        |       |             |        |             |   |
|      | 💷 TIXTEL      | LER 550MG FILMT                   | ABL F          | TA     | 28St          | N1            | 1161  | 8097            | Alfasigma | € 197,9       | 7       | 187,62        |       |             |        |             |   |
| Р    | reisgünstige  | Importe                           |                |        |               |               |       |                 |           |               |         |               |       |             |        |             |   |
|      | kein Tr       | effer gefunden                    |                |        |               |               |       |                 |           |               |         |               |       |             |        |             |   |
|      |               |                                   |                |        |               |               |       |                 |           |               |         |               |       |             |        |             |   |
|      |               |                                   |                |        |               |               |       |                 |           |               |         |               |       |             |        |             |   |
|      |               |                                   |                |        |               |               |       |                 |           |               |         |               |       |             |        |             |   |

Bei Übernahme des als unwirtschaftlich geltenden Artikels in den Verkauf wird eine Hinweismeldung angezeigt.

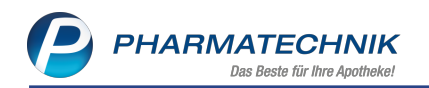

| I Kasse      |                |          |                                    |                      |               | (                      | 1 L D            | ? © & ×      |
|--------------|----------------|----------|------------------------------------|----------------------|---------------|------------------------|------------------|--------------|
| Normal       | 0,00 €         | Rezept   | 0,00 € Privat                      | 0,00 €               | grünes Rp     | o. 0,00 € <sup>™</sup> | Total            | 0,00 €       |
| Ame I        | 2              | %        |                                    |                      |               |                        |                  |              |
| Kunde        |                |          |                                    |                      |               | IK                     | IK 101540390, DA | AK-Gesundh 🕕 |
| Status St    | atus 1 - ZUpfi | ./MKpfl. |                                    |                      |               | Arzt                   |                  |              |
|              | NL             | Artikelb | ezeichnung                         | DAR Ein              | heit Mg       | Abg                    | VK               | Gesamt       |
| 0,00         | <b>F</b>       | 2834212  | 2 •                                |                      |               |                        |                  |              |
|              |                |          |                                    |                      |               |                        |                  |              |
|              |                |          |                                    |                      |               | _                      |                  |              |
|              |                |          | Unwistenhaftliche                  | hankal               |               |                        |                  |              |
|              |                |          | Unwirtschartliche A                | Abgabe!              |               |                        |                  |              |
|              |                | 6        | XIFAXAN 550 mg Fil<br>Norgine GmbH | mtabletten (PZN 028) | 34212)        |                        |                  |              |
|              |                |          | Der GKV-VK liegt üb                | er dem GKV-VK des p  | reisgünstigst | en Originals.          |                  |              |
|              |                |          | Bitte überprüfen Sie               | die Abgabe.          |               |                        |                  |              |
|              |                |          |                                    |                      |               |                        |                  |              |
| 💌 1/0 Art. 🔺 |                | 2        |                                    |                      |               | <u>o</u> k             | Reservi          | erung 🔻 🕂    |
|              |                |          |                                    |                      | 7. 1          |                        |                  |              |

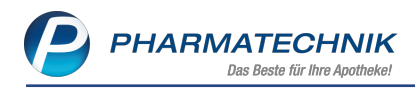

# 8 Warenlogistik

#### 8.1 Lagerausgleich zwischen Filial- und Partnerapotheken

#### Modul: Warenlogistik

Anwendungsfall: Anpassungen bei der Anzeige von Umlagerungsvorschlägen Neu/geändert:

Der Lagerausgleich sorgt für eine gleichmäßige Verteilung von Artikelbeständen für die Kategorien Auslaufartikel, Verfallartikel, AV-Artikel und Überbeständen, wodurch erreicht wird, dass diese Artikel innerhalb des Verbunds schnellst möglich verkauft werden können. Die Verteilung der Bestände erfolgt auf Grundlage des AMO, der jedoch nicht nach unten begrenzt ist. Das führt dazu, dass ein in allen Apotheken schwer verkäuflicher Artikel unter Umständen immer wieder umgelagert wird. Um dies zu vermeiden, werden ab sofort nur noch Artikel zur Umlagerung vorgeschlagen, die in der Zielapotheke in den letzten 4 Monaten mindestens einmal verkauft wurden.

Darüber hinaus gelten nun folgende AMO-Werte der Zielapotheke, die ein Artikel erreichen muss, um im Umlagerungsvorschlag zu erscheinen:

| Reiter         | AMO in Zielapotheke                                                                                                    |
|----------------|----------------------------------------------------------------------------------------------------|
| AV-Artikel     | ≥ 0,30                                                                                                    |
| Auslaufartikel | ≥ 0,30 und der Artikel ist nicht als Auslaufartikel gekennzeichnet. Ab<br>einem AMO > 5 in der Zielapotheke wird das Auslaufkennzeichen igno-<br>riert und der Umlagerungsvorschlag angezeigt. |
| Verfallartikel | ≥ 0,46                                                                                                    |
| Überbestand    | ≥ 0,30                                                                                                    |

#### Beispiel:

Ausgangssituation - Der Artikel im Reiter **AV-Artikel** hat in der Tal-Apotheke einen AMO < 0,30 und wird mit geringer Wahrscheinlichkeit in den nächsten 3 Monaten verkauft. Es wird nun kein Umlagerungsvorschlag angezeigt.

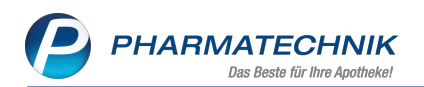

|                                                           |                                |                    |                       |         |          |             |             |          |            | -  | _     |        |            |       |
|-----------------------------------------------------------|--------------------------------|--------------------|-----------------------|---------|----------|-------------|-------------|----------|------------|----|-------|--------|------------|-------|
| Lagerausgleich >                                          | Trefferliste                   | Vorsch             | nlag AV-A             | Artikel |          |             |             |          | Ċ          |    | -     | ? @    | ) द        |       |
| Artikelbezeichnung                                        |                                |                    | 0                     | DAR     | Einheit  | PZN         | AV-         | Datum    | Bestar     | nd | ABDA- | EK     |            | 25    |
| CEFUROXIM-ratiopha                                        | rm 125 mg/5 r                  | nl TS Gra          | a.Susp <del>t</del> ( | SSE     | 100ml    | 02094086    | 5 01.1      | 10.2018  | 18         |    | 4,88  |        | -          | 200   |
|                                                           |                                |                    |                       |         |          |             |             |          |            |    |       |        |            |       |
| Umlagerungspotenzial                                      |                                |                    |                       |         |          |             |             |          |            |    |       |        |            |       |
| Filiale                                                   | Status                         | Min-B              | Max-B                 | Ist-B   | AMO      | IST-RW      | Limi-Pot    | SOLL-B.W | orschl /Ko | rr | SOLL- | RW Vor | schl /Ke   | orr   |
| Berg Apotheke                                             | POS                            | WIII-D             | IVIGX-D               | 17      | 1.08     | 474         | 1           | 3011-0 1 | 16         | 16 | JULL  | 446    | SCIII./ KC | 446   |
| Tal Apotheke                                              | POS                            |                    |                       | 1       | 0.15     | 195         | -1          |          | 2          | 2  |       | 390    |            | 390   |
| ian ripotricite                                           |                                |                    |                       |         | 0,10     |             |             |          | -          | -  |       |        |            | 000   |
|                                                           |                                |                    |                       |         |          |             |             |          |            |    |       |        |            |       |
|                                                           |                                |                    |                       |         |          |             |             |          |            |    |       |        |            |       |
|                                                           |                                |                    |                       |         |          |             |             |          |            |    |       |        |            |       |
|                                                           |                                |                    |                       |         |          |             |             |          |            |    |       |        |            |       |
|                                                           |                                |                    |                       |         |          |             |             |          |            |    |       |        |            |       |
|                                                           |                                |                    |                       |         |          |             |             |          |            |    |       |        |            |       |
|                                                           |                                |                    |                       |         |          |             |             |          |            |    |       |        |            |       |
|                                                           |                                |                    |                       |         |          |             |             |          |            |    |       |        |            |       |
|                                                           |                                |                    |                       |         |          |             |             |          |            |    |       |        |            |       |
|                                                           |                                |                    |                       |         |          |             |             |          |            |    |       |        |            |       |
| Vorschlag der Umlager                                     | rungen                         |                    |                       |         |          |             |             |          |            |    |       |        |            |       |
| Vorschlag der Umlager<br>Ausgang Filiale                  | rungen<br>Eingang              | Filiale            |                       |         | Vorg. Me | enge        | Korr. Menge | Bemerkur | ng         |    |       |        |            |       |
| Vorschlag der Umlager<br>Ausgang Filiale<br>Berg Apotheke | rungen<br>Eingang<br>Tal Apot  | Filiale            |                       |         | Vorg. Me | enge 1      | Korr. Menge | Bemerkur | ng         |    |       |        |            |       |
| Vorschlag der Umlager<br>Ausgang Filiale<br>Berg Apotheke | rungen<br>Eingang<br>Tal Apot  | Filiale<br>heke    |                       |         | Vorg. Me | enge<br>1   | Korr. Menge | Bemerkur | ng         |    |       |        |            |       |
| Vorschlag der Umlager<br>Ausgang Filiale<br>Berg Apotheke | rungen<br>Eingang<br>Tal Apot  | j Filiale<br>theke |                       |         | Vorg. Me | enge<br>1   | Korr. Menge | Bemerkur | ng         |    |       |        |            |       |
| Vorschlag der Umlager<br>Ausgang Filiale<br>Berg Apotheke | rungen<br>Eingang<br>Tal Apot  | Filiale            |                       |         | Vorg. Me | enge<br>1   | Korr. Menge | Bemerkur | ng         |    |       |        |            |       |
| Vorschlag der Umlager<br>Ausgang Filiale<br>Berg Apotheke | rungen<br>Eingang<br>Tal Apot  | Filiale<br>heke    |                       |         | Vorg. Me | enge<br>1   | Korr. Menge | Bemerkur | ng         |    |       |        |            |       |
| Vorschlag der Umlager<br>Ausgang Filiale<br>Berg Apotheke | rungen<br>Eingang<br>Tal Apot  | ı Filiale<br>heke  |                       |         | Vorg. Me | enge<br>1   | Korr. Menge | Bemerkur | ng         |    |       |        |            |       |
| Vorschlag der Umlager<br>Ausgang Filiale<br>Berg Apotheke | rungen<br>Eingang<br>Tal Apot  | ı Filiale<br>theke |                       |         | Vorg. Me | enge<br>1   | Korr. Menge | Bemerkur | ıg         |    |       |        |            |       |
| Vorschlag der Umlager<br>Ausgang Filiale<br>Berg Apotheke | rungen<br>Eingang<br>Tal Apot  | ı Filiale<br>heke  |                       |         | Vorg. Me | enge<br>1   | Korr. Menge | Bemerkur | ıg         |    |       |        |            |       |
| Vorschlag der Umlager<br>Ausgang Filiale<br>Berg Apotheke | Tal Apot                       | ı Filiale<br>heke  |                       |         | Vorg. Me | enge<br>1   | Korr. Menge | Bemerkur | ıg         |    |       |        |            |       |
| Vorschlag der Umlager<br>Ausgang Filiale<br>Berg Apotheke | rungen<br>Eingang<br>Tal Apot  | ı Filiale<br>heke  |                       |         | Vorg. Me | enge<br>1   | Korr. Menge | Bemerkun | ıg         |    |       |        |            |       |
| Vorschlag der Umlager<br>Ausgang Filiale<br>Berg Apotheke | rungen<br>Eingang<br>Tal Apot  | ı Filiale<br>heke  |                       |         | Vorg. Me | 1           | Korr. Menge | Bemerkur | Ig         |    |       |        |            |       |
| Vorschlag der Umlager<br>Ausgang Filiale<br>Berg Apotheke | rungen<br>Eingang<br>Tal Apot  | j Filiale<br>heke  |                       |         | Vorg. Me | nge 1       | Korr. Menge | Bemerkur | ıg         |    |       |        |            |       |
| Vorschlag der Umlager<br>Ausgang Filiale<br>Berg Apotheke | Fingang<br>Eingang<br>Tal Apot | ı Filiale<br>heke  |                       |         | Vorg. Me | enge  <br>1 | Korr. Menge | Bemerkur | ig         |    |       |        |            |       |
| Vorschlag der Umlager<br>Ausgang Filiale<br>Berg Apotheke | Fingang<br>Eingang<br>Tai Apot | ı Filiale<br>heke  |                       |         | Vorg. Me | nge 1       | Korr. Menge | Bemerkur | ig         |    |       |        |            |       |
| Vorschlag der Umlager<br>Ausgang Filiale<br>Berg Apotheke | rungen<br>Eingang<br>Tal Apot  | ı Filiale<br>heke  |                       |         | Vorg. Me | nge<br>1    | Korr. Menge | Bemerkur | ig         |    | Ände  | rungen | Korr       | ektur |
| Vorschlag der Umlager<br>Ausgang Filiale<br>Berg Apotheke | rungen<br>Eingang<br>Tal Apot  | ı Filiale<br>heke  |                       |         | Vorg. Me | 1           | Korr. Menge | Bemerkur | ng         |    | Ände  | rungen | Korrr      | ektur |

#### 8.2 Anzeige der Auswertungskriterien bei Gemeinsamen Einkauf

#### Modul: Warenlogistik

**Anwendungsfall:** Anzeige der Apothekenkürzel bei Filial- & Partnerauswahl **Neu/geändert:** 

Um die Filial- & Partnerapotheken-Auswahl als Auswertungskriterium für den gemeinsamen Bestellvorschlag zu erleichtern, sehen Sie nun die Kürzelangabe in der neuen Spalte **Kürzel**. Vor allem Apotheken mit gleicher Bezeichnung können so besser unterschieden werden.

| rtikelauswahl                                |               | Mengenermittlung                                        |                                         |       |
|----------------------------------------------|---------------|---------------------------------------------------------|-----------------------------------------|-------|
| Anbieter                                     | HEXAL AG      | Dispozeit                                               | 90                                      |       |
| <ul> <li>Lieferant (nur Angebote)</li> </ul> |               | Bewertungszeitraum                                      |                                         |       |
| 🗸 Nur günsti                                 | gste Angebote | von                                                     | <b>v</b>                                |       |
| <ul> <li>Freiwahl</li> </ul>                 |               | bis                                                     |                                         |       |
| <ul> <li>Sichtwahl</li> </ul>                |               | 515                                                     |                                         |       |
| <ul> <li>Rezeptpflichtig</li> </ul>          |               | Bei der Mengenermittlung                                | g soll folgendes berücksichtigt werden: |       |
|                                              |               | <ul> <li>Lagerbestände</li> </ul>                       |                                         |       |
| lial- & Partnerauswahl                       |               | <ul> <li>Positionen in Warenkö</li> </ul>               | örben                                   |       |
| Filiale/Partner                              |               | Positionen in Bestellur                                 | ingen                                   |       |
| <ul> <li>Garcia Apotheke</li> </ul>          |               | Mindestbestellmenge                                     | 1                                       |       |
| <ul> <li>Levien Apotheke</li> </ul>          |               | Mengenglättung auf                                      | er für den Gesamtauftrag                | •     |
| <ul> <li>Morales Apotheke</li> </ul>         |               | Überbestände in Beste                                   | ellmenge berücksichtigen                |       |
|                                              |               | Bearbeitung <ul> <li>Trefferliste vorab bear</li> </ul> | arbeiten                                |       |
|                                              |               |                                                         | OK Ab                                   | brech |
|                                              |               |                                                         |                                         |       |
|                                              |               |                                                         | F12                                     | Esc   |

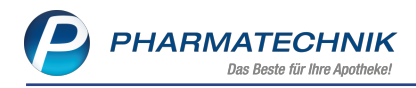

#### 8.3 Gutschriftsanforderungen bei Retouren

Modul: Warenlogistik

Anwendungsfall: Retourenaufträge mit Gutschriftsanforderungen löschen

#### Neu/geändert:

Wenn Sie Retourenaufträge löschen, welche Gutschriftsanforderungen enthalten, werden diese Artikel nicht automatisch dem Lager zugeführt. Da Gutschriftsanforderungen direkt aus dem Wareneingang retourniert werden und diese Artikel nur wert- aber nicht bestandsgebucht werden, erfolgt beim Löschen von Gutschriftsanforderungen keine automatische Bestandsbuchung.

Wenn Sie Gutschriftsanforderungen löschen, erhalten Sie ab sofort eine entsprechende Hinweismeldung.

| Â | Der Retourenauftrag befindet sich im Status offen.<br>Möchten Sie wirklich diesen Retourenauftrag mit allen enthaltenen Retourenpositionen löschen?<br>Die gelöschten Retourenpositionen wurden als Fehlmenge direkt aus dem Wareneingang in die Retoure gebucht<br>und werden daher nicht automatisch dem Lager zugeführt. |
|---|----------------------------------------------------------------------------------------------------|
|   | Ja Nein                                                                                                    |

#### 8.4 Lieferanten-Kontakte: Umstrukturierung der Seite 'Einstellungen'

Modul: Warenlogistik

**Anwendungsfall:** Einstellungen in den Lieferanten-Kontakten vornehmen **Neu/geändert:** 

Die Seite **Einstellungen** in den Lieferanten-Kontakten wurde umstrukturiert und ist nun in folgende Bereiche unterteilt:

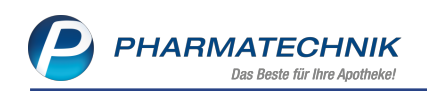

| Ş                                        | Kontakte >                                                   | Liefe | erant          |                      |              |               |                          |         |          |           |                | ₽ ?       | © 🛃 🗙    |  |
|------------------------------------------|--------------------------------------------------------------|-------|----------------|----------------------|--------------|---------------|--------------------------|---------|----------|-----------|----------------|-----------|----------|--|
| Nam                                      | e                                                            |       |                |                      |              |               |                          | PLZ     | Ort      | Tele      | efonnummei     | r         | ▲ 1      |  |
| Groß                                     | Shandel 8                                                    |       |                |                      |              |               |                          | 81673   | MUENCHEI | N +4      | 9/(0)615/6     | 6         | 1        |  |
| <u>S</u> tamm                            | ndaten                                                       |       | Eins           | tellunger            | 1            |               |                          |         |          |           |                |           |          |  |
| Sende                                    | parameter                                                    |       |                | mein                 | atisch sanda | harait stalla |                          |         |          | Bevorzugt | e Lieferavis   | -Erfassun | gsart    |  |
| <u>L</u> ieferp                          | parameter                                                    |       | Lief           | ferant bei Wa        | irenkorbermi | ittlung igno  | rieren                   |         |          | Lieferavi | s einlesen     | inen      |          |  |
| <u>V</u> ertrag                          | gsdaten                                                      |       | Retou          | ırenschein           |              |               |                          |         |          |           |                |           |          |  |
| K <u>o</u> ndit                          | tionen                                                       |       | ● gru<br>○ alp | ippiert<br>habetisch |              |               |                          |         |          |           |                |           |          |  |
| Angebotslisten                           |                                                              |       |                |                      |              |               |                          |         |          |           |                |           |          |  |
| <u>E</u> inste                           | llungen                                                      |       |                |                      |              |               |                          |         |          |           |                |           |          |  |
| <u>Z</u> ahlur                           | ngsverkehr                                                   |       |                |                      |              |               |                          |         |          |           |                |           |          |  |
| <u>A</u> nschi                           | riften                                                       |       | Unter          | raufträge            |              |               |                          |         |          |           |                |           | <b>5</b> |  |
|                                          |                                                              |       | Prio           | Auftragsken          | nung         |               | Beschreibun              | g       |          |           | Auftragsa      | art       |          |  |
| Klassif                                  | ikationen                                                    |       | 1              | Betäubungsr          | nittel       |               | Betäubungsn              | nittel  |          |           | Normal-Auftrag |           |          |  |
|                                          |                                                              |       | 2              | Blutprodukte         | ÷            |               | Blutprodukte             | ÷       |          |           | Normal-A       | uftrag    |          |  |
|                                          |                                                              |       | 3              | Abholungen           |              |               | Abholungen               |         |          |           | Normal-A       | uftrag    |          |  |
|                                          |                                                              |       | 4              | Hauptalphat          | oet          |               | Hauptalphab              | oet     |          |           | Normal-A       | uftrag    |          |  |
|                                          |                                                              |       | 5              | Sichtwahl            |              |               | Sichtwahl Normal-Auftrag |         |          |           |                |           |          |  |
|                                          |                                                              |       |                |                      |              |               |                          |         |          |           |                | 2         |          |  |
|                                          |                                                              |       |                |                      |              |               |                          |         |          |           |                |           |          |  |
|                                          |                                                              |       |                |                      |              |               |                          |         |          |           |                |           |          |  |
| - Spoitham Suchan Nau Löcchan Untersuffr |                                                              |       |                |                      | Untersufte   | lafa          | Kantaktralla             |         | Drucken  |           |                |           |          |  |
| Strg                                     | Strg Speichern Suchen Neu Löschen Unterauftr. I<br>verwalten |       |                |                      | IIIO         | ändern        |                          | Drucken | _        |           |                |           |          |  |
| Alt F1 F2 F3 F4 F5 F6                    |                                                              |       |                |                      |              | F9            |                          |         |          |           |                |           |          |  |

#### Allgemein

- Aufträge automatisch sendebereit stellen
- Lieferant bei Warenkorbermittlung ignorieren

Bevorzugte Lieferavis-Erfassungsart (wird angezeigt, sofern MSV3 2.0 eingestellt ist)

- Lieferavis gegenscannen
- Lieferavis einlesen

#### Retourenschein

- gruppiert
- alphabetisch

Direktlieferant (wird angezeigt, sofern es sich um einen Direktlieferanten handelt)

- Zwischenbestellung beim Großhändler erlauben
- Dispozeitverkürzung deaktivieren

#### Unteraufträge

Da Sie ab sofort auch eigene Unterauftragsarten definieren können, wurde dieser Bereich komplett umgestaltet. Mehr Informationen dazu lesen Sie im nächsten Kapitel.

#### 8.5 Eigene Unterauftragsarten definieren und bestehende verwalten

#### Modul: Warenlogistik

**Anwendungsfall:** Eigene Unterauftragsarten definieren und bestehende verwalten **Neu/geändert:** 

Ab sofort können Sie in den Lieferanten-Kontakten über die Seite **Einstellungen** eigene Unteraufträge definieren, diese bearbeiten, löschen und aktivieren bzw. deaktivieren.

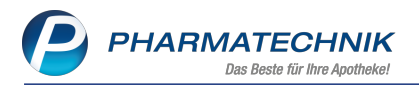

Die Übersichtstabelle auf der Seite **Einstellungen** zeigt ausschließlich die aktiven Unteraufträge. Möchten Sie die Reihenfolge, d.h. die Priorität der aktiven Unteraufträge ändern,

nutzen Sie die Buttons 🍱 📷

Ter von Pharmatechnik vorgegebene Unterauftrag **Betäubungsmittel** besitzt immer die Priorität 1, diese Reihenfolge kann nicht geändert werden.

| I Kontak               | V Kontakte > Lieferant                        |                |                            |              |               |                        |        |                         |                |            |         |        |   |
|------------------------|-----------------------------------------------|----------------|----------------------------|--------------|---------------|------------------------|--------|-------------------------|----------------|------------|---------|--------|---|
| Name                   |                                               |                |                            |              |               |                        | PLZ    | Ort                     | Tele           | fonnummer  | r       |        | 1 |
| Großhande              | 18                                            |                |                            |              |               |                        | 81673  | MUENCHE                 | N +49          | 9/(0)615/6 | 6       |        | 1 |
| <u>S</u> tammdaten     |                                               | Eins           | tellunger                  | ı            |               |                        |        |                         |                |            |         |        |   |
| Sendeparame            | eter                                          | Allge          | mein                       |              |               | Bevorzugte Lieferavis- |        |                         |                |            |         | ngsart |   |
|                        |                                               | Aut            | fträge autom               | atisch sende | bereit stelle | n                      |        | Lieferavis gegenscannen |                |            |         |        |   |
| Lieferparame           | ter                                           | Lief           | ferant bei Wa              | arenkorbermi | ittlung igno  | rieren                 |        | C Lieferavis einlesen   |                |            |         |        |   |
| <u>V</u> ertragsdater  | n                                             | Retou          | Retourenschein             |              |               |                        |        |                         |                |            |         |        |   |
| K <u>o</u> nditionen   |                                               | ⊚ gru<br>⊙ alp | gruppiert     alphabetisch |              |               |                        |        |                         |                |            |         |        |   |
| Angebotslisten         |                                               |                |                            |              |               |                        |        |                         |                |            |         |        |   |
| <u>E</u> instellunger  | n                                             |                |                            |              |               |                        |        |                         |                |            |         |        |   |
| Zahlungsverk           | æhr                                           |                |                            |              |               |                        |        |                         |                |            |         |        |   |
| <u>A</u> nschriften    |                                               | Unter          | raufträge                  |              |               |                        |        |                         |                |            |         | 3      | 2 |
|                        |                                               | Prio           | Auftragsken                | nung         |               | Beschreibun            | g      |                         |                | Auftragsa  | art     |        |   |
| <u>K</u> lassifikation | en                                            | 1              | Betäubungsr                | mittel       |               | Betäubungsr            | nittel |                         | Normal-Auftrag |            |         |        |   |
|                        |                                               | 2              | Blutprodukte               | 2            |               | Blutprodukte           | •      |                         |                | Normal-A   | uftrag  |        |   |
|                        |                                               | 3              | Abholungen                 |              |               | Abholungen             |        |                         |                | Normal-A   | luftrag |        |   |
|                        |                                               | 4              | Hauptalphat                | pet          |               | Hauptalphab            | oet    |                         |                | Normal-A   | luftrag |        |   |
|                        |                                               | 5              | Sichtwahl                  |              |               | Sichtwahl              |        |                         |                | Normal-A   | uftrag  |        |   |
|                        |                                               |                |                            |              |               |                        |        |                         |                |            |         |        |   |
|                        |                                               |                |                            |              |               |                        |        |                         |                |            |         |        |   |
|                        |                                               |                |                            |              |               |                        |        |                         |                |            |         |        |   |
| Strg Speid             | Strg Speichern Suchen Neu Löschen Unterauftr. |                |                            |              | Info          | Kontaktrolle           |        | Drucken                 |                |            |         |        |   |
| Alt F1                 | It F1 F2 F3 F4 F5 F6                          |                |                            |              |               | F6                     | F7     |                         | F9             |            |         |        |   |

Über den Button **Unterauftr. verwalten - F5** öffnet sich das modale Fenster **Unteraufträge verwalten**.

Hier haben Sie die Möglichkeit, Unteraufträge zu aktivieren oder zu deaktivieren. Sie können auch neue, eigene Unteraufträge erstellen oder Änderungen an eigenen Unteraufträgen vornehmen.

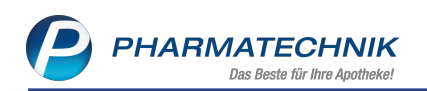

| nteraufträge verwalte | n       |                       |                                   |             |
|-----------------------|---------|-----------------------|-----------------------------------|-------------|
| Name                  | PLZ     | Ort                   | freie Auftragskennungen           |             |
| Anbieter 2            | 97753   | Karlstadt am Main     | 0 Normalauftr. 0 Sonderauftr. 0 S | tapelauftr. |
| Auftragskennung       |         | Beschreibung          | Auftragsart                       | Aktiv       |
| Betäubungsmittel      |         | Betäubungsmittel      | Normal-Auftrag                    | 🤗 🔳         |
| Blutprodukte          |         | Blutprodukte          | Normal-Auftrag                    | 🤗 🔳         |
| Kühlartikel           |         | Kühlartikel           | Normal-Auftrag                    | (2)         |
| Abholungen            |         | Abholungen, Bote, Pos | st Normal-Auftrag                 | 🥟 🔽         |
| Kommissionierer       |         | Kommissionierer       | Normal-Auftrag                    | 🥟 🔽         |
| Hauptalphabet         |         | Hauptalphabet         | Normal-Auftrag                    | 🥑 🔳         |
| Sichtwahl             |         | Sichtwahl             | Normal-Auftrag                    | 🥑 🔽         |
| Freiwahl              |         | Freiwahl              | Normal-Auftrag                    | 🥑 💌         |
|                       |         |                       |                                   |             |
| Neuer Löso            | hen Bea | rbeiten               | ОК                                | Abbrechen   |
| F3 F                  | 4       | F5                    | F12                               | Esc         |

Die Standard-Unteraufträge sind mit dem Pharmatechnik-Icon C gekennzeichnet. Diese Unteraufträge können Sie aktivieren bzw. deaktivieren sowie die Auftragsart ändern. Löschen oder Bearbeiten der vordefinierten Unteraufträge ist nicht möglich.

#### Die Bearbeitungsmöglichkeiten:

**Unteraufträge aktivieren bzw. deaktivieren** - Nutzen Sie hierzu die Checkbox in der Spalte **Aktiv**. Bitte beachten Sie bei der Aktivierung der Unteraufträge die maximale Anzahl der freien Auftragskennungen , die beim jeweiligen Lieferanten zur Verfügung stehen. Bestätigen Sie die Änderung mit **OK - F12**.

Auf der Seite Einstellungen ändert sich die Übersichtstabelle entsprechend.

Auftragsart ändern - Steuern Sie mit der Maus die Spalte Auftragsart an, wird der Pfeil zum Öffnen der DropDownbox eingeblendet. Wählen Sie hier die gewünschte Option Normal-Auftrag, Sonder-Auftrag oder Stapel-Auftrag aus.

#### Neuen Unterauftrag erstellen

Wählen Sie Neuer Unterauftrag - F3
 Das modale Fenster Unterauftrag anlegen öffnet sich.

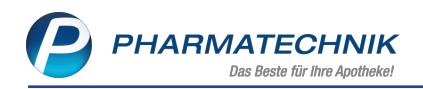

| Unterauftrag anlegen |                  | 2                             |
|----------------------|------------------|-------------------------------|
| Allgemein            |                  |                               |
| Auftragskennung*     |                  |                               |
| Beschreibung         |                  |                               |
| Selektionskriterien  |                  |                               |
| (                    | Artikelselektion |                               |
|                      | Report-Abfrage*  | -                             |
| (                    | Kundenselektion  |                               |
|                      | Report-Abfrage*  | -                             |
| (                    | Abgabebestimme   | ung                           |
|                      |                  | verschreibungspflichtig       |
|                      |                  | nicht verschreibungspflichtig |
| (                    | Nachlieferungen  |                               |
|                      |                  | Abholungen                    |
|                      |                  | Bote                          |
|                      |                  | Post                          |
|                      |                  |                               |
|                      |                  | OK Abbrechen                  |
|                      |                  | F12 Esc                       |

- 2. Geben Sie eine eindeutige **Auftragskennung** in das Eingabefeld ein (max. 20 Zeichen, ohne Leer-und Sonderzeichen)
- 3. Optional fügen Sie eine **Beschreibung** hinzu.
- 4. Wählen Sie aus, nach welchen Kriterien in diesem Unterauftrag bestellt werden soll.
  - Bei Artikelselektion legen Sie mit einer Reportanfrage eine bestimmte Artikelselektion zur Bestellung in diesem Unterauftrag fest.
     Somit können Sie bspw. Prolog-gängige Artikel für die Kommissionierung einem eigenen Unterauftrag zuordnen, sofern diese Artikel klassifiziert sind.
  - Bei **Kundenselektion** legen Sie mit einer Reportanfrage eine bestimmte Kundenselektion und deren Artikel zur Bestellung in diesem Unterauftrag fest. Somit können Sie bspw. Artikel für die Heimbelieferung einem eigenen Unterauftrag zuordnen.
  - **Abgabebestimmung** Wählen Sie aus, ob ausschließlich verschreibungspflichtige oder nicht verschreibungspflichtige Artikel in diesem Unterauftrag bestellt werden sollen.
  - Nachlieferungen Wählen Sie dieses Kriterium aus, sind automatisch alle Nachlieferungsvarianten aktiv. Sie können die einzelnen Positionen Abholungen, Bote und Post deaktivieren.
- 5. Bestätigen Sie die Neuanlage mit OK F12.

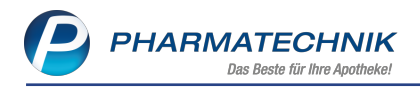

Somit haben Sie einen eigenen Unterauftrag angelegt. Er ist automatisch per Checkbox aktiviert. In der Übersichtstabelle auf der Seite **Einstellungen** können Sie die Priorität festlegen.

#### 8.6 Nur Hauptlagerorte bei der Unterauftragsermittlung berücksichtigen

Modul: Warenlogistik

Anwendungsfall: Übervorratsartikel an Unteraufträge verteilen

#### Neu/geändert:

Ab sofort können Sie Übervorratslagerorte bei der Unterauftragsermittlung ausschließen. Möchten Sie ausschließlich die Hauptlagerorte eines Artikels für die Unterauftragsermittlung berücksichtigen, steuern Sie dies mit dem Konfigurationsparameter:

#### Unterauftragsermittlung berücksichtigt

- Haupt- und Übervorratslagerorte
- nur Hauptlagerorte

Diesen finden Sie in der Systemsteuerung der **Warenlogistik** auf der Seite **Artikel bestellen** unter dem Bereich **Warenkorb allgemein**.

| Systemeinstellungen >     | Sortiment: Warenlogistik                  |                                            |                              |        | 8 8 9         | ? @ | ) 🔄 🗙      |
|---------------------------|-------------------------------------------|--------------------------------------------|------------------------------|--------|---------------|-----|------------|
|                           |                                           |                                            |                              | Gültig | keitsbereich: |     | ▲ <u>1</u> |
|                           |                                           |                                            |                              | Syste  | mparameter    |     | 61         |
| Allgemein                 | Artikel bestellen                         |                                            |                              |        |               |     |            |
| Alternativsuchen          | Bestellung allgemein                      |                                            |                              |        |               |     |            |
| Artikel bestellen         | Nicht lieferbare Artikel anzeigen         |                                            |                              |        |               |     |            |
| Bestellabfragen           | Warenkorb allgemein                       |                                            |                              |        |               |     |            |
| Bestellabfragen 2         | Bestellabfragen beim Erfassen<br>anzeigen |                                            |                              |        |               |     |            |
| Online-Anfrage/Bestellung | Unterauftragsermittlung<br>berücksichtigt | Haupt- und Übervorr<br>Haupt- und Übervorr | atslagerorte<br>atslagerorte |        |               |     |            |
| Optimierung               | Rückmeldungen                             | nur Hauptlagerorte                         | -                            |        |               |     |            |
| Wareneingang              | Fehlmengen automatisch umbuchen           | Nein                                       |                              | •      |               |     |            |
| Warenkorb                 | Defektnotiz                               |                                            |                              |        |               |     |            |
|                           | Bestellung der Defekte alle Tage          | 0                                          |                              |        |               |     |            |
|                           | Defekte automatisch prüfen                |                                            |                              |        |               |     |            |
|                           | Automatische Defektoptimierung            | ~                                          |                              |        |               |     |            |
|                           |                                           |                                            |                              |        |               |     |            |
|                           |                                           |                                            |                              |        |               |     |            |
|                           |                                           |                                            |                              |        |               |     |            |
|                           |                                           |                                            |                              |        |               |     |            |
|                           |                                           |                                            |                              |        |               |     |            |
| Strg                      |                                           |                                            |                              |        |               |     |            |
| Alt F1 F2                 | F3 F4 F5                                  | F6 F7                                      | F8                           | F9     | F10           | F11 | F12        |

#### 8.7 Optimierung von Defektpositionen mit Bestand 0

#### Modul: Warenlogistik

**Anwendungsfall:** Optimierung von Defektpositionen mit Bestand 0 **Neu/geändert:** 

Kann für eine Defektposition mit Bestand 0 kein Bedarf ermittelt werden, wird für diese Position die Menge 1 gesetzt, damit diese nicht gelöscht wird.

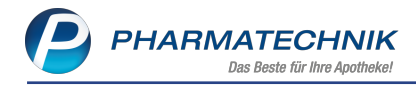

#### 8.8 MSV3-Dienstanbieter

Modul: Kontakte, Warenlogistik

Anwendungsfall: MSV3-Anbieter auf der Seite Sendeparameter einrichten

#### Neu/geändert:

Folgende Lieferanten bieten nun auch die Bestellung per MSV3 an, so dass Sie diese in IXOS als MSV3-Lieferanten nutzen können:

- H&S Tee Gesellschaft mbG & Co.KG
- pro medico GmbH

Wenn Sie bei diesen Lieferanten bestellen, dann können Sie in der Kontaktverwaltung auf der Seite **Sendeparameter** die entsprechenden Zugangsdaten einrichten.

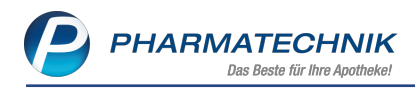

### 9 Kontakte

#### 9.1 Änderungshistorie für weitere Kontaktrollen

Modul: Kontakte

**Anwendungsfall:** Änderungshistorie bei weiteren Kontaktrollen einsehen **Neu/geändert:** 

Neben der Änderungshistorie in den Kundenkontakt-Details bzw. Laufkunden-Kontaktdetails steht Ihnen nun auch eine Änderungshistorie für die Kontaktrollen **Heim, Klinik, Arzt, Lie-ferant** und **Mitarbeiter** zur Verfügung. Diese rufen Sie in den Kontaktdetails der einzelnen

Kontaktrollen mit Änderungshistorie Strg+F10 auf.

Bei aktivem Arbeitsplatzschutz mit Berechtigungskonzept zum Schutz sensibler Daten in Ihrer Apotheke benötigen Sie das Recht **Änderungshistorie anzeigen**. Dieses Recht befindet sich nun in der Rechtegruppe **Kontakte allgemein**.

Die Filtereinstellungen der Änderungshistorie sind Kontaktrollen-spezifisch, d.h. die Filter **Bereich** und **Kategorie** bieten eine der Kontaktrolle entsprechende Auswahl. Anwendungsbeispiel:

Der Filter **Bereich** bildet die Seiten/Navigationsleisteneinträge in den Kontaktdetails der Kontaktrolle **Arzt** ab.

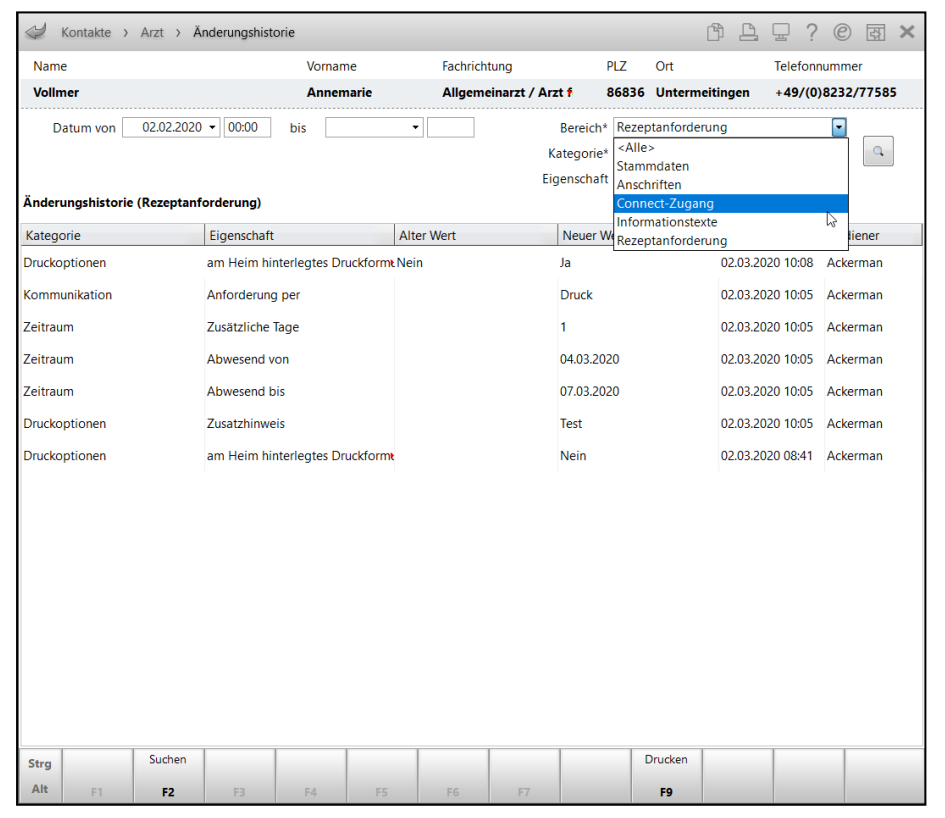

Der Ausdruck bzw. die Druckvorschau enthält die Überschrift die betreffende Kontaktrolle:

| Baumer Apotheke<br>Hirschberger Str. 84<br>00372 München<br>Telefon: 07936/52                                                                                                    |                                                                                                    |                                                                           |                                                                                                    |                                                                                                    | Datum: 02.03.2020<br>Seite: 1/1                                                                                                    |
|----------------------------------------------------------------------------------------------------|----------------------------------------------------------------------------------------------------|---------------------------------------------------------------------------|----------------------------------------------------------------------------------------------------|----------------------------------------------------------------------------------------------------|----------------------------------------------------------------------------------------------------|
| Arztdaten-Änder                                                                                                    | ungshistorie                                                                                                    |                                                                           |                                                                                                    |                                                                                                    |                                                                                                    |
| Arzt: Praxis Dr. Ann<br>Zeitraum von 02.02.<br>Bereich: Stammdater                                                                                                    | emarie Vollmer<br>2020 00:00<br>n                                                                                                    |                                                                           |                                                                                                    |                                                                                                    |                                                                                                    |
| Kategorie: <alle></alle>                                                                                                    |                                                                                                    |                                                                           |                                                                                                    |                                                                                                    |                                                                                                    |
| Kategorie                                                                                                    | Eigenschaft                                                                                                    | Alter Wert                                                                | Neuer Wert                                                                                                    | Datum                                                                                                    | Bediener                                                                                                    |
| Kontaktdaten                                                                                                    | Anrede                                                                                                    |                                                                           | Praxis                                                                                                    | 02.03.2020 10:09                                                                                                    | Ackerman                                                                                                    |
|                                                                                                    |                                                                                                    |                                                                           |                                                                                                    |                                                                                                    |                                                                                                    |
| Standardanschrift                                                                                                    | Adressat                                                                                                    | Dr. Annemarie Vollmer                                                     | Praxis Dr. Annemarie Vollmer                                                                                                    | 02.03.2020 10:09                                                                                                    | Ackerman                                                                                                    |
| Standardanschrift<br>Weitere Daten                                                                                                    | Adressat<br>Lebenslange Arzt-Nr.                                                                                                    | Dr. Annemarie Vollmer<br>545878998                                        | Praxis Dr. Annemarie Vollmer<br>545878997                                                                                                    | 02.03.2020 10:09<br>02.03.2020 08:51                                                                                                    | Ackerman<br>Ackerman                                                                                                    |
| Standardanschrift<br>Weitere Daten<br>Standardkommunikation                                                                                                    | Adressat<br>Lebenslange Arzt-Nr.<br>Telefon                                                                                                    | Dr. Annemarie Vollmer<br>545878998<br>+49/(0)8232/77558                   | Praxis Dr. Annemarie Vollmer<br>545878997<br>+49/(0)8232/77585                                                                                                    | 02.03.2020 10:09<br>02.03.2020 08:51<br>02.03.2020 08:50                                                                                                    | Ackerman<br>Ackerman<br>Ackerman                                                                                                    |
| Standardanschrift<br>Weitere Daten<br>Standardkommunikation<br>Kontaktdaten                                                                                                    | Adressat<br>Lebenslange Arzt-Nr.<br>Telefon<br>Titel                                                                                                    | Dr. Annemarie Vollmer<br>545878998<br>+49/(0)8232/77558                   | Praxis Dr. Annemarie Vollmer<br>545878997<br>+49/(0)8232/77585<br>Dr.                                                                                                    | 02.03.2020 10:09<br>02.03.2020 08:51<br>02.03.2020 08:50<br>02.03.2020 08:41                                                                                                    | Ackerman<br>Ackerman<br>Ackerman<br>Ackerman                                                                                                    |
| Standardanschrift<br>Weitere Daten<br>Standardkommunikation<br>Kontaktdaten<br>Kontaktdaten                                                                                                    | Adressat<br>Lebenslange Arzt-Nr.<br>Telefon<br>Titel<br>Vorname                                                                                                    | Dr. Annemarie Vollmer<br>545878998<br>+49/(0)8232/77558                   | Praxis Dr. Annemarie Vollmer<br>545878997<br>+49/(0)8232/77585<br>Dr.<br>Annemarie                                                                                                    | 02.03.2020 10:09<br>02.03.2020 08:51<br>02.03.2020 08:50<br>02.03.2020 08:41<br>02.03.2020 08:41                                                                                                    | Ackerman<br>Ackerman<br>Ackerman<br>Ackerman<br>Ackerman                                                                                                    |
| Standardanschrift<br>Weitere Daten<br>Standardkommunikation<br>Kontaktdaten<br>Kontaktdaten<br>Kontaktdaten                                                                                                    | Adressat<br>Lebenslange Arzt-Nr.<br>Telefon<br>Titel<br>Vorname<br>Name                                                                                                    | Dr. Annemarie Vollmer<br>545878998<br>+49/(0)8232/77558                   | Praxis Dr. Annemarie Vollmer<br>545878997<br>+ 439(0)8222/77585<br>Dr.<br>Annemarie<br>Vollmer                                                                                                    | 02.03.2020 10:09<br>02.03.2020 08:51<br>02.03.2020 08:50<br>02.03.2020 08:41<br>02.03.2020 08:41<br>02.03.2020 08:41                                                                                                    | Ackerman<br>Ackerman<br>Ackerman<br>Ackerman<br>Ackerman<br>Ackerman                                                                                                    |
| Standardanschrift<br>Weitere Daten<br>Standardkommunikation<br>Kontaktdaten<br>Kontaktdaten<br>Standardanschrift                                                                                                    | Adressat<br>Lebenslange Arzt-Nr.<br>Telefon<br>Titel<br>Vorname<br>Name<br>Adressat                                                                                                    | Dr. Annemarie Vollmer<br>545879998<br>+49/(0)8232/77558                   | Praxis Dr. Annermarie Vollmer<br>545676997<br>+49(0)8232/77585<br>Dr.<br>Annermarie<br>Vollmer<br>Dr. Annermarie Vollmer                                                                                                    | 02.03.2020 10:09<br>02.03.2020 08:51<br>02.03.2020 08:50<br>02.03.2020 08:41<br>02.03.2020 08:41<br>02.03.2020 08:41<br>02.03.2020 08:41                                                                                                    | Ackerman<br>Ackerman<br>Ackerman<br>Ackerman<br>Ackerman<br>Ackerman<br>Ackerman                                                                                                 |
| Standardanschrift<br>Weitere Daten<br>Standardkommunikation<br>Kontaktdaten<br>Kontaktdaten<br>Standardanschrift<br>Standardanschrift                                                                                                    | Adressat<br>Lebenslange Arzt-Nr.<br>Telefon<br>Titel<br>Vorname<br>Name<br>Adressat<br>Strasse / Hausnummer                                                                                             | Dr. Annemarie Volmer<br>545678988<br>+49/(0)8232/77558                    | Praxis Dr. Annemarie Vollmer<br>5468/9997<br>+49/(0)8222/77585<br>Dr.<br>Annemarie<br>Vollmer<br>Dr. Annemarie Vollmer<br>Testweg 8                                                                                                    | 02.03.2020 10:09<br>02.03.2020 08:51<br>02.03.2020 08:50<br>02.03.2020 08:41<br>02.03.2020 08:41<br>02.03.2020 08:41<br>02.03.2020 08:41<br>02.03.2020 08:41                                                                                                    | Ackerman<br>Ackerman<br>Ackerman<br>Ackerman<br>Ackerman<br>Ackerman<br>Ackerman                                                                                                 |
| Standardanschrift<br>Weitere Daten<br>Standardkommunikation<br>Kontaktdaten<br>Kontaktdaten<br>Standardanschrift<br>Standardanschrift<br>Standardanschrift                                                                                                    | Adressat<br>Lebenslange Ärzt-Nr.<br>Telefon<br>Titlel<br>Vorname<br>Name<br>Adressat<br>Strasse / Hausnummer<br>PLZ                                                                                     | Dr. Annemarie Volmer<br>545878988<br>+49/(0)8232/77558                    | Praxis Dr. Annemarie Voltmer<br>545879897<br>-440(0)822277585<br>Dr.<br>Annemarie<br>Voltmer<br>Dr. Annemarie Voltmer<br>Testweg 8<br>08386                                                                                                    | 02.03.2020 10:09<br>02.03.2020 08:51<br>02.03.2020 08:50<br>02.03.2020 08:41<br>02.03.2020 08:41<br>02.03.2020 08:41<br>02.03.2020 08:41<br>02.03.2020 08:41<br>02.03.2020 08:41                                                                                                    | Ackerman<br>Ackerman<br>Ackerman<br>Ackerman<br>Ackerman<br>Ackerman<br>Ackerman<br>Ackerman                                                                                     |
| Standardonschrift<br>Weitere Daten<br>Standardkommunikation<br>Kontaktdaten<br>Kontaktdaten<br>Standardanschrift<br>Standardanschrift<br>Standardanschrift                                                                                                    | Adressat<br>Lebenslange Arzt-Nr.<br>Telefon<br>Tittel<br>Vorname<br>Name<br>Adressat<br>Strasse / Hausnummer<br>PLZ<br>Ort                                                                              | Dr. Annemarie Volmer<br>54587930<br>+49(0)8232/77558                      | Pravis Dr. Annermark Volmer<br>545/1997<br>+40(0)822077865<br>Dr.<br>Annermate<br>Volmer<br>Dr. Annermate<br>Volmer<br>Trashey 8<br>88836<br>Uhitemetingen                                                                                                    | 02.03.2020 10.09<br>02.03.2020 08:51<br>02.03.2020 08:50<br>02.03.2020 08:41<br>02.03.2020 08:41<br>02.03.2020 08:41<br>02.03.2020 08:41<br>02.03.2020 08:41<br>02.03.2020 08:41<br>02.03.2020 08:41                                                                                                    | Ackerman<br>Ackerman<br>Ackerman<br>Ackerman<br>Ackerman<br>Ackerman<br>Ackerman<br>Ackerman<br>Ackerman                                                                         |
| Standardsnechrift<br>Weitere Daten<br>Standardkommunikation<br>Kontaktdaten<br>Kontaktdaten<br>Standardanschrift<br>Standardanschrift<br>Standardanschrift<br>Standardanschrift                                                                                  | Adressat<br>Lebenslange Arzt-Nr.<br>Telefon<br>Titel<br>Vorname<br>Name<br>Adressat<br>Strasse / Hausnummer<br>PLZ<br>Ort<br>Land                                                                       | Dr. Annemarie Volmer<br>54587998<br>+49((0)8232/77558                     | Pracis Dr. Annermark Vollmer<br>5487/8977<br>+4910/822277585<br>Dr.<br>Annermarke<br>Vollmer<br>Dr. Annermarke Vollmer<br>Testweg 8<br>86836<br>Unitermetingen<br>Deutschand                                                                                                    | 02.03.2020 06.51<br>02.03.2020 08.51<br>02.03.2020 08.51<br>02.03.2020 08.41<br>02.03.2020 08.41<br>02.03.2020 08.41<br>02.03.2020 08.41<br>02.03.2020 08.41<br>02.03.2020 08.41<br>02.03.2020 08.41<br>02.03.2020 08.41                                                                                                    | Ackerman<br>Ackerman<br>Ackerman<br>Ackerman<br>Ackerman<br>Ackerman<br>Ackerman<br>Ackerman<br>Ackerman<br>Ackerman                                                             |
| Standardsnechrift<br>Weitere Daten<br>Standardskommunikation<br>Kontaktdaten<br>Kontaktdaten<br>Standardanschrift<br>Standardanschrift<br>Standardanschrift<br>Standardanschrift<br>Standardanschrift<br>Kontaktaustsusch                                        | Adressat<br>Lebenslange Arzt-Nr.<br>Telefon<br>Vorname<br>Name<br>Adressat<br>Strasse / Hausnummer<br>PL2<br>Ort<br>Land<br>Kontakt austauschen                                                         | Dr. Annemarie Vollmer<br>54697998<br>+494(0)8222/77558                    | Pravis Dr. Annermark Volmer<br>545/70597<br>+40(0)822077865<br>Dr.<br>Annermate<br>Volmer<br>Dr. Annermate<br>Volmer<br>Trastwag 8<br>88336<br>Unitermetingen<br>Deutschland<br>Nein                                                                                                    | 02.03.2020 06.51<br>02.03.2020 06.51<br>02.03.2020 06.51<br>02.03.2020 06.41<br>02.03.2020 06.41<br>02.03.2020 06.41<br>02.03.2020 06.41<br>02.03.2020 06.41<br>02.03.2020 06.41<br>02.03.2020 06.41<br>02.03.2020 06.41<br>02.03.2020 06.41                                                                                                    | Ackerman<br>Ackerman<br>Ackerman<br>Ackerman<br>Ackerman<br>Ackerman<br>Ackerman<br>Ackerman<br>Ackerman<br>Ackerman<br>Ackerman                                                 |
| Standardanschrift<br>Weifere Daten<br>Standardkommunikation<br>Kontaktdaten<br>Kontaktdaten<br>Standardanschrift<br>Standardanschrift<br>Standardanschrift<br>Standardanschrift<br>Standardanschrift<br>Kontaktaustausch<br>Kontaktrolie                         | Adressat<br>Lebenslange Arzt-Nr.<br>Teldon<br>Titel<br>Vorname<br>Adressat<br>Strasse / Hausnummer<br>PLZ<br>Strasse / Hausnummer<br>PLZ<br>Ort<br>Land<br>Kontaki ausuchen<br>Status                   | Dr. Anemarie Volmer<br>54597999<br>+49/0)8222/77558                       | Praxis Dr. Annerante Volmer<br>54301087<br>+ 44010(82227785<br>Dr.<br>Annerantie<br>Volmer<br>Tr. Annerantie Volmer<br>Tr. Annerantie Volmer<br>Tr. Annerantie Volmer<br>Deutschand<br>Deutschand<br>Neien<br>Adiv                                                                                                    | 02.03.2020 06:51<br>02.03.2020 06:51<br>02.03.2020 06:50<br>02.03.2020 06:41<br>02.03.2020 06:41<br>02.03.2020 06:41<br>02.03.2020 06:41<br>02.03.2020 06:41<br>02.03.2020 06:41<br>02.03.2020 06:41<br>02.03.2020 06:41<br>02.03.2020 06:41<br>02.03.2020 06:41<br>02.03.2020 06:41                                                                                                    | Ackerman<br>Ackerman<br>Ackerman<br>Ackerman<br>Ackerman<br>Ackerman<br>Ackerman<br>Ackerman<br>Ackerman<br>Ackerman<br>Ackerman<br>Ackerman                                     |
| Standardsnochrift<br>Weidere Daten<br>Standardkommunikation<br>Kontaktdaten<br>Kontaktdaten<br>Standardanschrift<br>Standardanschrift<br>Standardanschrift<br>Standardanschrift<br>Kontaktaustausch<br>Kontaktrole<br>Standardnechrift                           | Adressat<br>Lebenslange Azt-Nr.<br>Teldon<br>Teld<br>Vorname<br>Name<br>Adressat<br>Strase / Hausnummer<br>PLZ<br>Ort<br>Land<br>Kontaki austauschen<br>Status<br>Teldon                                | Dr. Annemarie Vollmer<br>54577958<br>+494(0)4232777558<br>hałdy           | Pravis Dr. Annermark Volmer<br>545/70597<br>+ 44(10)82227/7865<br>Dr.<br>Annermate<br>Volmer<br>Dr. Annermate<br>Volmer<br>Dr. Annermate<br>Water<br>B8358<br>Unhermetingen<br>Deutschland<br>Nein<br>Alsiv<br>+ 40(10)82227/7569                                                                                                    | 02.03.2020.10.09<br>02.03.2020.06.51<br>02.03.2020.06.41<br>02.03.2020.06.41                                                                                                    | Ackerman<br>Ackerman<br>Ackerman<br>Ackerman<br>Ackerman<br>Ackerman<br>Ackerman<br>Ackerman<br>Ackerman<br>Ackerman<br>Ackerman<br>Ackerman                                     |
| Standardanschrift<br>Weifere Daten<br>Standardkommunikation<br>Kontaktdaten<br>Kontaktdaten<br>Standardanschrift<br>Standardanschrift<br>Standardanschrift<br>Standardanschrift<br>Standardanschrift<br>Kontaktaustausch<br>Kontaktratis                         | Adressat<br>Lebenslange Azt-Nr.<br>Teidon<br>Titel<br>Vomane<br>Name<br>Adressat<br>Strasse / Hausnummer<br>PLZ<br>Ort<br>Land<br>Kontak austuschen<br>Status<br>Teidon<br>Bertebsstätten-Nr.           | Dr. Anternate Vollmer<br>54397999<br>+494(0)423277568<br>+494(0)423277568 | Praxis Dr. Aneranare Volmer<br>543/1997<br>+ 44/01(922277985<br>Dr.<br>Volmer<br>Dr. Anerenaie Volmer<br>The Anerenaie Volmer<br>The Anerenaie Volmer<br>De Association<br>De Association<br>De Associati | 02:03:2020:06:851<br>02:03:2020:06:51<br>02:03:2020:06:50<br>02:03:2020:06:41<br>02:03:2020:06:41<br>02:03:2020:06:41<br>02:03:2020:06:41<br>02:03:2020:06:41<br>02:03:2020:06:41<br>02:03:2020:06:41<br>02:03:2020:06:41<br>02:03:2020:06:41<br>02:03:2020:06:41<br>02:03:2020:06:41<br>02:03:2020:06:41<br>02:03:2020:06:41                                                                                                    | Ackerman<br>Ackerman<br>Ackerman<br>Ackerman<br>Ackerman<br>Ackerman<br>Ackerman<br>Ackerman<br>Ackerman<br>Ackerman<br>Ackerman<br>Ackerman<br>Ackerman                         |
| Standardanschrift<br>Weifere Daten<br>Kontaktdaten<br>Kontaktdaten<br>Kontaktdaten<br>Standardanschrift<br>Standardanschrift<br>Standardanschrift<br>Standardanschrift<br>Kontaktaustausch<br>Kontaktorle<br>Standardanschrift<br>Weitere Daten<br>Weitere Daten | Adressat<br>Lebenslange Arzt-Nr.<br>Teidon<br>Yoname<br>Name<br>Adressat<br>Strasse / Hausnummer<br>PLZ<br>Oft<br>Kontaki austauschen<br>Status<br>Teidon<br>Betriebssatten-Nr.<br>Lebenslange Arzt-Nr. | Dr. Annemarie Vollmer<br>54577958<br>+494(0)4222/77558                    | Pravis Dr. Annermark Volmer<br>545/7097<br>+ 44(10)82207/7865<br>Dr.<br>Annermate<br>Volmer<br>Dr. Annermate<br>Volmer<br>Dr. Annermate<br>Water<br>B8358<br>Unhermetingen<br>Deutschland<br>Nein<br>Aldiv<br>+ 460(10)822207/7858<br>5467/8096                                                                                                    | 2 01.222010.09<br>2 01.222010.51<br>02.03.2200.65<br>02.03.2200.65<br>03.0300<br>03.0300<br>03.0200.65<br>03.0300<br>03.0200.65<br>03.0300<br>03.0200.65<br>03.0200.65<br>03.0200.05<br>03.0200.65<br>03.0200.65<br>03.05<br>03.0500.55<br>03.0500.55<br>03.0500.5500.55 | Ackerman<br>Ackerman<br>Ackerman<br>Ackerman<br>Ackerman<br>Ackerman<br>Ackerman<br>Ackerman<br>Ackerman<br>Ackerman<br>Ackerman<br>Ackerman<br>Ackerman<br>Ackerman<br>Ackerman |

In den Heim-Kontakten wurden aufgrund der Integration der Änderungshistorie einige Funktionstasten umgezogen.

- Um die Zuordnung eines Heimbewohners zu ändern, nutzen Sie jetzt **Zuordnung ändern Alt+F10**
- Um eine Heimeinheit bzw. Klinikstation zu löschen, nutzen Sie jetzt Einheit löschen -Alt+F11
- Um die Zuordnung eines Heimbewohners zu löschen, nutzen Sie jetzt Zuordnung löschen Alt+F12

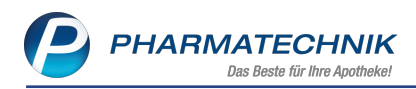

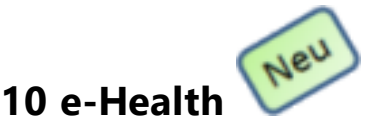

Mit der Einführung der Telematikinfrastruktur in Apotheken stehen Ihnen bereits jetzt in IXOS die medizinischen Anwendungen wie der elektronischer Medikationsplan sowie das Notfalldatenmanagement mit dem neuen Modul **E-Health** zur Verfügung. Lesen Sie eine elektronische Gesundheitskarte (eGK) ein, haben Sie somit neben den Versichertenstammdaten auch Zugriff auf die Notfalldaten und den elektronischen Medikationsplan des Kunden, sofern diese Daten auf der eGK gespeichert sind.

Sie finden das Modul **E-Health** auf dem IXOS Desktop und in der IXOS-Menüleiste im Menü **Beratung**.

Die Nutzung des Moduls **E-Health** ist lizenzpflichtig und nur im Rahmen der Telematikinfrastruktur (TI) nutzbar. Hierfür ist das *PHARMATECHNIK* TI-Paket erforderlich. Das *PHARMATECHNIK* TI-Paket können Sie unter <u>www.pharmatechnik.de/ti</u> bestellen. Zur Bearbeitung des elektronischen Medikationsplans ist keine Medikationsmanagement-Lizenz erforderlich. Möchten Sie alle weiteren umfangreichen Funktionen des Moduls **Medikationsmanagement** nutzen, kontaktieren Sie Ihren *PHARMATECHNIK*-Vertriebsmitarbeiter.

Die prozessorientierte Vorgehensweise wird hier in einer kurzen Übersicht beschrieben. Die detaillierte Dokumentation zur Anwendung lesen Sie in der Online-Hilfe unter dem Kapitel E-Health.

#### Konfiguration

Zunächst sind vorbereitende Schritte, d.h. eine Erstkonfiguration der angeschlossenen Hard-

ware-Komponenten notwendig, um das Modul **E-Health** nutzen zu können. Diese werden von **PHARMATECHNIK**-Mitarbeitern durchgeführt.

In den Systemeinstellungen der **Systempflege**, Gültigkeitsbereich **Systemparameter** auf der Seite **Gematik Konnektor** konfigurieren Sie den Anschluss des Konnektors sowie des/der Kartenterminals an den einzelnen Arbeitsplätzen.

Im **E-Health** Modul auf der Seite **Konfiguration** überprüfen Sie den Status der angeschlossenen und konfigurierten Hardware-Komponenten und können weitere technische Daten einsehen.

# 10.1 <sup>2</sup> Kundendaten von der elektronischen Gesundheitskarte (eGK) an der Kasse einlesen

Legt Ihnen ein Kunde seine eGK vor, dann können Sie die Versichertenstammdaten per e-Health Kartenlesegerät einlesen und mit den in IXOS gespeicherten Versichertendaten

abgleichen. Die E-Health Funktionalitäten an der Kasse rufen Sie über das Menü Icon 💟 auf.

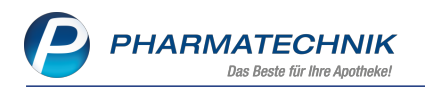

| <b>1</b>         | 「A Ger                       | natik        |                             |               |                | -0               | IXOS 2019.6.                 | 0.232   DEV                        | 0034   APLO                      | 02   Mi. 06.03     | .2019   11                                                                                   | :27 Uhr                                                                    |                                                   |                                    | ×     |
|------------------|------------------------------|--------------|-----------------------------|---------------|----------------|------------------|------------------------------|------------------------------------|----------------------------------|--------------------|----------------------------------------------------------------------------------------------|----------------------------------------------------------------------------|---------------------------------------------------|------------------------------------|-------|
| Service          | -Hotline: 081                | 51/55 09 295 | i ()                        | 9 🖏           |                | e                | Anforderung<br>Anforderung   | <b>g wurde aktu</b><br>wurde aktua | <b>Iali</b>                      | 162 0              | 7                                                                                            | R                                                                          |                                                   | Radtk                              | e     |
| Nor<br>Ku<br>Sta | Kasse<br>mal<br>W<br>nde Lik | 0,00 €       | Rezept                      | 0,00 €        | Privat         | t 0,1            | 00 € g                       | rünes Rp.                          | 0,00 €                           | ћ <u>р</u> с<br>То | ■ ■ Ku<br>tal ■ M<br>2 M<br>1 M<br>1 M<br>1 M<br>1 M<br>1 M<br>1 M<br>1 M<br>1 M<br>1 M<br>1 | undendaten e<br>edikationspla<br>edikationspla<br>otfalldaten (N<br>Health | einlesen<br>an (eMP) e<br>an (eMP) s<br>NFD) druc | einlesen<br>schreiben<br>ken       | tz    |
|                  | 0,00                         | NL           | Artik                       | elbezeichn    | ung<br>•       | DAR              | Einheit                      | t Mg A                             | bg                               | VK                 |                                                                                              | Gesamt                                                                     | + API<br>Lilo Null<br>Total: 0,0                  | LOO2 - Rad<br>mayr<br>10 EUR       | tke × |
|                  | m Art 💽                      |              |                             |               |                |                  |                              |                                    |                                  | Re                 | servierung                                                                                   |                                                                            | Anwend                                            | E-Health                           | ×     |
| ZUfrei           | ZUpfl.                       |              |                             |               |                |                  |                              | 0                                  |                                  |                    | R.                                                                                           |                                                                            | 7                                                 | 8                                  | 9     |
| Bon              | Gebühr                       |              |                             |               |                |                  |                              |                                    |                                  |                    |                                                                                              |                                                                            | 4                                                 | 5                                  | 6     |
| Lade             | Menge                        |              |                             |               |                |                  |                              |                                    |                                  |                    |                                                                                              |                                                                            |                                                   | 2                                  | 3     |
| Storno           | Sonder<br>Position           |              |                             |               |                |                  |                              |                                    |                                  |                    |                                                                                              |                                                                            |                                                   | ,                                  | *     |
| Strg<br>Alt      | F1                           | Suchen       | aut idem<br>markieren<br>F3 | Löschen<br>F4 | Abholung<br>F5 | Stückelung<br>F6 | Artikelinfo<br>ABDA-DB<br>F7 | Risiko-Check                       | Vorab-<br>lieferung<br><b>F9</b> | Rabatt<br>F10      | Packungs -<br>info<br>F11                                                                    | Kredit/<br>Rechnung<br>F12                                                 | ows akti<br>nSie zu is                            | vieren<br>systen <sup>®</sup> in c |       |

# 10.2 Redikationsplan (eMP) einlesen

Ist ein elektronischer Medikationsplan auf der eGK gespeichert, können Sie diesen bei gesteckter eGK in IXOS einlesen und anzeigen lassen. Hierzu ist am Kartenlesegerät eine PIN-Eingabe erforderlich.

| 🥩 E                 | -Health > Me                                                                                                    | edikationsplan   | ivergleich          |                    |                             |            |                           |             |                                |                                             | ß                                | <u> </u>                 | ?                      | e           | 장                     | ×             |
|---------------------|----------------------------------------------------------------------------------------------------|------------------|---------------------|--------------------|-----------------------------|------------|---------------------------|-------------|--------------------------------|---------------------------------------------|----------------------------------|--------------------------|------------------------|-------------|-----------------------|---------------|
| Name                |                                                                                                    |                  |                     | Vorname            |                             |            |                           |             | Geb                            | Datum                                       | Versichertennum                  | mer                      |                        |             |                       |               |
| Doria               | -Bödefeld                                                                                                    |                  |                     | Tatjana Anna P     | Petra                       |            |                           |             | 22.0                           | 1.1945                                      | X110476090                       |                          |                        |             |                       |               |
| A Bitte<br>Erstelle | , Bitte beachten Sie, dass der IXOS-Medikationsplan aktuellere Daten enthält als der eingelesene Bundesmedikationsplan vom 17.12.2018.<br>steller TA Gematik 2 Kundenparameter Geschl: w<br>Münchner Str., 822319 Starnberg<br>Tel: +49/(0)7206/82 |                  |                     |                    |                             |            |                           |             |                                |                                             |                                  |                          |                        |             |                       |               |
|                     | Wirkstoff                                                                                                    | Stärke           | Artikel / DAR       |                    | ma                          | mi         | ab                        | z.N.        | Einh.                          | Hinweise/Infotext                           | Grund/Indikation                 |                          |                        |             |                       |               |
|                     | Simvastatin                                                                                                    |                  | SIMVASTATIN         | 1A PHARMA 10MC     |                             |            |                           |             |                                |                                             |                                  | D                        | -2                     | <u>(</u> )  | 8                     | 1             |
|                     | Dauermedika                                                                                                    | tion             |                     |                    |                             |            |                           |             |                                |                                             |                                  |                          |                        |             | ۵.                    |               |
|                     | Risedronat , natrium                                                                                                    | 35 mg            | ACTONEL 1X V<br>FTA | VOECHENTL 35MG     | • Keine                     | Dosieru    | ng                        |             | Stück                          | ab 17.12.18                                 | Osteoporose                      | D                        | -z                     | 0           | <b>-</b>              | <b>1</b>      |
|                     |                                                                                                    | 1x wöchentlic    | h morgens mit v     | viel Wasser, minde | stens 1/2 S                 | tunde voi  | r dem Fr                  | ühstück     | , danacł                       | n nicht wieder hinlegen                     |                                  |                          |                        |             |                       |               |
|                     | Calcium-Ion<br>Colecalciferol                                                                                                    | 500 mg<br>400 IE | CALCIMAGON          | D3 KTA             | 1                           | 0          | 1                         | 0           | Stück                          | Mindestens 3 Stunden<br>Abstand zu Actonel! | Osteoporose                      | D                        | -2                     | 0           | <b>-</b>              | -             |
|                     | Salbutamol                                                                                                    | 0,1 mg           | SALBUHEXAL          | N 200 HUB DOS      | 1-2 H                       | lub, max   | 8/Tag                     |             | Stück                          |                                             | Asthma                           |                          | -2                     |             | <b>-</b>              | Hurs          |
|                     |                                                                                                    |                  |                     |                    |                             |            |                           |             |                                |                                             |                                  |                          |                        |             |                       |               |
|                     | Änderung                                                                                                    |                  | _                   |                    | _                           | IXOS       | _                         | _           | _                              |                                             | Medikations                      | plan (eMP)               | _                      | _           | _                     |               |
| Details             | Keine .                                                                                                    |                  |                     |                    |                             |            |                           |             |                                |                                             |                                  |                          |                        |             |                       |               |
| Strg<br>Alt         |                                                                                                    |                  | Neu<br>F3           | Löschen<br>F4      | Ändern in<br>Freitext<br>F5 | St.<br>ani | opp<br>egen<br>F <b>6</b> | Abwe<br>Fre | ichende<br>texte<br>F <b>7</b> |                                             | hist. Dater<br>einblender<br>F10 | dowsiaki<br>hseln Sie #1 | er<br>Jelere<br>Syster | Frei<br>Übe | geber<br>rnehr<br>F12 | nen<br>Istern |

# 10.3 🗹 Medikationsplan (eMP) auf die eGK schreiben

Wenn Sie einen Medikationsplan in IXOS erstellen oder ändern, können Sie diesen auf die eGK schreiben, sofern eine Einwilligungserklärung des Kunden vorliegt.

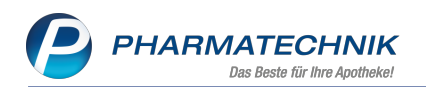

| E-Health > Medik                             | ationsplan erze          | ugen                            |                    |                         |                 | (P)            | B D 2        | 0 A X                   |
|----------------------------------------------|--------------------------|---------------------------------|--------------------|-------------------------|-----------------|----------------|--------------|-------------------------|
| Name                                         | anonopian erze           | Vornar                          | ne                 | Geb - Datum             | DI 7            | Ort            | Telefonn     | ummer                   |
| Zapatinskí                                   |                          | Tamar                           | a Elli             | 10.12.1948              | 37083           | Göttingen      | Telefolin    | uniner                  |
| Kundenparameter                              | Allerg./Unv.: N<br>Heinz | lickel<br>nziell veraltet (1/4) | 1                  |                         |                 |                |              |                         |
|                                              |                          |                                 |                    |                         |                 |                |              |                         |
| Wirkstoff                                    | Stärke Arti              | kel / DAR                       | mo                 | mi ab z.N.              | Einh. Hinweise, | /Infotex Grund | l/Indikation |                         |
| Bambusa<br>arundinacea in<br>homöopathischer | BAI                      | MBUSA D 1 GLO                   |                    |                         |                 |                | D            | ₽ 8                     |
| Simvastatin                                  | 20 mg SIM                | IVA ARISTO 20MG FI              | ſA (nü 1-          | )4-0-0-0                | Stück           |                | D            |                         |
| Acetylsalicylsäure                           | 100 mg ASS<br>TAE        | 5 100 1A PHARMA T.<br>B         | AH 🔸 (nü 2-        | ·)7-0-0-0               | Stück           |                | D            | - <u>x</u>              |
|                                              |                          |                                 |                    |                         |                 |                |              |                         |
| Strg                                         | Neu                      | Löschen Ån                      | dern in<br>reitext | Abweichend<br>Freitexte | Je              |                |              | Speichern &<br>Erzeugen |
| Alt                                          | F3                       | F4                              | FS                 | F7                      |                 |                |              | F12                     |

# 10.4 造 Notfalldaten (NFD) drucken

Um die Notfalldaten einzusehen und auszudrucken, nutzen Sie das Menü - Icon 💟 und wählen Notfalldaten (NFD) drucken. Alternativ können Sie die Notfalldaten auch im Modul 🕅 **E-Health** ausdrucken.

| Notfalldaten: Tamara Elli Fr                                                                                                    | eifrau Zapatinskí (*02                                                                                                    | .06.1984)                                                                         | zuletzt aktualisie | Seite 1/1<br>rt: 06.12.2018 |
|----------------------------------------------------------------------------------------------------|----------------------------------------------------------------------------------------------------|-----------------------------------------------------------------------------------|--------------------|-----------------------------|
|                                                                                                    | MEDIKA                                                                                                    | TION                                                                              |                    |                             |
| <artikelname unbekannt=""></artikelname>                                                                                        | Suspens                                                                                                    | Gebrauch nicht länger als 6 Monate                                                | 1/3-3/4-1/2-1/8    | 3                           |
| Kombiprāparat                                                                                                    |                                                                                                    |                                                                                   |                    |                             |
| <artikelname unbekannt=""></artikelname>                                                                                        | Emulsio                                                                                                    | Gebrauch nicht länger als 6 Monate                                                | 0-2/3-2/3-0        | 1                           |
| xyz Tropfen 220 ml;ACC 200 20 St a 20                                                                                           | ) mg                                                                                                    |                                                                                   |                    |                             |
|                                                                                                    |                                                                                                    |                                                                                   |                    |                             |
|                                                                                                    | PATIEI                                                                                                    | NT                                                                                |                    |                             |
| Patientendaten:<br>Tamara Elli Freifrau Zapatinski (*02.0<br>Versicherten ID: X110475050<br>Telefon: +49 (0)575411856           | Im Notfall kontaktieren:<br>Praxis DrIng. Gültig<br>Norbert GÅ(Eltig<br>Telefon: +49 (0)835943042<br>E-Mail: N.GÅ(Eltig@hotma | Einwilligung h<br>Marliese Jung<br>Praxis<br>Bruchstein 5<br>ail.de 56070 Koblenz | interlegt bei:     |                             |
|                                                                                                    | ÄRZT                                                                                                    | E                                                                                 |                    |                             |
| BehandeInder Arzt / Institution:                                                                                                |                                                                                                    |                                                                                   |                    |                             |
| Arzt/Zahnarztpraxis<br>Marie Theodor<br>Zahnarztpraxis Dr. Theodor<br>Teststr. 15<br>56070 Koblenz<br>Telefon: +49 (0)191740215 |                                                                                                    |                                                                                   |                    |                             |
| · //\ //\\/>0/////006/                                                                                                    |                                                                                                    |                                                                                   |                    |                             |
| +49 (0)386968851                                                                                                    |                                                                                                    |                                                                                   | 124%               |                             |

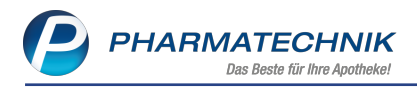

#### 10.5 PIN (eGK und SMC-B) bearbeiten

Im Modul **E-Health** nehmen Sie die Änderung und Entsperrung der eGK-PIN des Versicherten oder der Vertreter-PIN vor, oder aktivieren bzw. deaktivieren die PIN für das eMP/AMTS Fachmodul für eGKs der Generation 2.1.

| PIN (eGK) bearbeiten                                                                                                    |                             |           |  |  |  |  |  |  |  |
|----------------------------------------------------------------------------------------------------|-----------------------------|-----------|--|--|--|--|--|--|--|
| Für die Bearbeitung der PIN stehen folgende Möglichkeiten<br>Wie möchten Sie fortfahren?                                                         | a zur Verfügung.            |           |  |  |  |  |  |  |  |
| eGK-Versicherten-PIN ändern                                                                                                    |                             |           |  |  |  |  |  |  |  |
| eGK-Versicherten-PIN entsperren (alte PIN)                                                                                                    |                             |           |  |  |  |  |  |  |  |
| eGK-Versicherten-PIN entsperren (neue PIN)                                                                                                    |                             |           |  |  |  |  |  |  |  |
| PIN für eMP/AMTS deaktivieren                                                                                                    |                             |           |  |  |  |  |  |  |  |
| PIN für eMP/AMTS aktivieren                                                                                                    | PIN für eMP/AMTS aktivieren |           |  |  |  |  |  |  |  |
| O Vertreter-PIN ändern                                                                                                    |                             |           |  |  |  |  |  |  |  |
| Vertreter-PIN entsperren                                                                                                    |                             |           |  |  |  |  |  |  |  |
| <b>eGK-Versicherten-PIN ändern</b><br>Nach Eingabe der alten eGK-Versicherten-PIN kann der<br>neue eGK-Versicherten PIN eingeben und bestätigen. | Versicherte eine            |           |  |  |  |  |  |  |  |
|                                                                                                    | ОК                          | Abbrechen |  |  |  |  |  |  |  |
|                                                                                                    | F12                         | Esc       |  |  |  |  |  |  |  |

Ist es erforderlich, Ihre SMC-B PIN zu ändern, können Sie dies ebenfalls im Modul **E**-Health vornehmen.

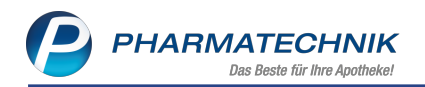

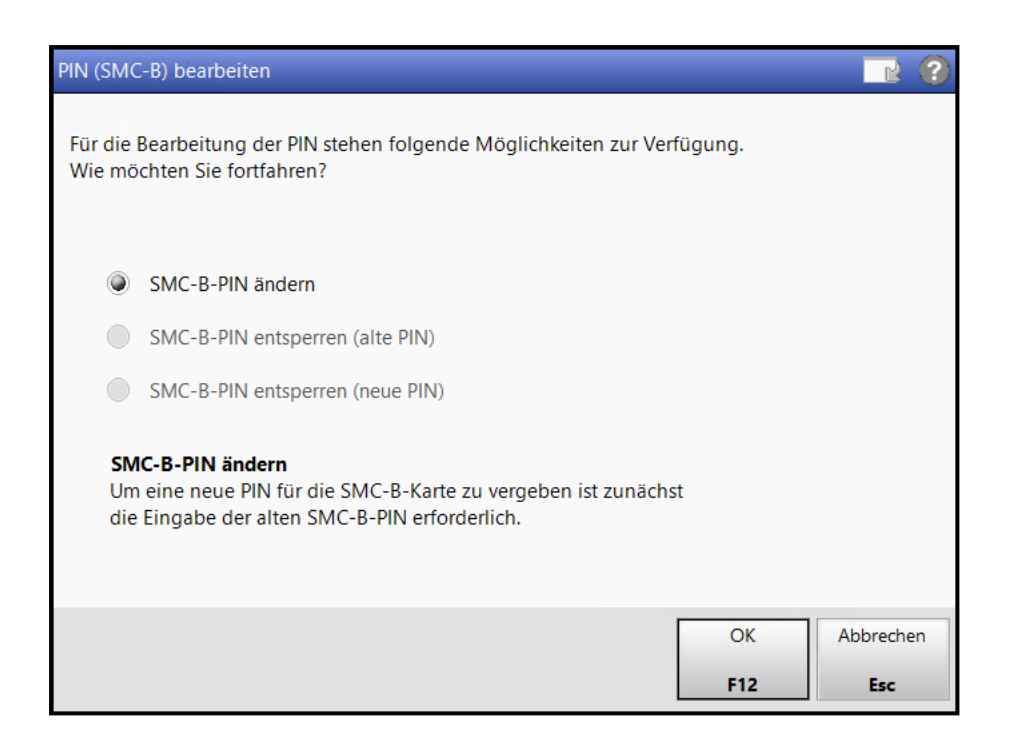

#### 10.6 AMTS-Einwilligungserklärung

Der Kunde muss einmalig die Einwilligung erteilen, dass eMP/AMTS-Daten auf dessen elektronischen Gesundheitskarte gespeichert werden dürfen. Diese Einwilligung kann auch mündlich erfolgen. Eine bereits erteilte Einwilligungserklärung wird in den Stammdaten des Kontaktes und auf der eGK gespeichert.

| Einwilligungserklärung verwalten                                                                                                    |              |                   | 2 ?          |  |  |  |  |  |  |  |  |
|----------------------------------------------------------------------------------------------------|--------------|-------------------|--------------|--|--|--|--|--|--|--|--|
| Die von uns angebotenen Einwilligungserklärungen sind an dieser Stelle ein Service von PHARMATECHNIK.<br>Wir sind der Meinung, dass damit eine datenschutzkonforme Vorgehensweise möglich ist. Bitte bedenken Sie aber,<br>dass dieser Service keine Rechtsberatung darstellt und PHARMATECHNIK für die Verwendung keine Haftung<br>übernimmt. Sofern im Einzelfall, insbesondere wenn Sie die Vorlage inhaltlich anpassen, ein Klärungsbedarf<br>besteht, wenden Sie sich bitte an die Datenschutzaufsichtsbehörde Ihres Bundeslandes oder Ihren Rechtsanwalt. |              |                   |              |  |  |  |  |  |  |  |  |
| Personenbezogene Daten                                                                                                    |              |                   |              |  |  |  |  |  |  |  |  |
| Einwilligung zur Datenspeicherung ausgehändigt am                                                                                                    | 13.05.2019 👻 | Unterschrieben zu | rückerhalten |  |  |  |  |  |  |  |  |
| mit Werbung                                                                                                    |              |                   |              |  |  |  |  |  |  |  |  |
| Per Post                                                                                                    |              |                   |              |  |  |  |  |  |  |  |  |
| Per E-Mail                                                                                                    |              |                   |              |  |  |  |  |  |  |  |  |
| Per Telefon                                                                                                    |              |                   |              |  |  |  |  |  |  |  |  |
| Einwilligung zur Datenspeicherung nicht erteilt                                                                                                    |              |                   |              |  |  |  |  |  |  |  |  |
| Betreuungsrelevante Daten                                                                                                    |              |                   |              |  |  |  |  |  |  |  |  |
| Einwilligung zur Datenspeicherung ausgehändigt am                                                                                                    | 13.05.2019 - | Unterschrieben zu | rückerhalten |  |  |  |  |  |  |  |  |
| Medikationsmanagement                                                                                                    |              |                   |              |  |  |  |  |  |  |  |  |
| Einwilligung zur Datenspeicherung nicht erteilt                                                                                                    |              |                   |              |  |  |  |  |  |  |  |  |
|                                                                                                    |              |                   |              |  |  |  |  |  |  |  |  |
| AMTS- Einwillig. EinwilligMM Alles                                                                                                    |              | Speichern &       | Abbrechen    |  |  |  |  |  |  |  |  |
| Einwilligung drucken drucken drucken<br>F5 F9 F10 F11                                                                                                    |              | Schließen<br>F12  | Esc          |  |  |  |  |  |  |  |  |

Im Modul **E-Health**können Sie die Einwilligungserklärung aufrufen und ggf. auf Wunsch des Kunden löschen.

Bei Löschung der AMTS-Einwilligung werden alle Daten des elektronischen Medikationsplans auf der eGK des Kunden gelöscht!

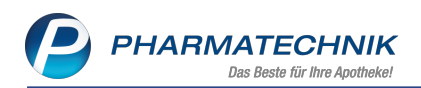

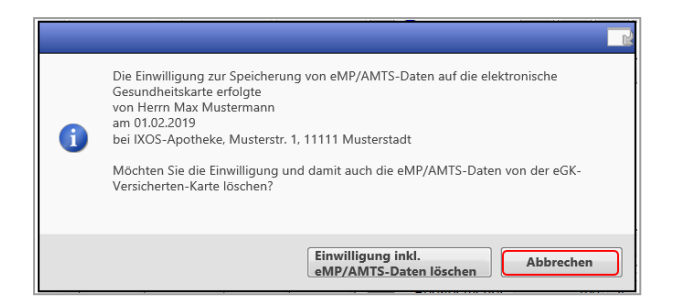

# 10.7 🖉 Fehler erkennen

Funktionsstörungen des Konnektors oder bspw. eine nicht verfügbare SMC-B werden durch das Menü-Icon an allen Arbeitsplätzen signalisiert. Über einen Tooltip wird die Fehlerursache angezeigt. Bei Anwahl des Menü-Icons die öffnet sich die Seite **Protokolle** im Modul **E-Health** zur Einsicht detaillierter Fehlerangaben.

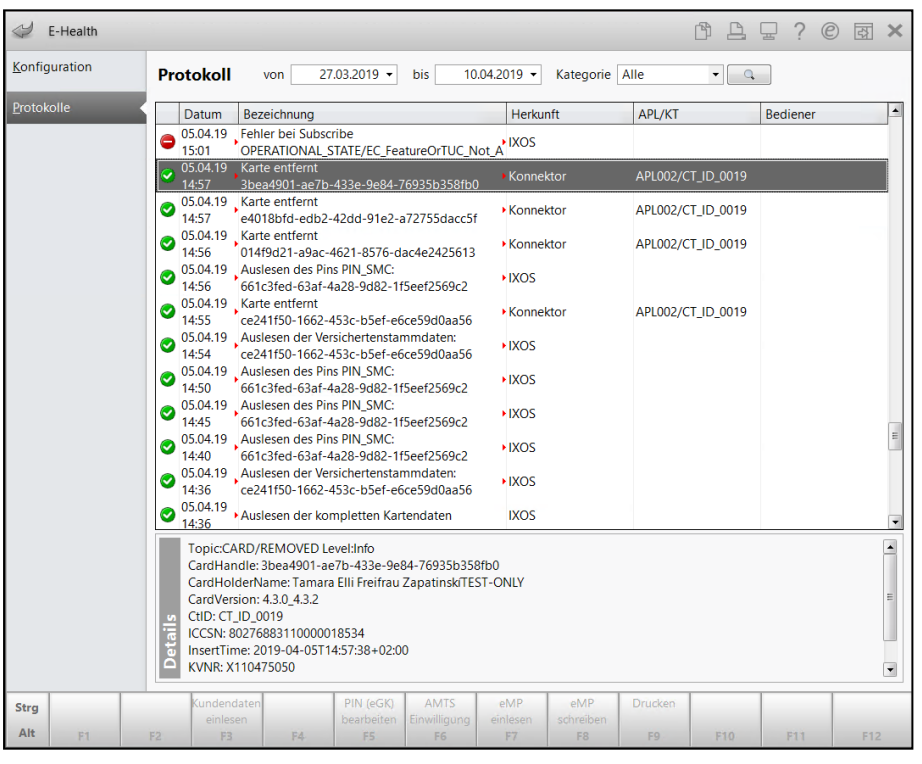

Arbeitsplatzspezifische Fehlermeldungen, bspw. bei Einlesen der eGK werden am betrof-

fenen Arbeitsplatz mit dem Menü-Icon angezeigt, die Protokollierung findet ebenfalls im Modul **E-Health** statt.

#### 10.8 Auswertungen erstellen

Im Modul **Reports** haben Sie die Möglichkeit, die Anzahl der abgegebenen Rx-Packungen zu ermitteln. Die Anzahl dient als Anhaltspunkt für die tatsächliche Förderung weiterer E-Health Kartenterminals.

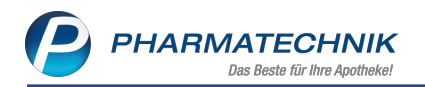

| 🥩 Reports                                   |                                                                                                    |                                                      | 1ª 上 🖵 ? 🙆 🛪 🗙                                                       |
|---------------------------------------------|----------------------------------------------------------------------------------------------------|------------------------------------------------------|----------------------------------------------------------------------|
| MMR-Übersicht TI Anzahl GKV Rx Packu        | ngen +                                                                                              |                                                      |                                                                      |
| Artikel Kunden Mitarb                       | eter Lieferanten Anbieter Warenein                                                                  | ange Gutschriften Verkäufe                           | Apotheken/Filalen                                                    |
| Suchen 🔎                                    | Die Auswertung gibt Auskunft über die Anzahl abg. Rx-Packu<br>weiterer eHealth Kartenterminals dar. | ngen zu Lasten der GKV. Sie dient als Anhaltspunkt i | und stellt keine verbindliche Aussage über die tatsächlich Förderung |
| Vordefinierte Abfragen                      | Zeitraum in den letzten 4 Quartalen (Q1/2019 -                                                      | 04/2018)                                             |                                                                      |
| <ul> <li>Basisauswertungen</li> </ul>       | Zenraum in den letzten 4 Quartalen (Q1/2019 -                                                       | =                                                    |                                                                      |
| TI Anzahl GKV Rx Packungen                  | Gliederung: Apotheken/Filialen Kalenderquartal 🔻                                                    |                                                      | Leere Gliederungen ausblenden                                        |
| <ul> <li>Cockpit</li> </ul>                 |                                                                                                    | GKVRx-Packungen                                      |                                                                      |
| <ul> <li>Für interne Zwecke</li> </ul>      | Tal Apatheka                                                                                        | Q1/2019 - Q4/2019                                    |                                                                      |
| <ul> <li>MMR Bestände - Analysen</li> </ul> | Kalandarguartali Q4 3010                                                                            | 0                                                    |                                                                      |
| <ul> <li>MMR Kunde - Analysen</li> </ul>    | Kalenderguartal: Q4 2019                                                                            | 0                                                    |                                                                      |
| MMR Mitarbeiter - Analysen                  | Kalenderguartal: Q3 2019                                                                            | 0                                                    |                                                                      |
| MMR Prozesse - Analysen                     | Kalenderguartal: Q2 2019                                                                            | 0                                                    |                                                                      |
| MMR Sortiment - Analysen                    | Kalenderquartai, QT 2015                                                                            | 0                                                    |                                                                      |
|                                             |                                                                                                    | 20                                                   |                                                                      |
|                                             |                                                                                                    | 20 v                                                 | Anotheken/Filialen insgesamt 1  ausgewählt 0                         |
| 📩 Neue Abfrage 🖆 Abfrage bearbeit           | en                                                                                                  |                                                      |                                                                      |

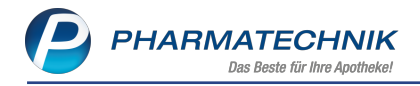

## **11 Reports**

#### 11.1 Filialübergreifende Reports

Modul: Reports

Im Modul **Reports** können Sie Auswertungen nicht nur auf Basis lokaler Daten erstellen, sondern auch Daten aller oder ausgewählter Filialen im Verbund einbeziehen.

Neu

Die Dateneinsicht anderer Filialen ist nur autorisierten Mitarbeitern vorbehalten. Aus diesem Grund wurde die neue Rolle **Unternehmenssteuerung** definiert. Diese Rolle enthält das Recht **Verbundübergreifend auswerten**.

Die Rolle **Unternehmenssteuerung** ist automatisch für Mitarbeiter aktiv, welche bereits in <u>allen</u> Filialen die Rolle **Leiter** inne haben. Ist das nicht der Fall, kontaktieren Sie einen **PHARMATECHNIK**-Mitarbeiter, damit die Rolle aktiviert wird.

Der Mitarbeiter mit der aktiven Rolle **Unternehmenssteuerung** kann das Recht an andere Mitarbeiter weiter vergeben.

Wenn Sie trotz aktivem Recht **Verbundübergreifend auswerten** keine Daten anderer Filialen sehen, dann muss die Filialkonfiguration angepasst werden. Kontaktieren Sie als Besitzer des Apothekenverbunds in diesem Fall einen **PHARMATECHNIK**-Mitarbeiter.

Bitte denken Sie auch daran, dass für die Ausführung des Moduls **Reports** das Recht **Reports** starten aktiv sein sollte.

In den Ergebniskategorien **Kunden**, **Verkäufe**, **Gutschriften**, **Wareneingänge** und **Apotheken/Filialen** steht die Filialauswahl in den vordefinierten Abfragen als neues Abfragekriterium bzw. Variable **Apotheke** zur Verfügung. Vorausgewählt ist die eigene Apotheke. In den weiteren Ergebniskategorien und bei der Erstellung von eigenen Abfragen nutzen Sie

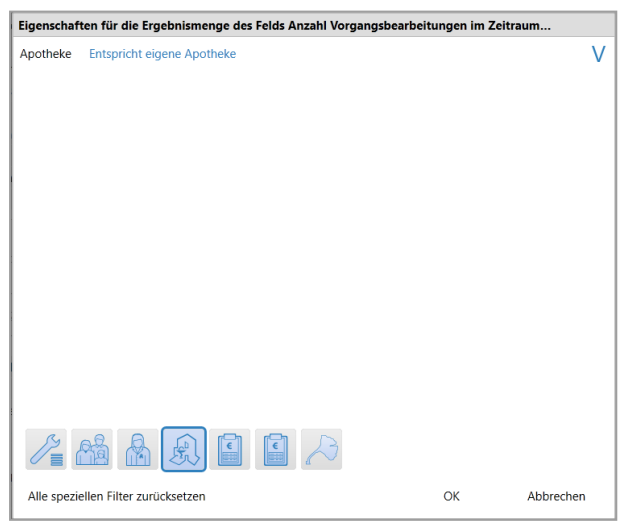

die Filialauswahl über das neue Filterkriterium Apotheken/Filialen 🍱

#### Anwendungsbeispiele und Besonderheiten:

• Ergebniskategorie **Kunden** - Filialübergreifende Geburtstagsliste der Kunden erstellen Wählen Sie die vordefinierte Abfrage **Geburtstage** an.

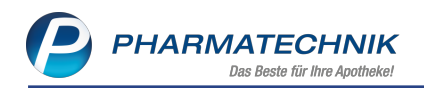

| ✓ Reports                                  |          |                                            |                                  |                       |                           |                        |                          |                            | ß           | <u> </u>     | 2 ?           | e F        | ×               |
|--------------------------------------------|----------|--------------------------------------------|----------------------------------|-----------------------|---------------------------|------------------------|--------------------------|----------------------------|-------------|--------------|---------------|------------|-----------------|
| MMR-Übersicht Geburtstage +                | +        |                                            |                                  |                       |                           |                        |                          |                            |             |              |               |            |                 |
| Artikel Kunden M                           | litarbei | iter Lieferan                              | ten                              | Anbieter              | ¥                         |                        | änge                     | Gutschriften               | Verl        | käufe<br>€   | Apotheken     | /Filialen  |                 |
| Suchen                                     | P        | Diese Abfrage liefer                       | alle aktiven k                   | lunden, d             | ie in den n               | ächsten 1              | 4 Tagen G                | eburtstag haben            | und innerh  | alb der letz | ten 12 Mon    | ate in der |                 |
| Vordefinierte Abfragen                     | -        | Apotheke bzw. im V<br>werden (z.B. nur Jub | erbund eingel<br>iläen, nur best | auft hab<br>timmte Ki | en. Das Erg<br>undentypei | ebnis dei<br>1, Umsatz | r Auswertu<br>tabhängigi | ng kann durch e<br>keit,). | ine Verände | erung der Al | ofragekriteri | en angepa  | isst            |
| <ul> <li>Basisauswertungen</li> </ul>      |          | Apotheke                                   |                                  | EIG                   |                           |                        |                          |                            |             |              |               |            | *               |
| Alle Kunden                                |          | Statuc                                     |                                  | Akti                  |                           |                        |                          |                            |             |              |               |            | F               |
| ARMIN-Teilnehmer                           |          | Status                                     |                                  | ANU                   | v •                       |                        |                          |                            |             |              |               |            |                 |
| Bankverbindung (Lastschrift)               |          | Geburtstag                                 |                                  | In de                 | en nächst                 | en 14                  | agen (0                  | 5.03.2020 - 1              | 8.03.2020   | ))           |               |            |                 |
| Bankverbindung (Standard)                  |          | Alter                                      |                                  | von                   |                           | 0 🖨                    | bis unb                  | egrenzt 🖨                  |             |              |               |            | *               |
| Faktura-Kunden                             |          | Name                                       | Vorname                          | DI 7                  | Ort                       | [elpr                  | =<br>Statue              | Geb - Tag                  | Altor       | Alter am (   | Seb Bra       | itto 🔻     | Varka           |
| Geburtstage                                |          | Indiffe                                    | vomanie                          | FLZ                   | On                        | enn.                   | Status                   | Geb lag =                  | Alter       | Alterativ    | Jeb. Dit      |            | . VCING         |
| Kunden mit hinterlegter<br>Bankverbindung  |          |                                            |                                  |                       |                           |                        |                          |                            |             |              |               |            |                 |
| Kunden mit Klassifikation                  |          |                                            |                                  |                       |                           |                        |                          |                            |             |              |               |            |                 |
| Kunden mit Pflegekasse als<br>Kostenträger |          |                                            |                                  |                       |                           |                        |                          |                            |             |              |               |            |                 |
| Kunden mit Rolle Firma                     |          |                                            |                                  |                       |                           |                        |                          |                            |             |              |               |            |                 |
| Kunden nach Krankenkasse                   |          |                                            |                                  |                       |                           |                        |                          |                            |             |              |               |            |                 |
| Kunden ohne Umsätze im<br>Zeitraum         |          |                                            |                                  |                       |                           |                        |                          |                            |             |              |               |            |                 |
| Kunden zu abgegebenem Artikel              |          |                                            |                                  |                       |                           |                        |                          |                            |             |              |               |            |                 |
| Stammkunden-Renner                         |          |                                            |                                  |                       |                           |                        |                          |                            |             |              |               |            |                 |
| Zuzahlungsbefreiung abgelaufen             |          |                                            |                                  |                       |                           |                        |                          |                            |             |              |               |            |                 |
| Zuzahlungsbefreiung aktuell<br>gültig      |          |                                            |                                  |                       |                           |                        |                          |                            |             |              |               |            |                 |
| Zuzahlungsbefreiung hinterlegt             |          | T                                          | T                                |                       | T                         | T                      | T                        | T                          | V           |              | T             | T          |                 |
| 7uzəhlunachofraiuna nicht                  | Ŧ        | •                                          |                                  |                       |                           |                        |                          |                            | Kunden      | inscessor    | t-0 🔻         | 2116/001   | ) ♦<br>Vählt: 0 |
| 📑 Neue Abfrage 📹 Abfrage bear              | rbeite   | n                                          |                                  |                       | 58   e                    | 8                      | Ergebn                   | is verarbeiten             | 38 Ku       | inden-Det    | ails          |            |                 |

Das Abfragekriterium bzw. die Variable **Apotheke** ist mit der Auswahl **EIG** (eigene Apotheke) vorbelegt. Um andere Filialen des Verbundes mit einzubeziehen, wählen Sie das Abfragekriterium an.

Das modale Fenster **Apotheke ändern** öffnet sich.

Hier stehen Ihnen die Filialen als Bedingungsfelder zur Auswahl.

| Besch | reibung: | 3: Die Vorgangsdaten der ausgewählte(n) Apotheke(n) werden berücksichtigt. Für die Daten ist re<br>welcher Apotheke der Vorgang stattgefunden hat bzw. abgeschlossen wurde. | elevant, in |
|-------|----------|----------------------------------------------------------------------------------------------------|-------------|
| Such  | e        |                                                                                                    |             |
|       | Apo.     | . Name                                                                                                    |             |
| ✓     | EIG      | Eigene Apotheke                                                                                                    |             |
|       | ÜBR      | Übrige Apotheken                                                                                                    |             |
|       | GAB      | Gaby Apotheke                                                                                                    |             |
|       | KAR      | Karl Apotheke                                                                                                    |             |
|       | KLÖ      | Klößchen Apotheke                                                                                                    |             |
|       | TAR      | Tarzan Apotheke                                                                                                    |             |
| E     | rgebniss | se ohne Wert anzeigen                                                                                                    | Abbrechen   |

Treffen Sie Ihre Auswahl, welche Filialen für diese Auswertung berücksichtigt werden sollen und bestätigen mit **OK**.

 Ergebniskategorie Artikel - Verkaufs Renner im Zeitraum filialübergreifend ermitteln Wählen Sie die vordefinierte Abfrage Verkaufs-Renner im Zeitraum an. Da ein Artikel in den einzelnen Filialen unterschiedliche Lagerstatus besitzen kann, sollten Sie dieses Feld nicht mit einfließen lassen, wenn Sie mehrere Filialen in diese Auswertung mit einbeziehen.

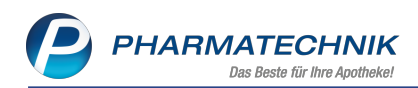

| 2 Reports                                                                                                    |                                                                                                    | ₿₽₽?(                                          | ) g ×     |
|----------------------------------------------------------------------------------------------------|----------------------------------------------------------------------------------------------------|------------------------------------------------|-----------|
| MMR-Übersicht Verkaufs-Renner im Zei                                                                                                    | itraum +                                                                                                    |                                                |           |
| Suchen P                                                                                                    | Abgabebestimmung: Egal                                                                                                    |                                                | ×         |
| Suchen ABDA-Datenbank ABDA-Datenbank Attikel-Identifikation Artikelklassifikation Bestands-und Bestellkontrolle Bestelloptimierung Bestelloptimierung Bestellung Binkauf - Bestellung Binkauf - Bestellung Binkauf - Bestellung Binkauf - Retoure Binkauf - Retoure B | <ul> <li>Abgabebestimmung: Egal</li> <li>Abgarstatus: Alle mit Wert</li> <li>Anbieter: Egal</li> <li>Absatz (abgegebene Packungen) im Zeitraum: ab 1; Aktuelles Jahr (2020) (gefiltert)<br/>Feld aus der Feldliste in diesen Bereich ziehen</li> <li>Artikelbezeichnung DAR Pack:Gr NP PZN Anbieter Abgabe Bestand Status</li> </ul>                                                                                                    | Abs. (abg.Pack) v v                            |           |
| Sortimentssteuerung     Verkauf     Verkauf - Cross-Selling     Verkauf - Kunde     Verkauf - Lieferbereitschaft     Verkauf - Deckungen                                                                                                    |                                                                                                    |                                                |           |
| Verkaut - Rezept     Bearbeitung beenden                                                                                                    | مرتبع بر مرتبع بر مرتبع | ≥l insgesamt: 0 ▼ ausge<br>\$8 Artikel-Details | ewählt: 0 |

Mit Hilfe des Filter-Symbols in der Tabellenüberschrift **Absatz der abgegebenen Packungen** erkennen Sie, dass nicht alle Apotheken in dieser Auswertung mit einbezogen werden.

Öffnen Sie die Eigenschaften dieses Feldes über das Kontextmenü.

| Eigenschaf | ten für die Ergebnismenge des Felds Absatz (abgege | bene Packungen) im Zeitrau | ım       |
|------------|----------------------------------------------------|----------------------------|----------|
| Apotheke   | Entspricht eigene Apotheke                         |                            | V        |
|            |                                                    |                            |          |
|            |                                                    |                            |          |
|            |                                                    |                            |          |
|            |                                                    |                            |          |
|            |                                                    |                            |          |
|            |                                                    |                            |          |
|            |                                                    |                            |          |
|            | 14 12 12 12 12 12 12 12 12 12 12 12 12 12          |                            |          |
| Alle spezi | ellen Filter zurücksetzen                          | ОК А                       | bbrechen |

Über das Filterkriterium **Apotheken/Filialen** wählen Sie die Bedingung **Apotheke** an und treffen Ihre Auswahl, welche Filialen für diese Auswertung berücksichtigt werden sollen.

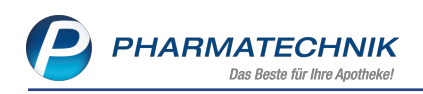

| Beding       | ung für d | das Feld "Apotheke"  |     |
|--------------|-----------|----------------------|-----|
| Such         | ie.       |                      | V   |
| buci         |           |                      |     |
|              | Apo.      | Name                 |     |
| $\checkmark$ | EIG       | Eigene Apotheke      |     |
|              | ÜBR       | Übrige Apotheken     |     |
|              | GAB       | Gaby Apotheke        |     |
|              | KAR       | Karl Apotheke        |     |
|              | KLÖ       | Klößchen Apotheke    |     |
|              | TAR       | Tarzan Apotheke      |     |
|              |           |                      |     |
|              |           |                      |     |
|              |           |                      |     |
|              |           |                      |     |
|              |           |                      |     |
|              | rgebnisse | e ohne Wert anzeigen |     |
|              |           | OK Abbreck           | hen |

Die Auswahl bestätigen Sie mit OK

• Ergebniskategorie **Lieferanten** - Filialübergreifende Lieferantenauswertungen erstellen Lieferanten können nur filialübergreifend eindeutig zugeordnet und ausgewertet werden, wenn die Bezeichnung der Lieferanten in allen Filialen identisch ist. Auch selbst angelegte Lieferanten einer einzelnen Filiale werden bei den Auswertungen nicht berücksichtigt.

Wir empfehlen daher, die Lieferantennamen im gesamten Verbund identisch zu bezeichnen und die Anlage von Lieferanten zu Auswertungszwecken im gesamten Verbund vor-

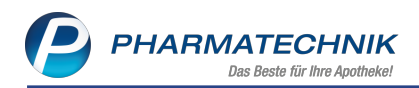

#### zunehmen.

| MR-Übersicht Apotheken/Filialen-                                                                            | Abfr | age | 1 Lieferanten-Abfrage 1 +                                        |        |          |           |                       |            |  |    |   |
|----------------------------------------------------------------------------------------------------|------|-----|------------------------------------------------------------------|--------|----------|-----------|-----------------------|------------|--|----|---|
| uchen<br>Eigenschaften                                                                                      | ۹    | 1   | Status: Entspricht Aktiv<br>Berechneter Warenwert im Zeitraum: i | ab 0,0 | I1€; Her | ute (10.  | 02.2020)              | _          |  | ×× |   |
| Einkauf - Bestellung                                                                                        | H    | L   | Feld aus d                                                       | Jer re | scuste   | an dieser | pereich ziene         | n          |  |    | ŗ |
| Einkauf - Rechnung                                                                                          | Н    |     | Name 🔺                                                           | PLZ    | Ort      | Teinr.    | Rech. Wert 10.02.2020 | v          |  |    |   |
| Berechnete Packungen im<br>Zeitraum<br>Berechnete Positionen im<br>Zeitraum                                 |      |     | EE Alliance Healthcare AG<br>EE Alliance Healthcare Deutschland  |        |          |           | 24,<br>5,             | 60€<br>50€ |  |    |   |
| Berechneter Warenwert im<br>Zeitraum                                                                        |      |     |                                                                  |        |          |           |                       |            |  |    |   |
| Berechneter Warenwert mit<br>variabler Preisbasis im Zeitraum Q                                             |      |     |                                                                  |        |          |           |                       |            |  |    |   |
| Effektiver Warenwert im Zeitraum                                                                            |      |     |                                                                  |        |          |           |                       |            |  |    |   |
| Enthaltener Naturalrabatt im<br>Zeitraum                                                                    |      |     |                                                                  |        |          |           |                       |            |  |    |   |
| Prozentualer Rabatt auf ABDA-EK<br>im Zeitraum                                                              |      |     |                                                                  |        |          |           |                       |            |  |    |   |
| Rabattbetrag auf ABDA-EK im<br>Zeitraum                                                                     | -    |     |                                                                  |        |          |           |                       |            |  |    |   |
| Retourenbereinigte<br>Rechnungsmenge im Zeitraum                                                            |      |     |                                                                  |        |          |           |                       |            |  |    |   |
| Retourenbereinigte<br>Rechnungspositionen im Zeitraum                                                       |      |     |                                                                  |        |          |           |                       |            |  |    |   |
| Retourenbereinigter                                                                                         |      |     |                                                                  |        |          |           |                       |            |  |    |   |
| Rechnungswert im Zeitraum                                                                                   |      |     |                                                                  |        |          |           |                       |            |  |    |   |
| Rechnungswert im Zeitraum<br>Retourenbereinigter<br>Rechnungswert mit variabler<br>Preisbasis im Zeitraum @ |      |     |                                                                  |        |          |           |                       |            |  |    |   |

• Ergebniskategorien **Anbieter** - Eigene Abfrage erstellen: filialübergreifende Bestellpositionen im Zeitraum

Erstellen Sie eine neue Abfrage über Bestellpositionen im Zeitraum, öffnet sich das Bedingungsfenster:

| angungen für das Feld De |                                     |    |           |
|--------------------------|-------------------------------------|----|-----------|
| ib 1; März 2020          | Apotheke Entspricht eigene Apotheke |    | V         |
|                          |                                     |    |           |
|                          |                                     |    |           |
|                          |                                     |    |           |
|                          |                                     |    |           |
|                          |                                     |    |           |
|                          |                                     |    |           |
|                          |                                     |    |           |
|                          |                                     |    |           |
|                          |                                     |    |           |
|                          |                                     |    |           |
|                          | /2 Q, Q, Q: D                       |    |           |
| Mehrfachauswahl          | Alle speziellen Filter zurücksetzen | ОК | Abbrechen |

Über das Filterkriterium **Apotheken/Filialen** wählen Sie die Bedingung **Apotheke** an und treffen Ihre Auswahl, welche Filialen für diese Auswertung berücksichtigt werden sollen.

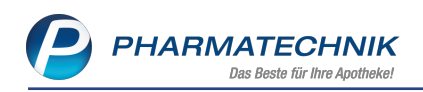

| в | edingu       | ıng für d | das Feld "Apotheke"  |    |           |
|---|--------------|-----------|----------------------|----|-----------|
|   | Suche        | <u>)</u>  |                      |    | V         |
|   |              | Apo.      | Name                 |    |           |
|   | $\checkmark$ | EIG       | Eigene Apotheke      |    |           |
|   |              | ÜBR       | Übrige Apotheken     |    |           |
|   |              | GAB       | Gaby Apotheke        |    |           |
|   |              | KAR       | Karl Apotheke        |    |           |
|   |              | KLÖ       | Klößchen Apotheke    |    |           |
|   |              | TAR       | Tarzan Apotheke      |    |           |
|   |              |           |                      |    |           |
|   |              |           |                      |    |           |
|   |              |           |                      |    |           |
|   |              |           |                      |    |           |
|   |              |           |                      |    |           |
|   |              |           |                      |    |           |
|   |              |           |                      |    |           |
|   |              |           |                      |    |           |
|   |              |           |                      |    |           |
|   |              |           |                      |    |           |
|   | Er           | gebnisse  | e ohne Wert anzeigen |    |           |
|   |              |           |                      | OK | Abbrechen |

Die Auswahl bestätigen Sie mit OK.

• Ergebniskategorien Artikel, Anbieter, Apotheken/Filialen - Umlagerungen im Filialverbund herausfiltern

Mit dem neuen Filter **F&P Bezug** in der Filterkategorie **Bestellpositionen** können Sie Umlagerungen von der gewünschten Auswertung ausschließen oder umgekehrt ausschließlich Umlagerungen auswerten. Somit separieren Sie interne Vorgänge bei der Auswertung von Einkaufsdaten.

| Bedingungen für das Feld "Bestellpo | sitionen im Zeitraum"               |    |           |
|-------------------------------------|-------------------------------------|----|-----------|
| ab 1; März 2020                     | F&P-Bezug <egal> ▼</egal>           |    | ΣV        |
|                                     |                                     |    |           |
|                                     |                                     |    |           |
|                                     |                                     |    |           |
|                                     |                                     |    |           |
|                                     |                                     |    |           |
|                                     |                                     |    |           |
|                                     |                                     |    |           |
|                                     | /2 E, E; 🕰 🗎                        | R  |           |
| Mehrfachauswahl                     | Alle speziellen Filter zurücksetzen | OK | Abbrechen |

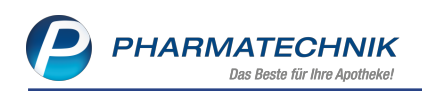

| Bedingungen für | das Feld "Bestellp             | ositionen im Ze | eitraum"          |       |           |           |
|-----------------|--------------------------------|-----------------|-------------------|-------|-----------|-----------|
| ab 1; März 2020 |                                | F&P-Bezug       | <egal> ▼</egal>   |       |           | ZV        |
|                 | Bedingung für d                | as Feld "F&P-Be | ezug"             |       |           |           |
|                 | ✓ F&P-Be                       | zug             |                   |       | V         |           |
|                 | ohne U                         | nlagerungen     |                   |       |           |           |
|                 | 🗹 🛛 nur Um                     | agerungen       |                   |       |           |           |
|                 |                                |                 |                   |       |           |           |
|                 |                                |                 |                   |       |           |           |
|                 |                                |                 |                   |       |           |           |
|                 |                                |                 |                   |       |           |           |
|                 |                                |                 |                   |       |           |           |
|                 |                                |                 |                   |       |           |           |
|                 |                                |                 |                   |       |           |           |
|                 | <ul> <li>Ergebnisse</li> </ul> | ohne Wert anzei | igen              |       |           |           |
|                 |                                |                 |                   | OK    | Abbrechen |           |
|                 |                                |                 |                   |       |           |           |
|                 |                                |                 |                   |       |           |           |
| Mehrfa          | chauswahl                      | Alle spezielle  | en Filter zurücks | etzen | OK        | Abbrechen |

Die Auswahl bestätigen Sie mit OK.

#### 11.2 Neue vordefinierte Abfragen, Felder und Optionen der Ergebnisverarbeitung

#### Modul: Warenlogistik

**Anwendungsfall:** weitere artikelspezifische Felder anzeigen lassen **Neu/geändert:** 

- Ergebniskategorie Verkäufe
  - neues Feld unter **Positionsinformationen Basisdaten**: **Anbieter (hist.)** zeigt die Anbieter des Artikels zum Zeitpunkt des Verkaufs

| MMR-Übersicht Verkäufe-Abfrage 1                        | +                             |                                    |                                |                                |             |  |  |
|---------------------------------------------------------|-------------------------------|------------------------------------|--------------------------------|--------------------------------|-------------|--|--|
| Anbiet 🖉                                                | ✓ Datum: A                    | Datum: Aktueller Monat (März 2020) |                                |                                |             |  |  |
| <ul> <li>Positionsinformationen - Basisdaten</li> </ul> | Vorgang:                      | Alle mit W                         | /ert                           |                                | ×           |  |  |
| Anbieter                                                | <ul> <li>Arbeitspl</li> </ul> | atz: Egal                          |                                |                                | ×           |  |  |
| Anbieter (hist.)                                        | <ul> <li>Bediener</li> </ul>  | Bedienername: Egal                 |                                |                                |             |  |  |
| Anbieter des Artikels zum Zeitpunkt                     | des Verkaufs.                 |                                    | Feld aus der Feldliste in die  | sen Bereich ziehen             |             |  |  |
|                                                         | Art                           |                                    | Anbieter (hist.)               | Anbieter                       | Anbieternr. |  |  |
|                                                         | 🗌 🔝 nalve                     | rkauf                              | DHU-Arzneimittel GmbH & Co. KG | DHU-Arzneimittel GmbH & Co. KG | 36245       |  |  |
|                                                         | 🗌 🔝 nalve                     | rkauf                              | DHU-Arzneimittel GmbH & Co. KG | DHU-Arzneimittel GmbH & Co. KG | 36245       |  |  |
|                                                         | 🗌 🔝 nalve                     | rkauf                              | DHU-Arzneimittel GmbH & Co. KG | DHU-Arzneimittel GmbH & Co. KG | 36245       |  |  |

 neue Felder unter Positionsinformationen - Basisdaten: Packungsgröße - Einheit und Packungsgröße - Menge- zeigen die Menge und Einheit der Packungsgröße, die vom Anbieter des Artikels gemeldet wurden.

| MMR-Übersicht Verkäufe-Abfrage 1    | +                   |             |                                |                 |             |               |                 |           |
|-------------------------------------|---------------------|-------------|--------------------------------|-----------------|-------------|---------------|-----------------|-----------|
| Packungs 🔎                          | <                   | Datum: Ak   | tueller Monat (März 2020)      |                 |             |               | ×               |           |
| Positionsinformationen - Basisdaten | •                   | Vorgang: A  | Ile mit Wert                   |                 |             |               | ×               |           |
| Einheit                             | <ul><li>✓</li></ul> | Arbeitsplat | z: Egal                        |                 |             |               | ×               |           |
| Packungsgröße-Einheit               | ✓                   | Bedienerna  | ame: Egal                      |                 |             |               | ×               |           |
| Packungsgröße-Menge                 |                     |             | Feld aus der Feldli            | ste in diesen E | Bereich zie | ehen          |                 |           |
|                                     |                     |             | Anhieter                       | Anhieternr      | Finheit     | Pack Gr-Menge | Pack GraFinheit |           |
|                                     |                     |             | Andreter                       | Andicterini.    | chillen     | rack of Menge | rack.or Ennicit |           |
|                                     |                     | Co. KG      | DHU-Arzneimittel GmbH & Co. KG | 36245           | 10 g        | 10            | g               | <b>De</b> |
|                                     |                     | E Co. KG    | DHU-Arzneimittel GmbH & Co. KG | 36245           | 10 g        | 10            | g               |           |
|                                     |                     | 🔝 Co. KG    | DHU-Arzneimittel GmbH & Co. KG | 36245           | 10 g        | 10            | g               |           |

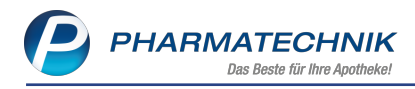

# 12 Preise und Kalkulation

#### 12.1 Kennzeichnung 'Indikatorartikel' entfällt

Modul: Preise und Kalkulation

Anwendungsfall: Arbeiten mit Preistypen

#### Neu/geändert:

Um Unsicherheiten bei Ihrer Kommunikation mit Ihren Kunden zu vermeiden, wird die Kennzeichnungsmöglichkeit für Artikelpreise als 'Indikatorartikel' wieder zurückgenommen.

Bereits als 'Indikatorartikel' gekennzeichnete Artikel erhalten die Kennzeichnung **\* Dau**erniedrigpreis.

Diese Kennzeichnung ist in Verkaufsprozessen und in der Artikelverwaltung in Richtung Ihres Kunden leicht verständlich zu vermitteln.

In diesem Zusammenhang wird beim Anlegen und beim Einmischen von Kalkulationsregeln als Sonderpreis-Icon nur noch die Option **Dauerniedrigpreis** als Alternative zu **nein** bzw. **wie Preise in einzumischender Preisliste** angeboten.

| Kalkulationsregel ar                                                                                                    |                                                                                                    |                                                         |                                  |                 | 2 2                                               |
|----------------------------------------------------------------------------------------------------|----------------------------------------------------------------------------------------------------|---------------------------------------------------------|----------------------------------|-----------------|---------------------------------------------------|
|                                                                                                    |                                                                                                    |                                                         |                                  |                 |                                                   |
|                                                                                                    | Artikelselektion*                                                                                                    | Gaba                                                    |                                  |                 |                                                   |
|                                                                                                    | Rechenregel*                                                                                                    | ABDA-EK +100%                                           |                                  |                 |                                                   |
|                                                                                                    | Rabattierung*                                                                                                    | zulassen                                                | -                                |                 |                                                   |
|                                                                                                    | Sonderpreis-Icon*                                                                                                    | Dauerniedrigpreis                                       |                                  | 4               |                                                   |
| Manuell                                                                                                    | e Preisübernahme                                                                                                    | nein                                                    | ·                                | 1               |                                                   |
| Wanden                                                                                                    | erreisübernanne                                                                                                    | Dauerniedrigpreis                                       | 5 N                              |                 |                                                   |
|                                                                                                    |                                                                                                    |                                                         |                                  |                 |                                                   |
|                                                                                                    |                                                                                                    |                                                         |                                  | OK              | Abbrechen                                         |
|                                                                                                    |                                                                                                    |                                                         |                                  |                 |                                                   |
|                                                                                                    |                                                                                                    |                                                         |                                  | F12             | Esc                                               |
| Preidicte einmischen                                                                                                    |                                                                                                    |                                                         |                                  |                 |                                                   |
| Preisliste einmischen<br>Ein<br>Babattierungt wi                                                                                                    | nzumischende Preisliste*                                                                                                    | %-Auf-/Abschlag                                         | €-Auf-/Abschlag                  |                 |                                                   |
| Preisliste einmischen<br>Eir<br>Rabattierung* wi<br>Sonderpreis-Icon* Da                                                                                  | nzumischende Preisliste*<br>[=<br>e Preise in einzumischende<br>suerniedrigpreis                                                                                                    | %-Auf-/Abschlag                                         | €-Auf-/Abschlag                  |                 |                                                   |
| Preisliste einmischen<br>Rabattierung*<br>Sonderpreis-kon*<br>Rundung<br>Wi<br>20<br>20<br>20<br>20<br>20<br>20<br>20<br>20<br>20<br>20<br>20<br>20<br>20 | nzumischende Preisliste*<br>e Preise in einzumischende<br>e Preise in einzumischende<br>in einzumischende<br>in einzumischende<br>in destens 2006<br>Manuelle Preisübernahme                          | %-Auf-/Abschlag                                         | €-Auf-/Abschlag<br>Auf-/Abschlag | MwSt.<br>+ MwSt | Rundungsart<br>keine Rundung s<br>keine Rundung s |
| Preisliste einmischen<br>Rabattierung*<br>Sonderpreis-kon*<br>Rundung<br>Wi<br>20<br>20<br>20<br>20<br>20<br>20<br>20<br>20<br>20<br>20<br>20<br>20<br>20 | nzumischende Preisliste*<br>e Preise in einzumischende<br>derniedragpreis<br>e Preise in einzumischende<br>in<br>asemtedrigpreis<br>monstens UW/Apo-VK<br>mindestens 0.00€<br>Manuelle Preisübernahme | %-Auf-/Abschlag<br>Preisliste<br>Preisliste<br>¢ ¢<br>¢ | €-Auf-/Abschlag<br>Auf-/Abschlag | MwSt.<br>+ MwSt | Rundungsart<br>keine Rundung s<br>keine Rundung s |

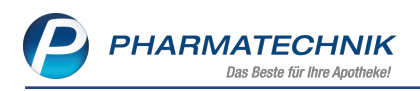

# **13 Informationen zu aktuellen Themen im Apothekenmarkt**

Zahlreiche neue Herausforderungen bestimmen täglich Ihren Apothekenalltag, insbesondere auch auf dem Gebiet der gesetzlichen Regelungen.

Zu folgenden aktuellen Themen im Apothekenmarkt können Sie sich jederzeit gerne auf unserer **PHARMATECHNIK**-Homepage informieren. Sie erhalten dort die aktuellsten Informationen auf einen Blick.

#### 13.1 Aktuelles zur Telematikinfrastruktur

Informationen dazu finden Sie auf unserer Homepage hier

#### 13.2 Aktuelles zur Kassensicherungsverordnung

Informationen auf unserer Homepage, FAQs zum Download und Webseminare finden Sie auf folgender Webseite: <u>https://www.pharmatechnik.de/kassensichv/</u> Eine umfangreiche Sammlung an FAQs finden Sie auf folgender Webseite: <u>htt-</u> ps://www.pharmatechnik.de/service/ixos-onlinehilfe-support/ixos-faq

#### 13.3 Regelungen zum Rahmenvertrag ab 01.07.2019 sowie 1. und 2. Änderungsvereinbarung

Seit dem 01. Juli 2019 gelten die Neuregelungen im Rahmenvertrag über die Arzneimittelversorgung nach § 129 Absatz 2 SGB V zwischen dem GKV-Spitzenverband (Spitzenverband Bund der Krankenkassen) und dem DAV (Deutscher Apothekerverband e. V.). Diese wurden seitdem um weitere Änderungsvereinbarungen ergänzt. Informationen dazu finden Sie unter folgendem Link:

<u>https://www.abda.de/fileadmin/assets/Vertraege/Rahmenvertrag-Arz-neimittelversorgung-Paragraf-129-Abs-2-SGB-V-idF-2019-01-01.pdf</u>

Die Regelungen im Rahmenvertrag sollen u.a. helfen, den Apothekenalltag zu vereinfachen und möglichst retax-sicher zu gestalten.

Ab dem 01.07.2019 werden Sie mit IXOS bei der Abgabe von Artikeln automatisch konform zu den Regelungen unterstützt.

FAQs finden Sie auf unserer **PHARMATECHNIK**-Homepage unter folgendem Link: https://www.pharmatechnik.de/service/ixos-onlinehilfe-support/ixos-faq/rahmenvertragsaenderungen/

#### 13.4 Aktuelles zur Kassennachschau

Informationen auf unserer Homepage finden Sie hier.

#### 13.5 Aktuelles zur Datenschutzgrundverordnung (DSGVO)

Informationen auf unserer Homepage finden Sie hier.

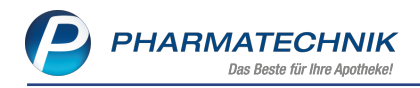

#### 13.6 Aktuelles zu securPharm

Informationen auf unserer Homepage finden Sie auf folgender Webseite: http://www.pharmatechnik.de/securpharm.

Eine umfangreiche Sammlung an FAQs finden Sie zum Download unter folgendem Link: https://www.pharmatechnik.de/service/ixos-onlinehilfe-support/ixos-faq.

Zu diesen und vielen anderen Themen können Sie sich auch gerne auf unserem Web-Portal in der Rubrik **IXOS FAQ** informieren.
# 14 Unterstützung beim Arbeiten mit IXOS

## IXOS.eCall: Online-Support für IXOS

Wenn Sie Wünsche oder Fragen zur Funktionsweise von IXOS haben, dann können Sie direkt aus dem Modul **Notes**, Kategorie **Nachrichten** mit der Funktion **IXOS.eCall** den *PHARMATECHNIK*-Online-Support kontaktieren. Damit ist ein reibungsloser Ablauf in der Apotheke ohne Wartezeit am Telefon sowie ein effektiver Ablauf in der *PHARMATECHNIK*-Hotline gewährleistet.

#### Web-Portal des Online-Supports: www.pharmatechnik.de/online-support

Sie erhalten Hilfestellungen und Informationen, damit Ihr Anliegen schnellstmöglich geklärt werden kann. Sie finden hier die Kontaktdaten der **Hotline**, Formulare für **Supportanfragen**, **F**requently **A**sked **Q**uestions, die **IXOS-Onlinehilfe**, **Support-Dokumente**, den **Release-Plan**, Informationen zu **Produktschulungen** sowie ein Bestellformular für **Verbrauchsmaterialien**. Das Web-Portal des **Online-Supports** können Sie jederzeit entweder unter **www.pharmatechnik.de/online-support** oder aus dem Menü **Büro** über den Eintrag **@ Online-Support** oder per Fax an die **08151 / 55 09 296** erreichen.

#### Service-Hotline: 08151 / 55 09 295

Als **IXOS**-Anwender erreichen Sie die Service-Hotline unter der Rufnummer **08151 / 55 09 295**. Damit Sie die Rufnummer jederzeit griffbereit haben, wird diese auf dem IXOS Desktop links oben - unter dem Namen Ihrer Apotheke - angezeigt.

## Schnelle Hilfe - einfach das Hilfe-Icon oder 'Onlinehilfe - Alt+F1' wählen

Die **IXOS** Onlinehilfe liefert Ihnen Beschreibungen und Informationen für alle neuen sowie häufig verwendeten Funktionen.

Wenn Sie sich z.B. beim Arbeiten nicht sicher sind, wie der aktuelle Vorgang weiter bearbeitet werden soll, wählen Sie das Hilfe-Icon am rechten Rand der Navigationsleiste bzw. rechts in der Titelleiste von Fenstern oder **Onlinehilfe - Alt+F1**.

Die Onlinehilfe öffnet sich in einem neuen Fenster.

Sie erhalten dann automatisch Informationen zur laufenden Anwendung. In den meisten Fällen sind diese kontextsensitiv, d.h. sie beziehen sich direkt auf die Funktion, die Sie gerade verwenden.

# Informationen zu den Neuerungen der aktuellen Version abrufen

Sie können sich in der Onlinehilfe schnell über die neuesten Funktionen der aktuellen Version informieren. Rufen Sie zunächst mit **Onlinehilfe - Alt+F1** die Onlinehilfe auf. Klicken Sie dann im Inhaltsverzeichnis links auf das Buch **Das ist neu**.

Das Hilfethema mit den aktuellen Neuerungen öffnet sich.

Sie haben hier folgende Möglichkeiten:

- Versionsbeschreibung aufrufen.
- Direkt zu den ausführlichen Beschreibungen der wichtigsten Neuerungen springen.
- **Versions-Historie** aufrufen. Hier finden Sie die Neuerungen der letzten Versionen und können direkt auf deren Beschreibungen zugreifen.